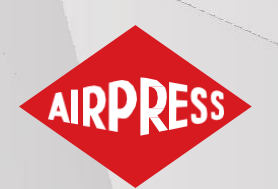

# Manual de uso

ES Manual de uso

| 0.00                   | 23:23            | 15.06.2023 |                    |  |
|------------------------|------------------|------------|--------------------|--|
| 8.2                    | bar              |            |                    |  |
| min.                   | 6.8 bar T.ª ace  | ite 23 °C  | $\neg \frown $     |  |
| funcionamiento<br>max. | 8.3 bar Carga me | dia 83 %   | ●    ОК            |  |
|                        |                  |            |                    |  |
| <b>B</b> 0             | Compresion       | •          | _ ] [ <b>_</b> ] ] |  |
| υто                    |                  |            |                    |  |

# **AirVision One**

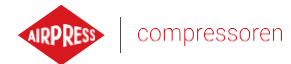

# Índice de contenidos

| 1. | Infori | nación ge  | eneral                                  | 9  |
|----|--------|------------|-----------------------------------------|----|
|    | 1.1.   | Descripe   | ción del controlador                    | 9  |
|    | 1.2.   | Lista de   | entradas y salidas                      | 10 |
|    | 1.3.   | Idiomas    | disponibles                             | 11 |
| 2. | Inform | nación de  | e seguridad                             | 12 |
| 3. | Descr  | ipción de  | los conectores                          |    |
| 4. | Datos  | técnicos.  |                                         | 16 |
|    | 4.1.   | Parámet    | ros eléctricos                          | 16 |
|    | 4.2.   | Parámet    | ros mecánicos                           | 16 |
|    | 4.3.   | Condici    | ones de trabajo                         | 16 |
| 5. | Interf | az de usu  | ario                                    |    |
|    | 5.1.   | Frente d   | el controlador                          |    |
| 6. | Interf | az gráfica | a de usuario                            | 20 |
|    | 6.1.   | Vista pr   | incipal                                 | 20 |
|    | 6.2.   | Accesos    | directos de la vista principal          | 20 |
|    | 6.3.   | Icono de   | e estado del compresor                  | 21 |
|    | 6.4.   | Iconos d   | le errores y advertencias               | 21 |
|    | 6.5.   | Navegao    | ción por la interfaz gráfica de usuario | 22 |
|    |        | 6.5.1.     | Navegación por la vista principal       | 22 |
|    |        | 6.5.2.     | Tipos de menús básicos                  | 23 |
|    |        | 6.5.3.     | Barra lateral                           | 24 |
|    |        | 6.5.4.     | Pantalla de inicio de sesión            | 25 |
|    |        | 6.5.5.     | Configuración de parámetros             | 25 |
|    |        | 6.5.6.     | Mensajes de pantalla                    | 27 |
|    | 6.6.   | Menú pi    | rincipal                                | 27 |
|    |        | 6.6.1.     | Buscar parámetro                        |    |
|    |        | 6.6.2.     | Información                             | 29 |
|    |        | 6.6.3.     | Sensores                                |    |
|    |        | 6.6.4.     | Contadores                              |    |
|    |        | 6.6.5.     | Eventos                                 | 32 |
|    |        | 6.6.6.     | Estadísticas                            |    |
| 7. | Prefe  | rencias de | el usuario                              |    |
|    | 7.1.   | Ajuste d   | lel brillo de la pantalla               |    |
|    | 7.2.   | Configu    | ración del salvapantallas               |    |
|    | 7.3.   | Unidade    | 28                                      |    |

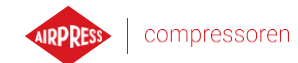

|     | 7.4.                                                                                                 | Idioma o                                                                                                    | lel controlador                                                                                                    | 34                                                                                                    |
|-----|----------------------------------------------------------------------------------------------------|----------------------------------------------------------------------------------------------------|----------------------------------------------------------------------------------------------------|----------------------------------------------------------------------------------------------------|
|     | 7.5.                                                                                                 | Ajustes                                                                                                    | de fecha y hora                                                                                                    | 35                                                                                                    |
|     | 7.6.                                                                                                 | Nombre                                                                                                    | del compresor                                                                                                    | 35                                                                                                    |
| 8.  | Parán                                                                                                | netros de                                                                                                    | usuario                                                                                                    | 36                                                                                                    |
|     | 8.1.                                                                                                 | Cambio                                                                                                    | de contraseña de usuario                                                                                                    | 39                                                                                                    |
|     | 8.2.                                                                                                 | Búsquec                                                                                                    | la de parámetros de usuario                                                                                                    | 40                                                                                                    |
| 9.  | Algor                                                                                                | itmo de fi                                                                                                    | uncionamiento                                                                                                    | 41                                                                                                    |
|     | 9.1.                                                                                                 | Esquema                                                                                                    | a del algoritmo de funcionamiento en la configuración estrella-triángulo                                                                                                    | 41                                                                                                    |
|     |                                                                                                    | 9.1.1.                                                                                                    | Parámetros de tiempo de funcionamiento del compresor                                                                                                    | 42                                                                                                    |
|     | 9.2.                                                                                                 | Esquema                                                                                                    | a del algoritmo de funcionamiento en la configuración Variador                                                                                                    | 44                                                                                                    |
|     |                                                                                                    | 9.2.1.                                                                                                    | Parámetros de tiempo de funcionamiento del compresor                                                                                                    | 45                                                                                                    |
|     |                                                                                                    | 9.2.2.                                                                                                    | Controlador PID                                                                                                    | 46                                                                                                    |
|     |                                                                                                    | 9.2.3.                                                                                                    | Presión de consigna                                                                                                    | 46                                                                                                    |
|     | 9.3.                                                                                                 | Esquema                                                                                                    | a del algoritmo de funcionamiento en la configuración Arranque Directo                                                                                                    | 47                                                                                                    |
|     |                                                                                                    | 9.3.1.                                                                                                    | Parámetros de tiempo de funcionamiento del compresor                                                                                                    | 47                                                                                                    |
|     | 9.4.                                                                                                 | Ralentí.                                                                                                    |                                                                                                    | 48                                                                                                    |
|     |                                                                                                    | 9.4.1.                                                                                                    | Ralentí adaptativo (AutoTlse)                                                                                                    | 49                                                                                                    |
|     | 9.5.                                                                                                 | Método                                                                                                    | de control de descompresión                                                                                                    | 49                                                                                                    |
| 10. | Ajust                                                                                                | es de func                                                                                                    | cionamiento del compresor y del controlador                                                                                                    | 50                                                                                                    |
|     |                                                                                                    |                                                                                                    |                                                                                                    |                                                                                                    |
|     | 10.1.                                                                                                | Modos d                                                                                                    | le funcionamiento                                                                                                    | 50                                                                                                    |
|     | 10.1.                                                                                                | Modos o<br>10.1.1.                                                                                                    | le funcionamiento<br>Modo automático (AUTO)                                                                                                    | 50<br>50                                                                                                    |
|     | 10.1.                                                                                                | Modos c<br>10.1.1.<br>10.1.2.                                                                                                    | le funcionamiento<br>Modo automático (AUTO)<br>Modo continuo (CONST)                                                                                                    | 50<br>50<br>50                                                                                                    |
|     | 10.1.<br>10.2.                                                                                       | Modos o<br>10.1.1.<br>10.1.2.<br>Modos r                                                                                                    | le funcionamiento<br>Modo automático (AUTO)<br>Modo continuo (CONST)                                                                                                    | 50<br>50<br>50<br>51                                                                                                    |
|     | 10.1.<br>10.2.                                                                                       | Modos o<br>10.1.1.<br>10.1.2.<br>Modos r<br>10.2.1.                                                                                                    | le funcionamiento<br>Modo automático (AUTO)<br>Modo continuo (CONST)<br>emotos<br>Modo de control local (LOCAL)                                                                                                    | 50<br>50<br>50<br>51                                                                                                    |
|     | 10.1.<br>10.2.                                                                                       | Modos o<br>10.1.1.<br>10.1.2.<br>Modos r<br>10.2.1.<br>10.2.2.                                                                                                    | le funcionamiento<br>Modo automático (AUTO)<br>Modo continuo (CONST)<br>emotos<br>Modo de control local (LOCAL)<br>Modo de red NET                                                                                                    | 50<br>50<br>51<br>51<br>51                                                                                               |
|     | 10.1.                                                                                                | Modos o<br>10.1.1.<br>10.1.2.<br>Modos r<br>10.2.1.<br>10.2.2.<br>10.2.3.                                                                                                    | le funcionamiento<br>Modo automático (AUTO)<br>Modo continuo (CONST)<br>emotos<br>Modo de control local (LOCAL)<br>Modo de red NET<br>Modo de control remoto REM                                                                                                    | 50<br>50<br>51<br>51<br>51<br>51                                                                                         |
|     | 10.1.                                                                                                | Modos o<br>10.1.1.<br>10.1.2.<br>Modos r<br>10.2.1.<br>10.2.2.<br>10.2.3.<br>10.2.4.                                                                                                  | le funcionamiento<br>Modo automático (AUTO)<br>Modo continuo (CONST)<br>emotos<br>Modo de control local (LOCAL)<br>Modo de red NET<br>Modo de red NET<br>Configuración del modo remoto REM                                                                                                    | 50<br>50<br>51<br>51<br>51<br>51<br>51                                                                                   |
|     | 10.1.                                                                                                | Modos o<br>10.1.1.<br>10.1.2.<br>Modos r<br>10.2.1.<br>10.2.2.<br>10.2.3.<br>10.2.4.<br>10.2.5.                                                                                       | le funcionamiento<br>Modo automático (AUTO)<br>Modo continuo (CONST)<br>emotos<br>Modo de control local (LOCAL)<br>Modo de red NET<br>Modo de red NET<br>Configuración del modo remoto REM<br>Modo de control remoto REM                                                                                                    | 50<br>50<br>51<br>51<br>51<br>51<br>52<br>52                                                                             |
|     | 10.1.                                                                                                | Modos of<br>10.1.1.<br>10.1.2.<br>Modos r<br>10.2.1.<br>10.2.2.<br>10.2.3.<br>10.2.4.<br>10.2.5.<br>10.2.6.                                                                           | le funcionamiento<br>Modo automático (AUTO)<br>Modo continuo (CONST)<br>emotos<br>Modo de control local (LOCAL)<br>Modo de red NET<br>Modo de red NET<br>Modo de control remoto REM<br>Configuración del modo remoto REM<br>Modo de control remoto RVM<br>Configuración del modo remoto RVM                                                                                                    | 50<br>50<br>51<br>51<br>51<br>52<br>52<br>52                                                                             |
|     | 10.1.                                                                                                | Modos of<br>10.1.1.<br>10.1.2.<br>Modos r<br>10.2.1.<br>10.2.2.<br>10.2.3.<br>10.2.4.<br>10.2.5.<br>10.2.6.<br>10.2.7.                                                                | le funcionamiento<br>Modo automático (AUTO)<br>Modo continuo (CONST)<br>emotos<br>Modo de control local (LOCAL)<br>Modo de red NET<br>Modo de red NET<br>Modo de control remoto REM<br>Configuración del modo remoto REM<br>Modo de control remoto RVM<br>Configuración del modo remoto RVM<br>Función de arranque remoto                                                                                                    | 50<br>50<br>51<br>51<br>51<br>51<br>52<br>52<br>52<br>52                                                                 |
|     | 10.1.                                                                                                | Modos of<br>10.1.1.<br>10.1.2.<br>Modos r<br>10.2.1.<br>10.2.2.<br>10.2.3.<br>10.2.4.<br>10.2.5.<br>10.2.6.<br>10.2.7.<br>10.2.8.                                                     | le funcionamiento<br>Modo automático (AUTO)<br>Modo continuo (CONST)<br>emotos<br>Modo de control local (LOCAL)<br>Modo de red NET<br>Modo de red NET<br>Modo de control remoto REM<br>Configuración del modo remoto REM<br>Modo de control remoto RVM<br>Configuración del modo remoto RVM<br>Función de arranque remoto<br>Configuración de la función de arranque remoto                                                                                                    | 50<br>50<br>51<br>51<br>51<br>51<br>52<br>52<br>52<br>52<br>52<br>52<br>52                                               |
|     | 10.1.                                                                                                | Modos of<br>10.1.1.<br>10.1.2.<br>Modos r<br>10.2.1.<br>10.2.2.<br>10.2.3.<br>10.2.4.<br>10.2.5.<br>10.2.6.<br>10.2.7.<br>10.2.8.<br>10.2.9.                                          | le funcionamiento<br>Modo automático (AUTO)<br>Modo continuo (CONST)<br>emotos<br>Modo de control local (LOCAL)<br>Modo de red NET<br>Modo de red NET<br>Modo de control remoto REM<br>Configuración del modo remoto REM<br>Modo de control remoto RVM<br>Configuración del modo remoto RVM<br>Función de arranque remoto<br>Configuración de la función de arranque remoto<br>Diferencias entre el modo remoto REM y RVM y la función de arranque rem                                                                              | 50<br>50<br>51<br>51<br>51<br>51<br>52<br>52<br>52<br>52<br>52<br>52<br>53<br>noto53                                     |
| 11. | 10.1.<br>10.2.<br>Otras                                                                              | Modos of<br>10.1.1.<br>10.1.2.<br>Modos r<br>10.2.1.<br>10.2.2.<br>10.2.3.<br>10.2.4.<br>10.2.5.<br>10.2.6.<br>10.2.7.<br>10.2.8.<br>10.2.9.<br><b>funcione</b>                       | le funcionamiento<br>Modo automático (AUTO)<br>Modo continuo (CONST)<br>emotos<br>Modo de control local (LOCAL)<br>Modo de red NET<br>Modo de red NET<br>Modo de control remoto REM<br>Configuración del modo remoto REM<br>Modo de control remoto RVM<br>Configuración del modo remoto RVM<br>Función de arranque remoto<br>Configuración de la función de arranque remoto<br>Diferencias entre el modo remoto REM y RVM y la función de arranque remoto                                                                           | 50<br>50<br>51<br>51<br>51<br>51<br>52<br>52<br>52<br>52<br>52<br>53<br>noto53                                           |
| 11. | 10.1.<br>10.2.<br>Otras<br>11.1.                                                                     | Modos of<br>10.1.1.<br>10.1.2.<br>Modos r<br>10.2.1.<br>10.2.2.<br>10.2.3.<br>10.2.4.<br>10.2.5.<br>10.2.6.<br>10.2.7.<br>10.2.8.<br>10.2.9.<br><b>funcione</b><br>Función            | le funcionamiento<br>Modo automático (AUTO)<br>Modo continuo (CONST)<br>emotos<br>Modo de control local (LOCAL)<br>Modo de red NET<br>Modo de control remoto REM<br>Configuración del modo remoto REM<br>Modo de control remoto RVM<br>Configuración del modo remoto RVM<br>Función de arranque remoto<br>Configuración de la función de arranque remoto<br>Diferencias entre el modo remoto REM y RVM y la función de arranque rem<br>s<br>del ventilador (refrigeración del compresor)                                            | 50<br>50<br>51<br>51<br>51<br>51<br>52<br>52<br>52<br>52<br>52<br>52<br>53<br>noto53<br>noto53                           |
| 11. | <ul> <li>10.1.</li> <li>10.2.</li> <li>Otras</li> <li>11.1.</li> <li>11.2.</li> </ul>                | Modos of<br>10.1.1.<br>10.1.2.<br>Modos r<br>10.2.1.<br>10.2.2.<br>10.2.3.<br>10.2.4.<br>10.2.5.<br>10.2.6.<br>10.2.7.<br>10.2.8.<br>10.2.9.<br><b>funcione</b><br>Función            | le funcionamiento<br>Modo automático (AUTO)<br>Modo continuo (CONST)<br>emotos<br>Modo de control local (LOCAL)<br>Modo de red NET<br>Modo de red NET<br>Configuración del modo remoto REM<br>Configuración del modo remoto REM<br>Configuración del modo remoto RVM<br>Configuración del modo remoto RVM<br>Configuración de la función de arranque remoto<br>Diferencias entre el modo remoto REM y RVM y la función de arranque rem<br>s<br>del ventilador (refrigeración del compresor)<br>del secador                          | 50<br>50<br>51<br>51<br>51<br>51<br>52<br>52<br>52<br>52<br>52<br>52<br>53<br>noto53<br>noto53<br>54<br>54               |
| 11. | <ul> <li>10.1.</li> <li>10.2.</li> <li>Otras</li> <li>11.1.</li> <li>11.2.</li> <li>11.3.</li> </ul> | Modos of<br>10.1.1.<br>10.1.2.<br>Modos r<br>10.2.1.<br>10.2.2.<br>10.2.3.<br>10.2.4.<br>10.2.5.<br>10.2.6.<br>10.2.7.<br>10.2.8.<br>10.2.9.<br><b>funcione</b><br>Función<br>Función | le funcionamiento<br>Modo automático (AUTO)<br>Modo continuo (CONST)<br>emotos<br>Modo de control local (LOCAL)<br>Modo de red NET<br>Modo de control remoto REM<br>Configuración del modo remoto REM<br>Modo de control remoto RVM<br>Configuración del modo remoto RVM<br>Función de arranque remoto<br>Configuración de la función de arranque remoto<br>Diferencias entre el modo remoto REM y RVM y la función de arranque rem<br>s<br>del ventilador (refrigeración del compresor)<br>del secador<br>de drenaje de condensado | 50<br>50<br>51<br>51<br>51<br>51<br>52<br>52<br>52<br>52<br>52<br>52<br>52<br>53<br>noto53<br>54<br>54<br>54<br>54<br>55 |

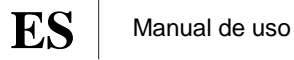

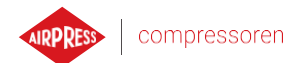

|     | 11.4.                                                                                                    | Función                                                                                                    | de reinicio automático                                                                                                    | 55           |
|-----|----------------------------------------------------------------------------------------------------|----------------------------------------------------------------------------------------------------|----------------------------------------------------------------------------------------------------|--------------|
|     |                                                                                                    | 11.4.1.                                                                                                    | Configuración de la función de reinicio automático                                                                                                    | 55           |
|     | 11.5.                                                                                                    | Función                                                                                                    | del calentador                                                                                                    | 56           |
|     |                                                                                                    | 11.5.1.                                                                                                    | Calentador 1                                                                                                    | 56           |
|     |                                                                                                    | 11.5.2.                                                                                                    | Calentador 2                                                                                                    | 56           |
|     |                                                                                                    | 11.5.3.                                                                                                    | Calentamiento adicional con ralentí                                                                                                    | 56           |
|     | 11.6.                                                                                                    | Restaura                                                                                                    | ar y guardar ajustes                                                                                                    | 57           |
| 12. | Funci                                                                                                    | ones de di                                                                                                    | liagnóstico                                                                                                    | 58           |
|     | 12.1.                                                                                                    | Diagnós                                                                                                    | stico de entradas / salidas                                                                                                    | 58           |
| 13. | Conta                                                                                                    | dores de                                                                                                    | servicio                                                                                                    | 59           |
|     | 13.1.                                                                                                    | Reinicio                                                                                                    | de los contadores de servicio                                                                                                    | 60           |
| 14. | Estad                                                                                                    | ísticas                                                                                                    |                                                                                                    | 60           |
| 15. | Progr                                                                                                    | amación                                                                                                    | del trabajo                                                                                                    | 62           |
|     | 15.1.                                                                                                    | Configu                                                                                                    | ración del evento                                                                                                    | 62           |
|     | 15.2.                                                                                                    | Algoritn                                                                                                    | no de programación del trabajo                                                                                                    | 64           |
| 16. | Funci                                                                                                    | onamient                                                                                                    | to en la red                                                                                                    | 65           |
|     | 16.1.                                                                                                    | Vista de                                                                                                    | funcionamiento en la red                                                                                                    | 65           |
|     | 16.2.                                                                                                    | Inicio de                                                                                                    | el funcionamiento en la red y cambio de los puntos de ajuste de los co                                                                                                    | ontroladores |
|     |                                                                                                    | esclavos                                                                                                    | \$ 00                                                                                                    |              |
|     | 16.3.                                                                                                    | esclavos<br>Errores                                                                                                    | y eventos durante el funcionamiento en la red                                                                                                    | 66           |
|     | 16.3.<br>16.4.                                                                                                    | esclavos<br>Errores y<br>Algoritn                                                                                                    | y eventos durante el funcionamiento en la red<br>no de funcionamiento secuencial (SEQ)                                                                                                    | 66           |
|     | 16.3.<br>16.4.<br>16.5.                                                                                                    | esclavos<br>Errores<br>Algoritn<br>Algoritn                                                                                                    | y eventos durante el funcionamiento en la red<br>no de funcionamiento secuencial (SEQ)<br>no de funcionamiento en cascada (CAS)                                                                                                    | 66<br>       |
|     | 16.3.<br>16.4.<br>16.5.<br>16.6.                                                                                                    | Errores y<br>Algorith<br>Algorith<br>Configur                                                                                                    | y eventos durante el funcionamiento en la red<br>no de funcionamiento secuencial (SEQ)<br>no de funcionamiento en cascada (CAS)<br>ración del controlador maestro                                                                                                    |              |
|     | <ol> <li>16.3.</li> <li>16.4.</li> <li>16.5.</li> <li>16.6.</li> <li>16.7.</li> </ol>                                                                                                    | esclavos<br>Errores y<br>Algoritm<br>Algoritm<br>Configur<br>Configur                                                                                                    | y eventos durante el funcionamiento en la red<br>no de funcionamiento secuencial (SEQ)<br>no de funcionamiento en cascada (CAS)<br>ración del controlador maestro<br>ración del controlador esclavo                                                                                                    |              |
| 17. | <ol> <li>16.3.</li> <li>16.4.</li> <li>16.5.</li> <li>16.6.</li> <li>16.7.</li> <li>Servio</li> </ol>                                                                                                    | esclavos<br>Errores <u>y</u><br>Algoritn<br>Algoritn<br>Configue<br>Configue<br><b>dor web</b> (s                                                                                                    | y eventos durante el funcionamiento en la red<br>no de funcionamiento secuencial (SEQ)<br>no de funcionamiento en cascada (CAS)<br>ración del controlador maestro<br>ración del controlador esclavo<br>sistema de visualización)                                                                                                    |              |
| 17. | <ol> <li>16.3.</li> <li>16.4.</li> <li>16.5.</li> <li>16.6.</li> <li>16.7.</li> <li>Servio</li> <li>17.1.</li> </ol>                                                                                                    | esclavos<br>Errores <u>y</u><br>Algoritn<br>Algoritn<br>Configue<br>Configue<br><b>dor web</b> (s                                                                                                    | y eventos durante el funcionamiento en la red<br>no de funcionamiento secuencial (SEQ)<br>no de funcionamiento en cascada (CAS)<br>ración del controlador maestro<br>ración del controlador esclavo<br>sistema de visualización)<br>r web: descripción de la interfaz gráfica                                                                                                    |              |
| 17. | <ol> <li>16.3.</li> <li>16.4.</li> <li>16.5.</li> <li>16.6.</li> <li>16.7.</li> <li>Servio</li> <li>17.1.</li> <li>17.2.</li> </ol>                                                                                                    | esclavos<br>Errores <u>y</u><br>Algoritn<br>Algoritn<br>Configue<br>Configue<br>dor web (s<br>Servidor<br>Servidor                                                                                                    | y eventos durante el funcionamiento en la red<br>no de funcionamiento secuencial (SEQ)<br>no de funcionamiento en cascada (CAS)<br>ración del controlador maestro<br>ración del controlador esclavo<br>sistema de visualización)<br>r web: descripción de la interfaz gráfica<br>r web: Panel de control AirVision One                                                                                                    |              |
| 17. | <ol> <li>16.3.</li> <li>16.4.</li> <li>16.5.</li> <li>16.6.</li> <li>16.7.</li> <li>Servio</li> <li>17.1.</li> <li>17.2.</li> <li>17.3.</li> </ol>                                                                                                    | esclavos<br>Errores y<br>Algoritn<br>Algoritn<br>Configur<br>Configur<br>dor web (s<br>Servidor<br>Servidor<br>Servidor                                                                                                    | y eventos durante el funcionamiento en la red<br>no de funcionamiento secuencial (SEQ)<br>no de funcionamiento en cascada (CAS)<br>ración del controlador maestro<br>ración del controlador esclavo<br>sistema de visualización)<br>r web: descripción de la interfaz gráfica<br>r web: Panel de control AirVision One<br>r web: Sensores                                                                                                    |              |
| 17. | <ol> <li>16.3.</li> <li>16.4.</li> <li>16.5.</li> <li>16.6.</li> <li>16.7.</li> <li>Servio</li> <li>17.1.</li> <li>17.2.</li> <li>17.3.</li> <li>17.4.</li> </ol>                                                                                                    | esclavos<br>Errores y<br>Algorith<br>Algorith<br>Configue<br>Configue<br>dor web (s<br>Servidor<br>Servidor<br>Servidor                                                                                                    | y eventos durante el funcionamiento en la red<br>no de funcionamiento secuencial (SEQ)<br>no de funcionamiento en cascada (CAS)<br>ración del controlador maestro<br>ración del controlador esclavo<br>sistema de visualización)<br>r web: descripción de la interfaz gráfica<br>r web: Panel de control AirVision One<br>r web: Sensores<br>r web: Consumo                                                                                                    |              |
| 17. | <ol> <li>16.3.</li> <li>16.4.</li> <li>16.5.</li> <li>16.6.</li> <li>16.7.</li> <li>Servio</li> <li>17.1.</li> <li>17.2.</li> <li>17.3.</li> <li>17.4.</li> <li>17.5.</li> </ol>                                                                                           | esclavos<br>Errores y<br>Algorith<br>Algorith<br>Configue<br>Configue<br>dor web (s<br>Servidor<br>Servidor<br>Servidor<br>Servidor<br>Servidor                                                                                                    | y eventos durante el funcionamiento en la red<br>no de funcionamiento secuencial (SEQ)<br>no de funcionamiento en cascada (CAS)<br>ración del controlador maestro<br>ración del controlador esclavo<br>sistema de visualización)<br>r web: descripción de la interfaz gráfica<br>r web: Panel de control AirVision One<br>r web: Sensores<br>r web: Consumo<br>r web: Mensajes                                                                                                    |              |
| 17. | <ol> <li>16.3.</li> <li>16.4.</li> <li>16.5.</li> <li>16.6.</li> <li>16.7.</li> <li>Servio</li> <li>17.1.</li> <li>17.2.</li> <li>17.3.</li> <li>17.4.</li> <li>17.5.</li> <li>17.6.</li> </ol>                                                                            | esclavos<br>Errores y<br>Algoritm<br>Algoritm<br>Configur<br>Configur<br>Configur<br>dor web (s<br>Servidor<br>Servidor<br>Servidor<br>Servidor<br>Servidor<br>Servidor                                                                                                    | y eventos durante el funcionamiento en la red<br>no de funcionamiento secuencial (SEQ)<br>no de funcionamiento en cascada (CAS)<br>ración del controlador maestro<br>ración del controlador esclavo<br>sistema de visualización)<br>r web: descripción de la interfaz gráfica<br>r web: Panel de control AirVision One<br>r web: Sensores<br>r web: Sensores<br>r web: Consumo<br>r web: Mensajes<br>r web: Contadores de servicio                                                                                                    |              |
| 17. | <ol> <li>16.3.</li> <li>16.4.</li> <li>16.5.</li> <li>16.6.</li> <li>16.7.</li> <li>Servia</li> <li>17.1.</li> <li>17.2.</li> <li>17.3.</li> <li>17.4.</li> <li>17.5.</li> <li>17.6.</li> <li>17.7.</li> </ol>                                                             | esclavos<br>Errores y<br>Algoritm<br>Algoritm<br>Configur<br>Configur<br>Configur<br>Servidor<br>Servidor<br>Servidor<br>Servidor<br>Servidor<br>Servidor<br>Servidor<br>Servidor                                                                                                   | y eventos durante el funcionamiento en la red<br>no de funcionamiento secuencial (SEQ)<br>no de funcionamiento en cascada (CAS)<br>ración del controlador maestro<br>ración del controlador esclavo<br>sistema de visualización)<br>r web: descripción de la interfaz gráfica<br>r web: Panel de control AirVision One<br>r web: Sensores<br>r web: Sensores<br>r web: Consumo<br>r web: Mensajes<br>r web: Contadores de servicio<br>r web: Trabajo programado                                                                                                    |              |
| 17. | <ol> <li>16.3.</li> <li>16.4.</li> <li>16.5.</li> <li>16.6.</li> <li>16.7.</li> <li>Servia</li> <li>17.1.</li> <li>17.2.</li> <li>17.3.</li> <li>17.4.</li> <li>17.5.</li> <li>17.6.</li> <li>17.7.</li> <li>17.8.</li> </ol>                                              | esclavos<br>Errores y<br>Algoritm<br>Algoritm<br>Configur<br>Configur<br>Configur<br>dor web (s<br>Servidor<br>Servidor<br>Servidor<br>Servidor<br>Servidor<br>Servidor<br>Servidor<br>Servidor                                                                                     | y eventos durante el funcionamiento en la red                                                                                                    |              |
| 17. | <ol> <li>16.3.</li> <li>16.4.</li> <li>16.5.</li> <li>16.6.</li> <li>16.7.</li> <li>Servio</li> <li>17.1.</li> <li>17.2.</li> <li>17.3.</li> <li>17.4.</li> <li>17.5.</li> <li>17.6.</li> <li>17.7.</li> <li>17.8.</li> <li>17.9.</li> </ol>                               | esclavos<br>Errores y<br>Algoritm<br>Algoritm<br>Configur<br>Configur<br>Configur<br>Servidor<br>Servidor<br>Servidor<br>Servidor<br>Servidor<br>Servidor<br>Servidor<br>Servidor<br>Servidor<br>Servidor<br>Servidor<br>Servidor                                                   | y eventos durante el funcionamiento en la red<br>no de funcionamiento secuencial (SEQ)<br>no de funcionamiento en cascada (CAS)<br>ración del controlador maestro<br>ración del controlador esclavo<br>sistema de visualización)<br>r web: descripción de la interfaz gráfica<br>r web: Panel de control AirVision One<br>r web: Sensores<br>r web: Sensores<br>r web: Consumo<br>r web: Mensajes<br>r web: Contadores de servicio<br>r web: Trabajo programado<br>r web: Información<br>configuración de la conexión al servidor web                                                                 |              |
| 17. | <ol> <li>16.3.</li> <li>16.4.</li> <li>16.5.</li> <li>16.6.</li> <li>16.7.</li> <li>Servia</li> <li>17.1.</li> <li>17.2.</li> <li>17.3.</li> <li>17.4.</li> <li>17.5.</li> <li>17.6.</li> <li>17.7.</li> <li>17.8.</li> <li>17.9.</li> <li>Adver</li> </ol>                | esclavos<br>Errores y<br>Algoritm<br>Algoritm<br>Configue<br>Configue<br>Configue<br>dor web (s<br>Servidor<br>Servidor<br>Servidor<br>Servidor<br>Servidor<br>Servidor<br>Servidor<br>Servidor<br>Servidor<br>Servidor<br>Servidor<br>Servidor                                     | y eventos durante el funcionamiento en la red<br>no de funcionamiento secuencial (SEQ)<br>no de funcionamiento en cascada (CAS)<br>ración del controlador maestro<br>ración del controlador esclavo<br>sistema de visualización)<br>r web: descripción de la interfaz gráfica<br>r web: Panel de control AirVision One<br>r web: Sensores<br>r web: Sensores<br>r web: Consumo<br>r web: Consumo<br>r web: Consumo<br>r web: Consumo<br>r web: Información<br>configuración de la conexión al servidor web                                                                                            |              |
| 17. | <ol> <li>16.3.</li> <li>16.4.</li> <li>16.5.</li> <li>16.6.</li> <li>16.7.</li> <li>Servia</li> <li>17.1.</li> <li>17.2.</li> <li>17.3.</li> <li>17.4.</li> <li>17.5.</li> <li>17.6.</li> <li>17.7.</li> <li>17.8.</li> <li>17.9.</li> <li>Adver</li> <li>18.1.</li> </ol> | esclavos<br>Errores y<br>Algoritm<br>Algoritm<br>Configue<br>Configue<br>Configue<br>dor web (s<br>Servidor<br>Servidor<br>Servidor<br>Servidor<br>Servidor<br>Servidor<br>Servidor<br>Servidor<br>Servidor<br>Servidor<br>Servidor<br>Servidor<br>Servidor<br>Servidor<br>Servidor | y eventos durante el funcionamiento en la red<br>no de funcionamiento secuencial (SEQ)<br>no de funcionamiento en cascada (CAS)<br>ración del controlador maestro<br>ración del controlador esclavo<br>sistema de visualización)<br>r web: descripción de la interfaz gráfica<br>r web: Panel de control AirVision One<br>r web: Sensores<br>r web: Sensores<br>r web: Consumo<br>r web: Consumo<br>r web: Mensajes<br>r web: Contadores de servicio<br>r web: Trabajo programado<br>r web: Información<br>configuración de la conexión al servidor web<br>advertencias del controlador AirVision One |              |

ES

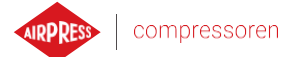

|       | 18.3.       | Información sobre las advertencias del variador YASKAWA                                          | 83        |
|-------|-------------|--------------------------------------------------------------------------------------------------|-----------|
|       | 18.4.       | Información sobre las advertencias del variador Delta                                            | 84        |
|       | 18.5.       | Información sobre las advertencias del variador ABB                                              | 84        |
|       | 18.6.       | Lista de errores del controlador AirVision One                                                   | 85        |
|       | 18.7.       | Errores del variador DANFOSS                                                                     | 87        |
|       | 18.8.       | Errores del variador YASKAWA                                                                     | 89        |
|       | 18.9.       | Errores del variador Delta                                                                       | 90        |
|       | 18.10.      | Errores del variador Inovance                                                                    | 91        |
|       | 18.11.      | Errores del variador ABB                                                                         | 92        |
| 19.   | Dimer       | nsiones del controlador                                                                          | 94        |
| Lista | de tabla    | as                                                                                               |           |
| 1     | Desc        | cripción de conexiones de salidas digitales (X1, X2 DIGITAL OUTPUTS)                             | 13        |
| 2     | Desc        | cripción de las conexiones de los conectores de interfaz de comunicación (X3, X4)                | 13        |
| 3     | Desc        | cripción de los cables del conector RS-485 ISO (X5)                                              | 14        |
| 4     | Desc        | cripción de entradas digitales salidas (X6 DIGITAL INPUTS)                                       | 14        |
| 5     | Desc        | cripción de las conexiones de entradas analógicas (X7 ANALOG INPUTS)                             | 14        |
| 6     | Deso<br>CUR | cripción de las conexiones de la entrada del transformador de corriente 5A (X8 MO<br>RENT INPUT) | TOR<br>14 |
| 7     | Desc        | cripción de los cables del conector RS-485 (X9)                                                  | 15        |
| 8     | Desc        | cripción de las conexiones de alimentación (X10 POWER)                                           | 15        |
| 9     | Lista       | de parámetros eléctricos                                                                         | 16        |
| 10    | Pará        | metros mecánicos                                                                                 | 16        |
| 11    | Cond        | diciones de funcionamiento permitidas                                                            | 16        |
| 11    | Cond        | diciones de funcionamiento permitidas                                                            | 17        |
| 12    | Desc        | cripción del funcionamiento de los LEDs                                                          | 18        |
| 13    | Desc        | cripción del funcionamiento de los botones                                                       | 18        |
| 13    | Desc        | cripción del funcionamiento de los botones                                                       | 19        |
| 14    | Lista       | de accesos directos de la vista principal                                                        | 21        |
| 17    | Pará        | metros de la pestaña «Consumo»                                                                   | 33        |
| 18    | Lista       | de parámetros del usuario                                                                        | 36        |
| 18    | Lista       | de parámetros del usuario                                                                        | 37        |
| 18    | Lista       | de parámetros del usuario                                                                        | 38        |
| 18    | Lista       | de parámetros del usuario                                                                        | 39        |
| 19    | Lista       | de parámetros del usuario                                                                        | 40        |
| 20    | Lista       | de parámetros de tiempo de funcionamiento del compresor                                          | 43        |
| 21    | Lista       | de parámetros de tiempo de funcionamiento del compresor                                          | 45        |
| 22    | Lista       | de parámetros de tiempo de funcionamiento del compresor                                          | 48        |
| 23    | Pará        | metros de la pestaña «Estadísticas»                                                              | 60        |

Manual de uso

ES

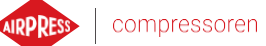

6

| 24     | Lista de advertencias del controlador AirVision One                                                             | . 79      |
|--------|----------------------------------------------------------------------------------------------------|-----------|
| 24     | Lista de advertencias del controlador AirVision One                                                             | . 80      |
| 24     | Lista de advertencias del controlador AirVision One                                                             | . 81      |
| 24     | Lista de advertencias del controlador AirVision One                                                             | . 81      |
| 25     | Lista de advertencias del variador DANFOSS                                                                      | . 82      |
| 25     | Lista de advertencias del variador DANFOSS                                                                      | . 82      |
| 26     | Lista de advertencias del variador YASKAWA                                                                      | . 83      |
| 27     | Lista de advertencias del variador Delta                                                                        | . 84      |
| 28     | Lista de advertencias del variador ABB                                                                          | . 84      |
| 28     | Lista de advertencias del variador ABB                                                                          | . 84      |
| 29     | Lista de errores del controlador AirVision One                                                                  | . 85      |
| 29     | Lista de errores del controlador AirVision One                                                                  | . 85      |
| 29     | Lista de errores del controlador AirVision One                                                                  | . 86      |
| 30     | Lista de errores del variador DANFOSS                                                                           | . 87      |
| 30     | Lista de errores del variador DANFOSS                                                                           | . 88      |
| 31     | Lista de errores del variador YASKAWA                                                                           | . 89      |
| 31     | Lista de errores del variador YASKAWA                                                                           | . 89      |
| 32     | Lista de errores del variador Delta                                                                             | . 90      |
| 32     | Lista de errores del variador Delta                                                                             | . 90      |
| 33     | Lista de errores del variador Inovance                                                                          | . 91      |
| 33     | Lista de errores del variador Inovance                                                                          | . 91      |
| 34     | Lista de errores del variador ABB                                                                               | . 92      |
| 34     | Lista de errores del variador ABB                                                                               | . 93      |
| Listad | o de esquemas<br>Aspecto del control AirVision One                                                              | 9         |
| 2      | Conexiones eléctricas del controlador                                                                           | . 13      |
| 3      | Panel frontal del controlador AirVision One                                                                     | . 18      |
| 4      | Vista principal dividida en secciones                                                                           | . 20      |
| 5      | Pestaña de eventos activos accesible a través de un movimiento rápido entre páginas                             | . 22      |
| 6      | Menú principal del controlador AirVision One                                                                    | . 23      |
| 7      | Ejemplo de menú matriz                                                                                          | . 23      |
| 8      | Ejemplo de menú tipo lista                                                                                      | . 24      |
| 9      | Barra lateral con indicación visible de la presión en la red e iconos de error, advertencia potón de emergencia | /<br>. 24 |
| 10     | Pantalla de autorización                                                                                        | . 25      |
| 11     | Mosaicos con subgrupos de parámetros tomando como ejemplo los parámetros de funcionamiento                      | . 25      |

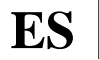

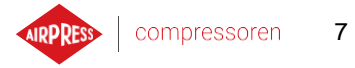

| 12 | Mosaicos con parámetros tomando como ejemplo un subgrupo de parámetros de configuración de funcionamiento en la red | . 26 |
|----|----------------------------------------------------------------------------------------------------|------|
| 13 | Teclado de pantalla sobre el ejemplo de la temperatura mínima del aceite para el arranque                           | . 26 |
| 14 | Ejemplo de una lista                                                                                                | . 27 |
| 15 | Ejemplo de mensaje de pantalla                                                                                      | . 27 |
| 16 | Menú principal                                                                                                    | . 28 |
| 17 | Selección del nivel de acceso                                                                                       | . 29 |
| 18 | Menú de búsqueda de parámetros                                                                                      | . 29 |
| 19 | Pestaña «Información»                                                                                               | . 30 |
| 20 | Vista previa de los sensores                                                                                        | . 31 |
| 21 | Pestaña «Contadores de servicio»                                                                                    | . 32 |
| 22 | Pestaña Historial de eventos                                                                                        | . 32 |
| 23 | Pestaña Estadísticas                                                                                                | . 33 |
| 24 | Algoritmo de control del motor                                                                                      | . 41 |
| 25 | Vista del menú con ajustes de parámetros de tiempo para la configuración de estrella-<br>triángulo                  | . 42 |
| 26 | Algoritmo de control del motor                                                                                      | . 44 |
| 27 | Vista del menú con ajustes de parámetros de tiempo para la configuración Variador                                   | . 45 |
| 28 | Puntos de ajustes de presión de la red                                                                              | . 46 |
| 29 | Algoritmo de control del motor                                                                                      | . 47 |
| 30 | Vista del menú con ajustes de parámetros de tiempo para la configuración Arranque<br>Directo                        | . 48 |
| 31 | Pestaña «Contadores de servicio»                                                                                    | . 59 |
| 32 | Pestaña Estadísticas                                                                                                | . 61 |
| 33 | Vista del menú principal «Programación del trabajo»                                                                 | . 62 |
| 34 | Ejemplo de configuración de un evento de trabajo programado                                                         | . 63 |
| 35 | Ejemplo de configuración de día de la actividad del evento                                                          | . 63 |
| 36 | Vista de funcionamiento en la red                                                                                   | . 65 |
| 37 | Menú de configuración del puerto RS-485                                                                             | . 68 |
| 38 | Menú de configuración de funcionamiento en la red 1/3                                                               | . 69 |
| 39 | Menú de configuración de funcionamiento en la red 2/3                                                               | . 69 |
| 40 | Menú de configuración de funcionamiento en la red 3/3                                                               | . 70 |
| 41 | Menú de funcionamiento en la red                                                                                    | . 70 |
| 42 | Menú de configuración del compresor esclavo 1                                                                       | .71  |
| 43 | Menú de configuración del puerto RS-485                                                                             | .71  |
| 44 | Menú de configuración del modo remoto                                                                               | . 72 |
| 45 | Barra lateral de información del servidor web                                                                       | . 74 |

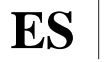

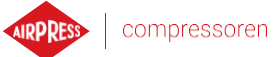

| Barra superior de información del servidor web            | 74                                                                                                    |
|-----------------------------------------------------------|----------------------------------------------------------------------------------------------------|
| Vista del panel del servidor web                          | 75                                                                                                    |
| Menú de configuración de IP                               | 77                                                                                                    |
| Pestaña «Información» con una dirección IP y MAC visibles | 78                                                                                                    |
| Plano de la carcasa del controlador                       | 94                                                                                                    |
|                                                           | Barra superior de información del servidor web<br>Vista del panel del servidor web<br>Menú de configuración de IP<br>Pestaña «Información» con una dirección IP y MAC visibles<br>Plano de la carcasa del controlador |

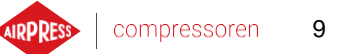

## 1. Información general

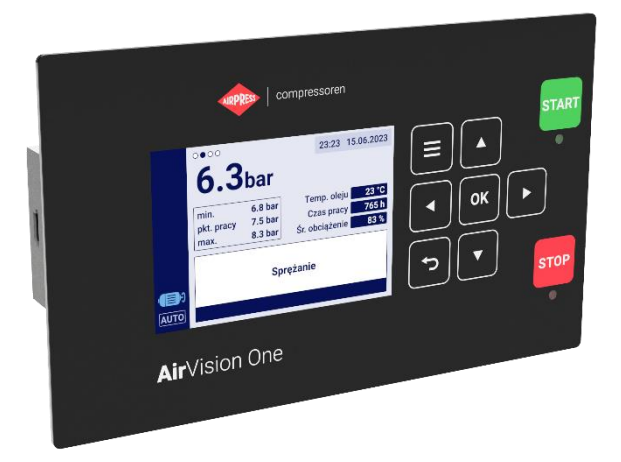

Figura 1 Aspecto del control AirVision One

#### 1.1. Descripción del controlador

AirVision One es un controlador diseñado para compresores de hasta 22 kW de potencia. El controlador puede operar con compresores que funcionan en una configuración de estrella-triángulo o equipados con un variador. Características del controlador:

- Pantalla a color de 3,5"
- Servidor web integrado
- Creación de estadísticas
- Función de supervisión: presión de red, presión de aceite, temperatura de aceite y del motor, corriente del motor.
- Funcionamiento de calentadores de aceite, secador de aire y drenaje de condensado
- Configuración libre de entradas y salidas del controlador
- Función de reinicio automático
- Control del variador mediante el protocolo Modbus RTU (selección del variador estándar de Yaskawa, Danfoss, ABB, Inovance y Delta)
- Arranque en modo estrella-triángulo o directo (para compresores sin variador)
- Menú de parámetros de servicio y usuario con control de acceso
- Contadores de servicio y contadores de tiempo
- Modo de funcionamiento en la red que admite hasta 4 compresores
- Modo de funcionamiento remoto (a través de entrada digital)
- Programación del trabajo con división en eventos cíclicos y puntuales, hasta 5 eventos en total

#### Manual de uso

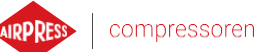

10

• Opción de actualización del software a través del puerto USB

## **1.2.** Lista de entradas y salidas

- 1. El controlador está equipado con 2 entradas RTD para los sensores de temperatura resistivos y puede configurarse independientemente cada una de las entradas de un sensor seleccionado (PT100, PT1000, KTY84, PTC). Usando las entradas de temperatura RTD, el controlador puede controlar los siguientes parámetros:
  - Temperatura del aceite
  - Temperatura del motor
- 2. El controlador está equipado con 2 entradas analógicas para sensores 4-20 mA. El rango de medición se puede configurar desde el controlador. Los parámetros compatibles son:
  - Presión de red
  - Presión de aceite
- 3. El controlador está equipado con 1 entrada analógica para el transformador de corriente en el estándar de 5 A. La corriente del devanado primario se puede configurar libremente desde el controlador.
- 4. El controlador está equipado con 6 entradas digitales para los sensores o las señales binarias con la opción de configurar la lógica predeterminada (normalmente abierta/normalmente cerrada) para cada entrada de forma independiente. Los sensores o señales compatibles son:
  - Sensor de succión
  - Disponibilidad del secador
  - Arranque-parada remoto
  - Señal de carga-descarga remota
  - Parada de emergencia
  - Asimetría de suministro de fase
  - Señal de error de secuencia de fase
  - Señal de error del fusible térmico
  - Señal de error del filtro de aire
  - Señal de error del filtro de aceite
  - Señal de error del separador
  - Señal de error AFOFSEP (error común para el separador, el filtro de aceite o el filtro de aire)
  - Señal de error del ventilador
- 5. El controlador está equipado con 7 salidas digitales configurables (de relé), incluyendo:
  - 3 salidas con potencial común
  - 3 salidas con potencial independiente
  - 1 salida NO/NC con potencial independiente

Las funciones que se pueden configurar en cada una de las salidas son:

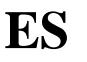

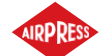

- Alimentación principal
- Estrella
- Triángulo
- Válvula en Y
- Drenaje de condensado
- Ventilador
- Secador
- Calentador 1
- Calentador 2
- Advertencia
- Error
- Estado de advertencia o de error
- Listo
- En funcionamiento
- Compresión
- Inspección
- 6. El controlador está equipado con 1 entrada USB y 1 entrada Ethernet

#### **1.3.** Idiomas disponibles

El controlador AirVision One está disponible en 7 idiomas:

- polaco
- inglés
- neerlandés
- español
- francés
- alemán
- ruso

Es posible preparar versiones en otros idiomas en consulta con el fabricante del controlador.

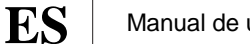

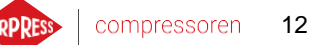

#### 2. Información de seguridad

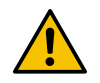

Antes de instalar y arrancar el controlador, lea el manual del usuario y las condiciones de garantía. La instalación y el funcionamiento incorrectos que no sigan las instrucciones anularán la garantía.

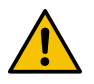

Todos los trabajos de conexión y montaje deben realizarse con la tensión de alimentación desconectada.

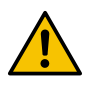

Los trabajos de instalación deben ser realizados por un centro de servicio o personal autorizado.

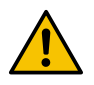

Para cumplir con las normas de seguridad, el terminal PE del controlador debe conectarse al conductor de protección PE.

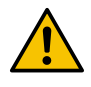

No se permite el funcionamiento del controlador sin la carcasa instalada debido al riesgo de descargas eléctrica.s

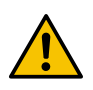

La exposición del controlador al agua o el funcionamiento en condiciones de humedad excesiva puede causar daños al controlador.

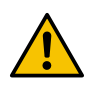

Antes de comenzar, verifique la conexión correcta, de acuerdo con el diagrama de cableado en el manual de instrucciones.

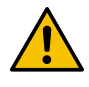

Antes de arrancar el controlador, compruebe que la tensión de alimentación cumple los requisitos del manual de instrucciones.

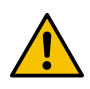

Cualquier reparación solo puede ser realizada por el servicio del fabricante. Las reparaciones realizadas por una persona no autorizada anularán la garantía.

ES

## **3.** Descripción de los conectores

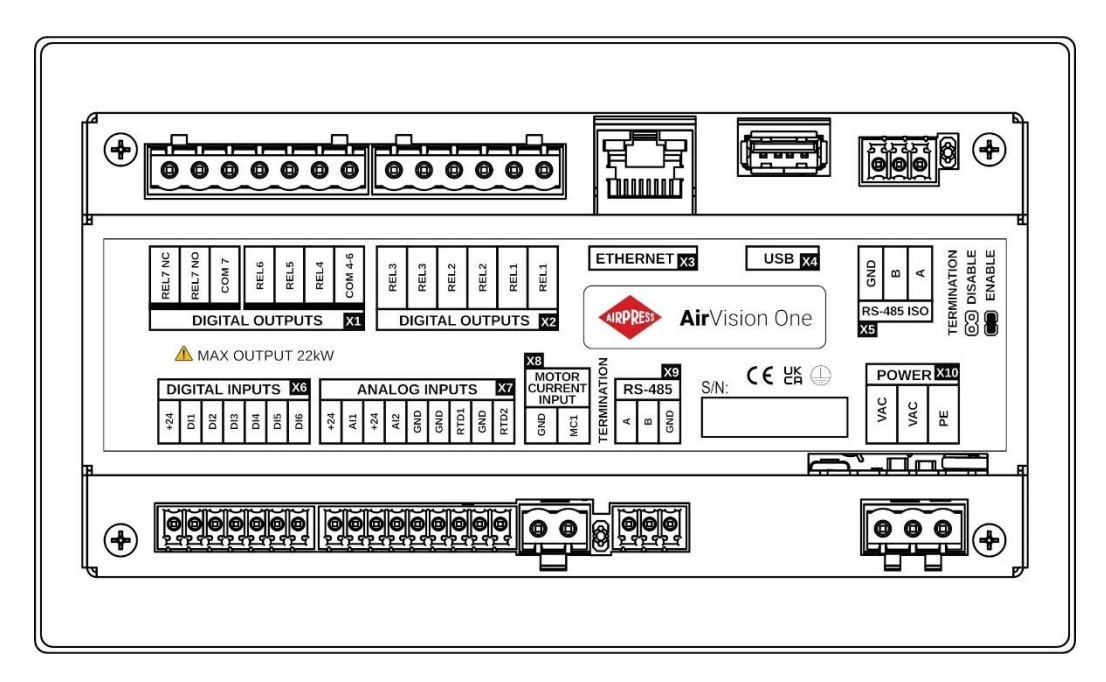

Figura 2 Conexiones eléctricas del controlador

| Tabla 1 Descripción de conexiones de salidas | digitales (X1 | , X2 DIGITAL | OUTPUTS) |
|----------------------------------------------|---------------|--------------|----------|
|----------------------------------------------|---------------|--------------|----------|

| Nombre   | Descripción                                  |
|----------|----------------------------------------------|
| REL1     | Par de salidas del relé configurable 1       |
| REL2     | Par de salidas del relé configurable 2       |
| REL3     | Par de salidas del relé configurable 3       |
| COM 4-6  | Salida común de las salidas de relé de 4 a 6 |
| REL4     | Salida de relé configurable 4                |
| REL5     | Salida de relé configurable 5                |
| REL6     | Salida de relé configurable 6                |
| REL7 COM | Salida de relé configurable 7                |
| REL7 NO  | Contacto normalmente abierto de relé 7       |
| REL7 NC  | Controlador normalmente cerrado del relé 7   |

 Tabla 2
 Descripción de las conexiones de los conectores de interfaz de comunicación (X3, X4)

| Nombre   | Descripción              |
|----------|--------------------------|
| ETHERNET | Conector Ethernet (RJ45) |
| USB      | Conector USB             |

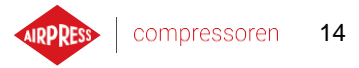

| Nombre | Descripción                                      |
|--------|--------------------------------------------------|
| GND    | Tierra de interfaz aislada RS-485                |
| В      | Línea de inversión de interfaz RS-485 aislada    |
| Α      | Línea de no inversión de interfaz RS-485 aislada |

#### Tabla 3Descripción de los cables del conector RS-485 ISO (X5)

## Tabla 4Descripción de entradas digitales salidas (X6 DIGITAL INPUTS)

| Nombre | Descripción                             |
|--------|-----------------------------------------|
| +24 V  | Salida de tensión de referencia interna |
| DI1    | Entrada digital configurable 1          |
| DI2    | Entrada digital configurable 2          |
| DI3    | Entrada digital configurable 3          |
| DI4    | Entrada digital configurable 4          |
| D15    | Entrada digital configurable 5          |
| D16    | Entrada digital configurable 6          |

#### Tabla 5 Descripción de las conexiones de entradas analógicas (X7 ANALOG INPUTS)

| Nombre | Descripción                                   |
|--------|-----------------------------------------------|
| +24 V  | Alimentación de entrada analógica 1           |
| AI1    | Entrada analógica 1                           |
| +24 V  | Alimentación de entrada analógica 2           |
| AI2    | Entrada analógica 2                           |
| GND    | Terminal de tierra                            |
| GND    | Tierra del sensor de temperatura resistivo 1  |
| RTD1   | Entrada del sensor de temperatura resistivo 1 |
| GND    | Tierra del sensor de temperatura resistivo 2  |
| RTD2   | Entrada del sensor de temperatura resistivo 2 |

Tabla 6Descripción de las conexiones de la entrada del transformador de corriente 5A (X8 MOTOR<br/>CURRENT INPUT)

| Nombre | Descripción                                                      |
|--------|------------------------------------------------------------------|
| GND    | Tierra de entrada analógica MC1                                  |
| MC1    | Entrada analógica MC1 para la medición de la corriente del motor |

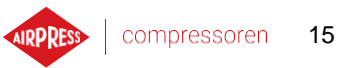

| Nombre | Descripción                              |
|--------|------------------------------------------|
| Α      | Línea de no inversión de interfaz RS-485 |
| В      | Línea de inversión de interfaz RS-485    |
| GND    | Tierra de interfaz RS-485                |

#### Tabla 7Descripción de los cables del conector RS-485 (X9)

#### Tabla 8 Descripción de las conexiones de alimentación (X10 POWER)

| Nombre | Descripción                                      |
|--------|--------------------------------------------------|
| PE     | Conector PE                                      |
| VCA    | Tensión de alimentación del controlador (24 VCA) |
| VCA    | Tensión de alimentación del controlador (24 VCA) |

El controlador está equipado con terminales de puesta a tierra de la carcasa, ubicados en el conector X10.

## 4. Datos técnicos

#### 4.1. Parámetros eléctricos

| Parámetro                                                        | Valor                   |
|------------------------------------------------------------------|-------------------------|
| Tensión de la alimentación                                       | 24 VCA 50/60 Hz +/-10 % |
| Consumo de energía                                               | Hasta 10 W              |
| Relés - tensión máxima conmutada                                 | 250 VCA                 |
| Suma máxima de cargas del grupo de relés REL4, 5, 6 (resistivas) | 4 A                     |
| Carga máxima de cada uno de los relés REL1, 2, 3 (resistiva)     | 3 A                     |
| Carga máxima del relé REL7 (resistiva)                           | 3 A                     |
| Carga máxima de los relés (inductiva)                            | 0,5 A                   |
| Corriente máxima en el bucle de corriente                        | 28 mA                   |
| Consumo máximo de corriente de la tensión de referencia          | 250 mA                  |
| Entradas digitales – tensión mínima                              | -0,5 VCC                |
| Entradas digitales – tensión máxima                              | 24,7 VCC                |
| Entradas analógicas – tensión mínima                             | -0,5 VCC                |
| Entradas analógicas – tensión máxima                             | 24,7 VCC                |

#### Tabla 9Lista de parámetros eléctricos

#### 4.2. Parámetros mecánicos

| Tabla 10 Parámetros mecánico | os |
|------------------------------|----|
|------------------------------|----|

| Parámetro                 | Valor             |
|---------------------------|-------------------|
| Dimensiones de la carcasa | 176 x 106 x 38 mm |
| Peso (sin embalaje)       | 465 g             |
| Montaje                   | Ganchos           |

#### 4.3. Condiciones de trabajo

| Tabla 11 Condiciones de funcionalmento permitidas | Tabla 11 | Condiciones de f | uncionamiento | permitidas |
|---------------------------------------------------|----------|------------------|---------------|------------|
|---------------------------------------------------|----------|------------------|---------------|------------|

| Parámetro               | Valor          |
|-------------------------|----------------|
| Temperatura de servicio | de -15 a 50 °C |

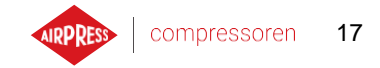

ES

| Parámetro                     | Valor                            |
|-------------------------------|----------------------------------|
| Temperatura de almacenamiento | de -20 a 70 °C                   |
| Humedad relativa              | $10 \div 90$ %, sin condensación |

#### Tabla 11 Condiciones de funcionamiento permitidas

RPRESS compressoren 18

## 5. Interfaz de usuario

#### 5.1. Frente del controlador

El panel frontal incluye:

- 9 botones
- 2 LEDs que informan sobre el estado del compresor
- Pantalla que muestra la interfaz gráfica de usuario

| 8 2 har                                                                                                    | STADT |
|----------------------------------------------------------------------------------------------------|-------|
| min.<br>punto de<br>funcionamiento<br>max.<br>B.3 bar<br>T.º aceite<br>T.º aceite<br>T.º aceite<br>T.º aceite<br>T.º aceite<br>T.º aceite<br>T.º aceite<br>T.º aceite<br>T.º aceite<br>T.º aceite<br>Carga media<br>B3 % |       |
| Compresión<br>Total Compresión<br>AirVision One                                                                                                    | STOP  |

Figura 3 Panel frontal del controlador AirVision One

| Tabla 12 | Descripción | del funcion | namiento o | de los | LEDs |
|----------|-------------|-------------|------------|--------|------|
|----------|-------------|-------------|------------|--------|------|

| LED    | Color | Comportamiento del LED                                                                                         |
|--------|-------|----------------------------------------------------------------------------------------------------|
| INICIO | Verde | Fijo: motor en marcha (compresión, ralentí)<br>Intermitente: arranque del motor en curso                       |
| PARADA | Rojo  | Fijo: el motor no funciona<br>Intermitente: el compresor en curso de parada o pendiente de caída de<br>presión |

| Tabla 13 | Descripción del | funcionamiento | de los botones |
|----------|-----------------|----------------|----------------|
|----------|-----------------|----------------|----------------|

| Botón  | Función                                      |
|--------|----------------------------------------------|
| INICIO | Permiso de funcionamiento del compresor      |
| PARADA | Parada del compresor                         |
| Arriba | Flecha de navegación por la interfaz gráfica |
| Abajo  | Flecha de navegación por la interfaz gráfica |

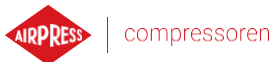

| Botón     | Función                                         |
|-----------|-------------------------------------------------|
| Derecha   | Flecha de navegación por la interfaz gráfica    |
| Izquierda | Flecha de navegación por la interfaz gráfica    |
| ОК        | Confirmación de la acción                       |
| Deshacer  | Volver al nivel anterior de la interfaz gráfica |
| Menú      | Ir al menú principal                            |

| Tabla 13 Descripción del funcionamiento de los bot | tones |
|----------------------------------------------------|-------|
|----------------------------------------------------|-------|

E

## 6. Interfaz gráfica de usuario

#### 6.1. Vista principal

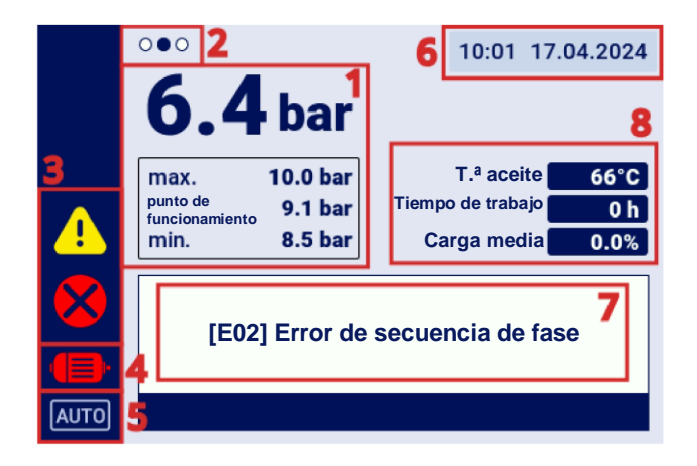

Figura 4 Vista principal dividida en secciones

#### Descripción de las secciones individuales:

- 1. Indicación de la presión en la red, puntos de ajuste de presión
- 2. Marcado de la pestaña de accesos directos disponible desde la vista principal
- 3. Iconos de errores activos y advertencias
- 4. Icono de estado actual del compresor
- 5. Icono de modo de funcionamiento
- 6. Fecha y hora actuales
- 7. Campo que muestra mensajes de texto sobre el estado del compresor
- 8. Campo que muestra los parámetros básicos del funcionamiento del compresor

#### 6.2. Accesos directos de la vista principal

El controlador AirVision One permite desplazarse rápidamente desde la vista principal a las pestañas seleccionadas de la interfaz de usuario utilizando los botones de flecha izquierda y derecha. Los puntos en la parte superior izquierda de la pantalla indican qué vista está seleccionada actualmente a través de accesos directos.

| Nombre de la pestaña                  | Posición con respecto a la vista principal |
|---------------------------------------|--------------------------------------------|
| Vista principal                       | -                                          |
| Eventos activos                       | <                                          |
| Sensores                              | >                                          |
| Vista de funcionamiento<br>en la red* | >>                                         |

 Tabla 14
 Lista de accesos directos de la vista principal

\*Acceso directo visible solo para el modo de controlador maestro habilitado.

#### 6.3. Icono de estado del compresor

El icono de estado visible en la barra lateral de la interfaz de usuario indica el estado actual del compresor.

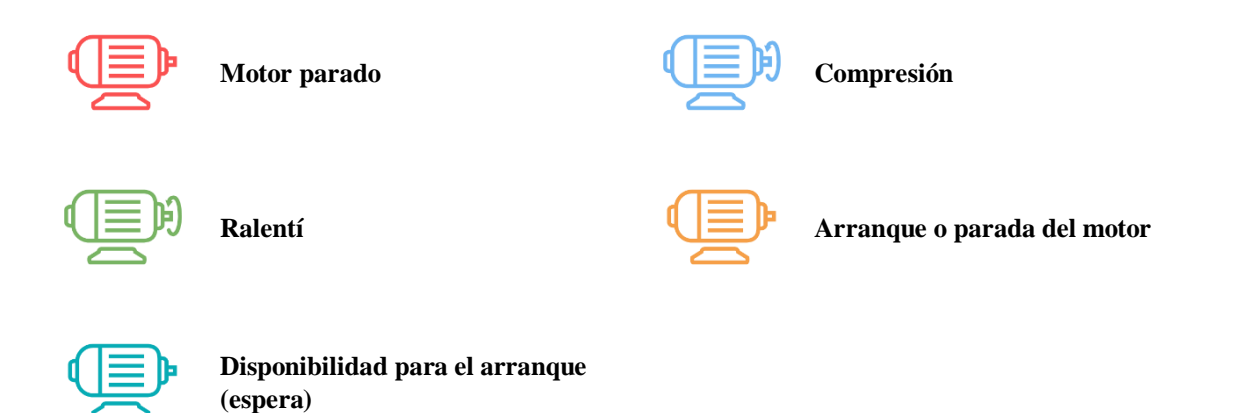

#### 6.4. Iconos de errores y advertencias

Los iconos de error y advertencia indican errores y advertencias que están presentes en el controlador o que se han producido en el pasado, pueden diferir visualmente, dependiendo de la ubicación en la interfaz gráfica.

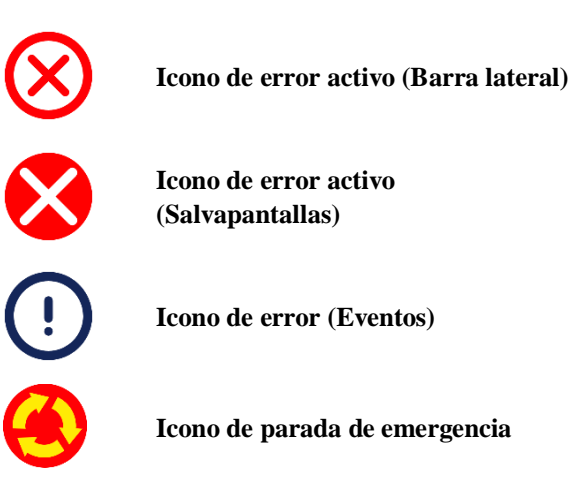

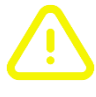

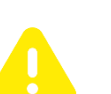

lateral)

Icono de advertencia activa (Salvapantallas)

Icono de advertencia activa (Barra

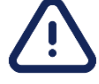

Icono de advertencia (Eventos)

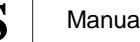

#### 6.5. Navegación por la interfaz gráfica de usuario

La interfaz gráfica de usuario se opera mediante un conjunto de botones ubicados en el panel frontal del controlador.

Los botones de flecha permiten moverse entre los campos disponibles en los datos del menú, el cursor en forma de marco azul indica cuál de los campos está seleccionado actualmente.

La selección de un campo específico se realiza confirmando la selección con el botón «OK» cuando el cursor indica el campo dado.

El botón con el símbolo de flecha curva de 180 grados es el botón «Deshacer», permite volver a la vista anterior de la interfaz gráfica, presionándolo repetidamente (el número de pulsaciones depende del nivel de anidamiento del menú específico) siempre se desplazará a la vista principal.

El botón con el símbolo de tres guiones horizontales es el botón «Menú», al pulsarlo le lleva directamente al menú principal.

Se incluyen descripciones más detalladas en los capítulos dedicados a las funciones individuales.

#### 6.5.1. Navegación por la vista principal

La vista principal del controlador permite ir rápidamente a pestañas como «Eventos activos», «Sensores» y «Vista de funcionamiento en la red» utilizando los botones de flecha izquierda y derecha.

«Vista de funcionamiento en la red» solo se muestra si el controlador está configurado como maestro.

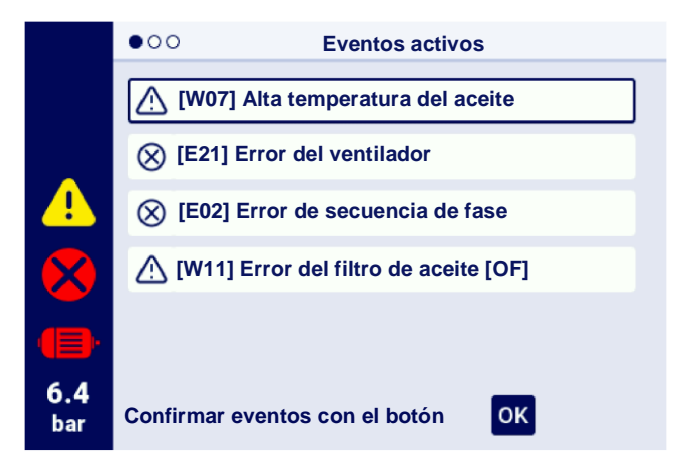

Figura 5 Pestaña de eventos activos accesible a través de un movimiento rápido entre páginas

E

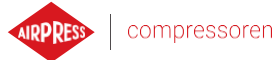

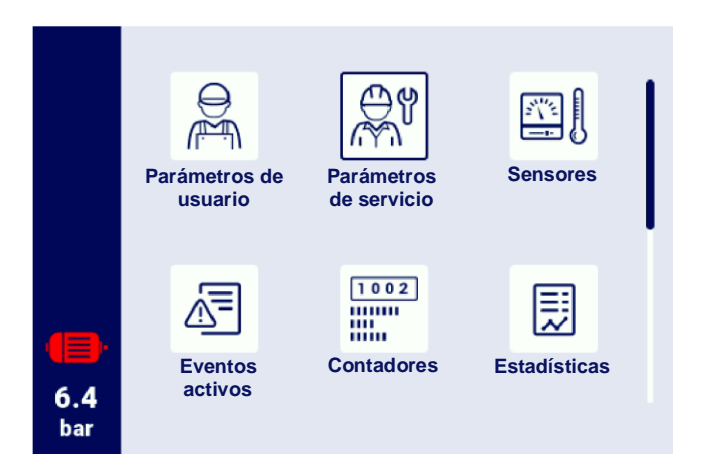

Figura 6 Menú principal del controlador AirVision One

#### 6.5.2. Tipos de menús básicos

La interfaz de usuario se divide en 2 tipos básicos de menús (pestañas), que difieren en la forma en que se navegan.

El primer tipo es el menú matriz, la navegación en este caso se realiza mediante los botones izquierda-derecha y arriba-abajo.

El segundo tipo es un menú en forma de lista, que se puede navegar utilizando los botones arriba y abajo. Si hay más parámetros en la lista de los que están disponibles al mismo tiempo en la pantalla, la numeración de las subpáginas en las que se encuentran los parámetros aparece en la esquina superior izquierda. Los botones izquierdo y derecho permiten pasar rápidamente a la página siguiente.

| 1/2         | Contadores de servicio         |                        |  |  |
|-------------|--------------------------------|------------------------|--|--|
|             | Contador de inspección general | APAG.                  |  |  |
|             | Contador de cambio de aceite   | i 12.01.2025<br>2000 h |  |  |
|             | Contador del filtro de aceite  | 2000 h                 |  |  |
| <b>(</b> ]) | Contador del filtro de aire    | 2000 h                 |  |  |
| 6.1<br>bar  | Contador del separador         | 2000 h                 |  |  |

Figura 7 Ejemplo de menú matriz

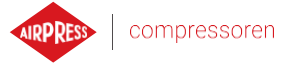

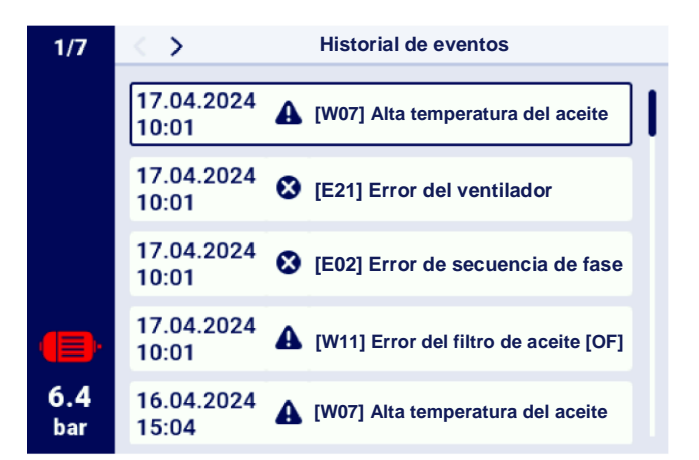

Figura 8 Ejemplo de menú tipo lista

#### 6.5.3. Barra lateral

La barra rectangular en el lado izquierdo de la pantalla se muestra en todos los lugares de la interfaz gráfica de usuario, lo que permite ver continuamente los parámetros más importantes del compresor.

#### Lista de información mostrada en la barra lateral:

- Presión de red actual
- Estado del motor
- Icono de error activo
- Icono de advertencia activa
- Icono del botón de seguridad
- numeración de páginas en la lista

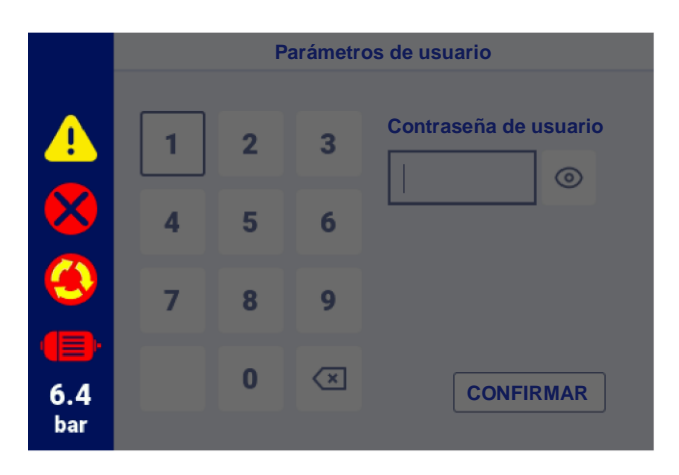

Figura 9 Barra lateral con indicación visible de la presión en la red e iconos de error, advertencia y botón de emergencia

#### 6.5.4. Pantalla de inicio de sesión

Algunos elementos de la interfaz requieren autorización del usuario o del servicio. Para ello, seleccione el icono de nivel de acceso adecuado y, a continuación, introduzca la contraseña, confirmando con el botón «INICIAR SESIÓN». La contraseña introducida está codificada en forma de puntos, y el icono de ojo a la derecha permite comprobar la contraseña introducida. La vista previa es visible siempre y cuando el usuario mantenga pulsado el botón «OK».

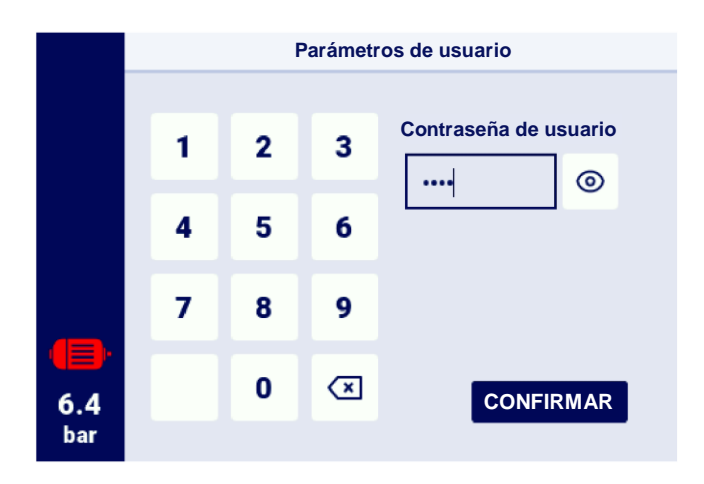

Figura 10 Pantalla de autorización

#### 6.5.5. Configuración de parámetros

La interfaz gráfica de usuario almacena parámetros en subgrupos, que se muestran en forma de mosaicos con descripciones. Para pasar al subgrupo seleccionado, seleccione el área de mosaico con el cursor y, a continuación, pulse el botón «OK».

| 1/2               | > Parámetros de trabajo |
|-------------------|-------------------------|
|                   | Modos de funcionamiento |
|                   | Presión                 |
|                   | Parámetros de tiempo    |
| •                 | Drenaje de condensado   |
| <b>6.4</b><br>bar | Ventilador              |

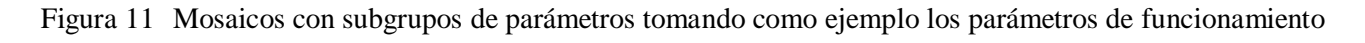

Después de pasar al subgrupo seleccionado, los parámetros se mostrarán en forma de mosaicos con el nombre del parámetro y su valor actual. Para modificar el valor del parámetro, pulse el botón «OK» cuando el cursor esté en el parámetro especificado.

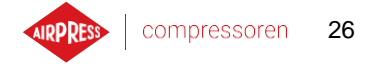

El símbolo del lápiz indica que el parámetro especificado es modificable. La excepción son los parámetros con el símbolo del interruptor, donde no hay símbolo de lápiz, pero se pueden modificar.

| 1/3        | Configuración del funcionamiento en la re                    |         |  |  |
|------------|--------------------------------------------------------------|---------|--|--|
|            | Modo remoto                                                  | LOCAL 🖉 |  |  |
|            | Límite de tiempo de comunicación<br>con el compresor maestro | 15 s 🖉  |  |  |
|            | Funcionamiento como compresor<br>maestro                     | APAG.   |  |  |
| •          | Algoritmo de funcionamiento en la red                        | SEQ 🖉   |  |  |
| 6.1<br>bar | Número de compresores esclavos                               | 3 🖉     |  |  |

Figura 12 Mosaicos con parámetros tomando como ejemplo un subgrupo de parámetros de configuración de funcionamiento en la red

El parámetro seleccionado se configura, dependiendo de su tipo, introduciendo valores desde el teclado en pantalla o seleccionando un elemento de una lista predefinida. El teclado en pantalla puede variar en función del parámetro que se edita, permitiendo la entrada de valores negativos (mediante el uso del símbolo de cambio de carácter a negativo). Después de introducir el nuevo valor del parámetro, se debe confirmar la operación seleccionando el botón «GUARDAR». Debajo del campo en el que se muestra el valor introducido, se muestra el rango permisible del parámetro. Para cancelar el cambio, en lugar de guardar el nuevo valor, utilice el botón «Deshacer».

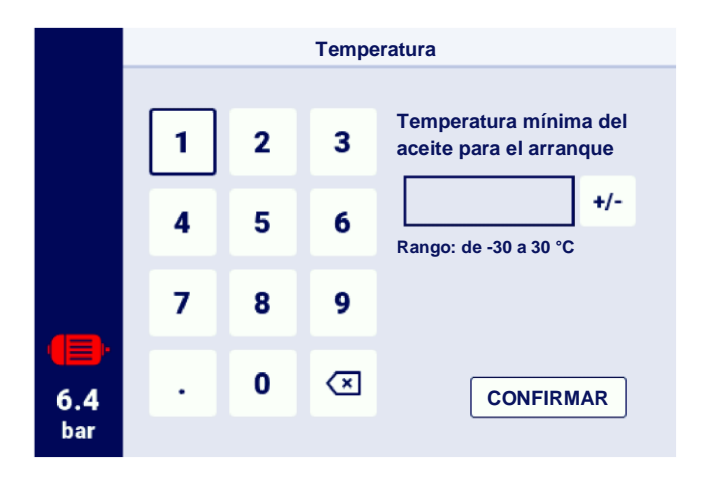

Figura 13 Teclado de pantalla sobre el ejemplo de la temperatura mínima del aceite para el arranque

Otro tipo de parámetros son los parámetros cuya configuración requiere seleccionar un valor de una lista predefinida.

Un tipo especial de tales parámetros son los parámetros del tipo «Enc.», «Apag.», están marcados con un símbolo de control deslizante y permiten cambiar el valor sin tener que abrir la lista de selección. Simplemente seleccionando dicho parámetro se cambia su valor al contrario del actual.

E

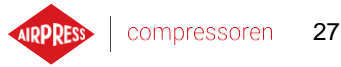

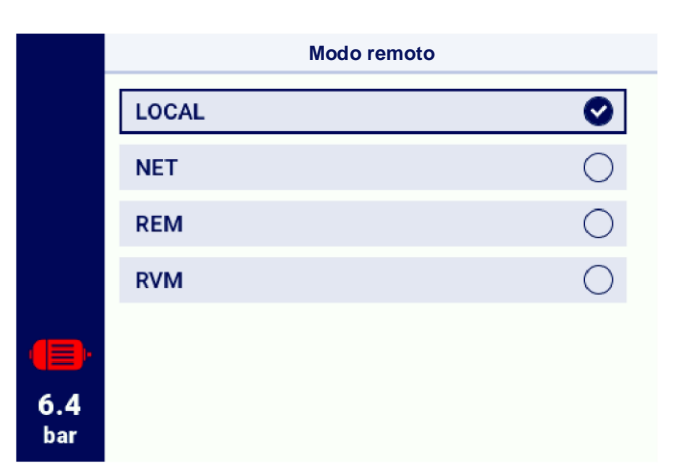

Figura 14 Ejemplo de una lista

#### 6.5.6. Mensajes de pantalla

El controlador muestra mensajes dirigidos al usuario en la esquina superior derecha de la pantalla, en forma de ventana con el contenido del mensaje. Para cerrar la ventana de mensajes, pulse cualquiera de los botones del controlador, excepto los botones «Encendido» y «Apagado». Estos mensajes informan, por ejemplo, sobre la introducción de una contraseña incorrecta o sobre el progreso de la actualización. El hecho de que aparecen no se archiva en la memoria del controlador.

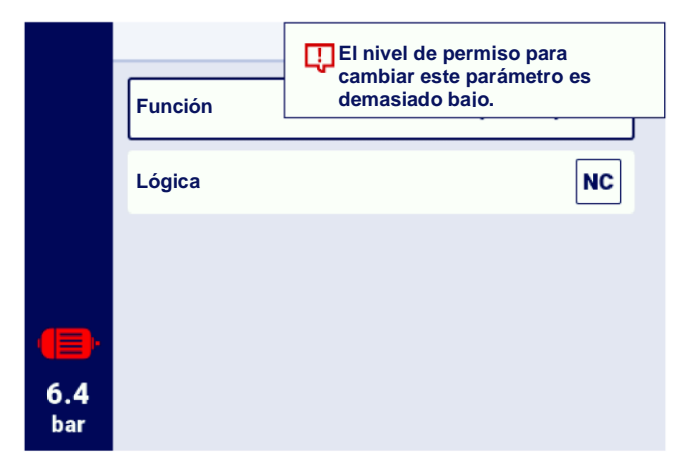

Figura 15 Ejemplo de mensaje de pantalla

#### 6.6. Menú principal

Para acceder al menú principal, pulse el botón menú (3 líneas horizontales). A continuación, es posible seleccionar las subpestañas disponibles.

#### Lista de subpestañas:

• Parámetros de usuario

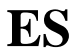

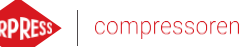

28

- Parámetros de servicio
- Sensores
- Eventos activos
- Contadores
- Estadísticas
- Programación del trabajo
- Historial de eventos
- Información
- Buscar parámetro

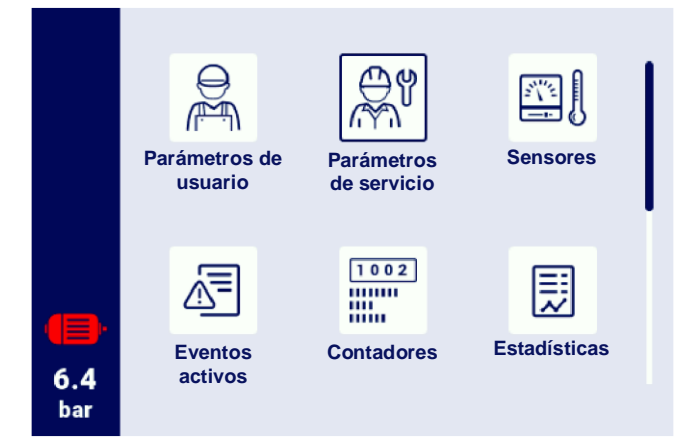

Figura 16 Menú principal

#### 6.6.1. Buscar parámetro

La pestaña «Buscar parámetro» permite acceder a un parámetro específico o grupo de parámetros introduciendo su número en el buscador.

La lista completa de parámetros junto con sus números está disponible en el capítulo sobre parámetros.

E

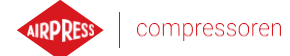

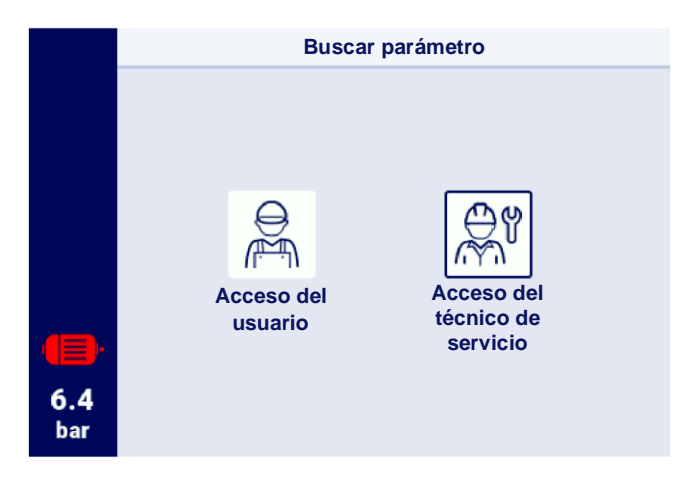

Figura 17 Selección del nivel de acceso

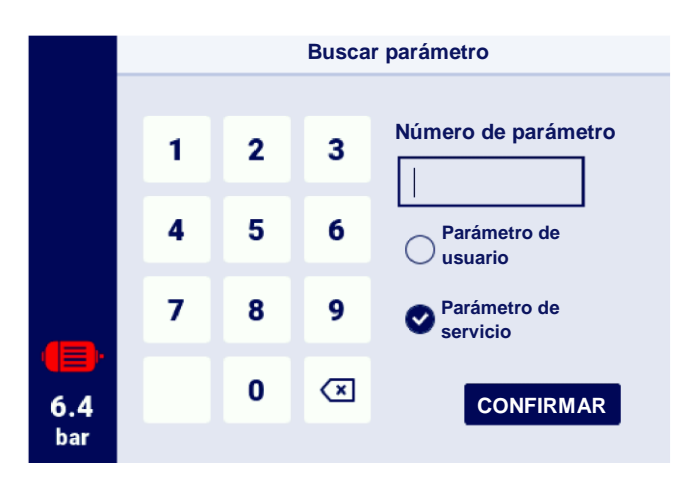

Figura 18 Menú de búsqueda de parámetros

#### 6.6.2. Información

La pestaña «Información» contiene información básica sobre el compresor y el controlador. También incluye un botón para iniciar el procedimiento de actualización del software del controlador.

#### Listado de datos almacenados en la pestaña de información:

- Versión del software
- Número de serie del compresor
- Número de serie del controlador
- Información del fabricante
- Método de arranque del compresor

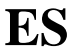

- Dirección IP del controlador
- Dirección MAC del controlador

| 1/2 | < >                                 | Información                |  |  |  |
|-----|-------------------------------------|----------------------------|--|--|--|
|     | Versión del software<br><b>v299</b> | Actualización              |  |  |  |
|     | Número de serie del compresor       |                            |  |  |  |
|     | Número de serie del controlador     |                            |  |  |  |
|     | Fabricante                          | Airpress Polska Sp. z o.o. |  |  |  |
|     | Método de arranque                  | Estrella-triángulo         |  |  |  |
|     | Dirección IP                        | 10.12.1.147                |  |  |  |
| 6.7 | Dirección MAC                       | fc:0f:e7:18:39:2e          |  |  |  |
| bar |                                     |                            |  |  |  |

Figura 19 Pestaña «Información»

#### 6.6.3. Sensores

En la pestaña «Sensores» está disponible una vista previa de los valores actuales de las mediciones realizadas por el controlador y leídas desde el variador. La vista previa está disponible solo para sensores activos, configurados en los parámetros de entradas y salidas. Cada uno de los valores tiene una unidad determinada en la que se muestra, excepto la temperatura del motor para el sensor PTC (en este caso, el usuario puede leer la temperatura correcta marcada con el símbolo « $\checkmark$ » o la temperatura incorrecta marcada con «X»).

#### Lista de valores que se pueden leer en la pestaña de sensores:

- Presión de red
- Presión de aceite
- Temperatura del aceite
- Temperatura del motor
- Corriente del motor
- Potencia del motor
- Frecuencia de salida

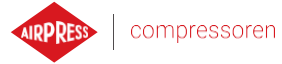

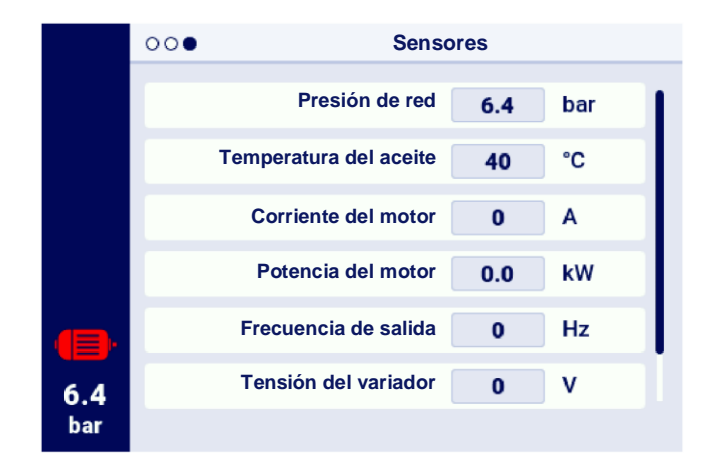

Figura 20 Vista previa de los sensores

#### 6.6.4. Contadores

La pestaña «Contadores» permite visualizar los valores actuales de los contadores de servicio y modificarlos. Cada uno de los medidores se presenta en forma de un mosaico que contiene información sobre la fecha de la próxima inspección y el número restante de horas de funcionamiento. El contador de servicio puede configurarse para ambos valores mencionados anteriormente o solo uno de ellos. En este caso solo se muestra el valor configurado. Si el contador está inactivo, un icono con «APAG.» se muestra en su mosaico.

Para restablecer el contador, seleccione su mosaico y luego seleccione el parámetro «REINICIAR». El contador se reiniciará a los valores definidos por el fabricante del compresor. La lista de contadores puede variar dependiendo de la configuración del compresor.

#### Lista de contadores compatibles:

- Contador de inspección general
- Contador de cambio de aceite
- Contador del filtro de aceite
- Contador del filtro de aire
- Contador del separador
- Contador de tensión de la correa
- Contador de engrase del cojinete del motor
- Contador de uso general 1
- Contador de uso general 2

Ю

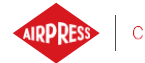

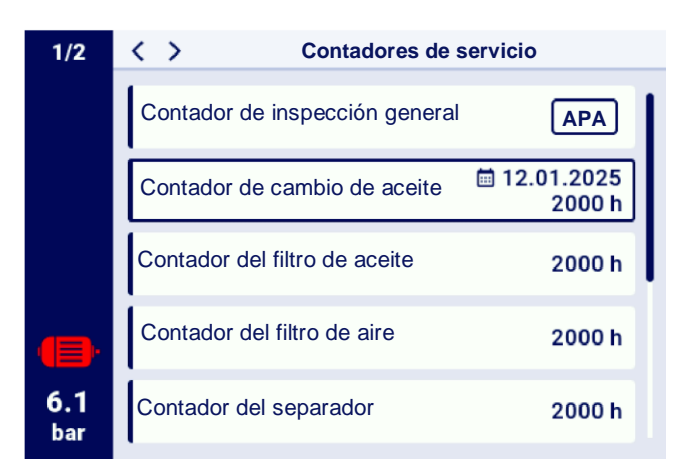

Figura 21 Pestaña «Contadores de servicio»

#### 6.6.5. Eventos

La pestaña «Eventos» permite verificar el historial de errores y advertencias que se produjeron en el controlador. A cada evento se le asigna: fecha y hora de ocurrencia, contenido y símbolo. La lista archiva 50 eventos, y cuando se excede este número, se eliminan los eventos más antiguos.

| 1/7               | < >                 |   | Historial de eventos                     |  |
|-------------------|---------------------|---|------------------------------------------|--|
|                   | 17.04.2024<br>10:01 | A | [W07] Alta temperatura del aceite        |  |
|                   | 17.04.2024<br>10:01 | ⊗ | [E21] Error del ventilador               |  |
|                   | 17.04.2024<br>10:01 | 8 | [E02] Error de secuencia de<br>fase      |  |
|                   | 17.04.2024<br>10:01 | A | [W11] Error del filtro de aceite<br>[OF] |  |
| <b>6.4</b><br>bar | 16.04.2024<br>15:04 | A | [W07] Alta temperatura del aceite        |  |

Figura 22 Pestaña Historial de eventos

#### 6.6.6. Estadísticas

El controlador AirVision One agrega mediciones de sensores e información sobre el funcionamiento del compresor y las presenta en forma de estadísticas. La pestaña «Estadísticas» almacena información sobre el tiempo y los ciclos del compresor. Los tipos de datos de carga son diferentes para los compresores de arranque en estrella-triángulo y los compresores inversores.

E

| Descripción del parámetro                                                                 |  |  |
|-------------------------------------------------------------------------------------------|--|--|
| Tiempo total de funcionamiento del motor                                                  |  |  |
| Tiempo total de compresión                                                                |  |  |
| Relación entre el tiempo de funcionamiento bajo carga y el tiempo total de funcionamiento |  |  |
| Número total de arranques del motor                                                       |  |  |
| Número medio de arranques del motor por hora                                              |  |  |
| Número total de activaciones de la válvula en Y                                           |  |  |
| Tiempo total de funcionamiento en un rango de carga determinado                           |  |  |
| Tiempo total de funcionamiento en un rango de carga determinado                           |  |  |
| Tiempo total de funcionamiento en un rango de carga determinado                           |  |  |
| Tiempo total de funcionamiento en un rango de carga determinado                           |  |  |
|                                                                                           |  |  |

Tabla 17 Parámetros de la pestaña «Consumo»

<sup>F</sup>- Parámetro solo disponible para compresores equipados con variador

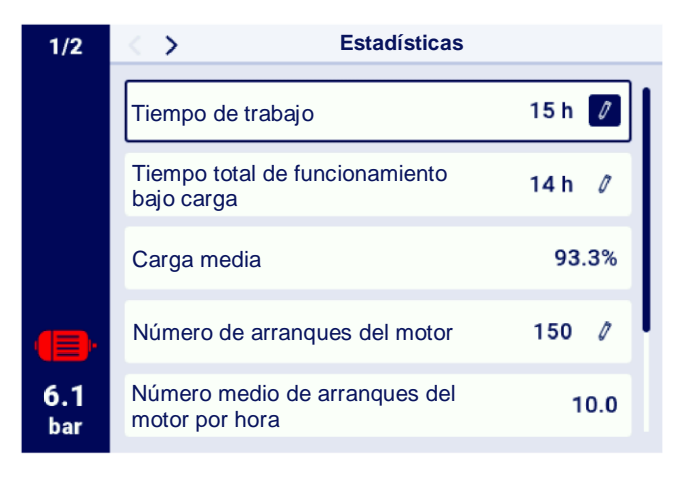

Figura 23 Pestaña Estadísticas

## 7. Preferencias del usuario

El usuario puede configurar sus preferencias en la pestaña «Preferencias del usuario»: **Parámetros de usuario** -> **Preferencias del usuario**. Incluye un conjunto de ajustes que no tienen un impacto directo en el funcionamiento del compresor, pero tienen un impacto en la comodidad del usuario al operar el controlador.

### Lista de subpestañas:

- Visualización
- Unidades
- Idioma

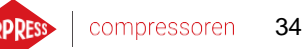

- Fecha y hora
- Nombre del compresor

#### 7.1. Ajuste del brillo de la pantalla

El brillo de la pantalla en el controlador se puede ajustar accediendo a la pestaña:

#### Parámetros de usuario -> Preferencias del usuario -> Pantalla.

El nivel mínimo de brillo disponible es del 10 %, el máximo es del 100 %.

#### 7.2. Configuración del salvapantallas

El salvapantallas se puede activar o desactivar accediendo a la pestaña:

#### Parámetros de usuario -> Preferencias del usuario -> Pantalla.

Al colocar el selector de «Salvapantallas» en «Enc.» o «Apag.», respectivamente el parámetro «Retardo del salvapantallas» define el número de segundos después de los cuales el salvapantallas se activará en caso de inactividad.

#### 7.3. Unidades

El controlador permite configurar las unidades en las que se muestran los valores leídos de los sensores individuales, la configuración está disponible en la pestaña:

#### Parámetros de usuario -> Preferencias del usuario -> Unidades.

#### Lista de unidades de temperatura:

- °C
- °F

#### Lista de unidades de presión:

- bar
- psi

#### 7.4. Idioma del controlador

Para seleccionar una versión de idioma diferente de la interfaz de usuario, acceda a la pestaña: Parámetros de usuario -> Preferencias del usuario -> Idioma.

#### Lista de idiomas:

ES

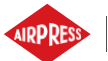

- polaco
- inglés
- neerlandés
- español
- francés
- alemán
- ruso

#### 7.5. Ajustes de fecha y hora

Para configurar la fecha y hora correctas en el controlador, acceda a la pestaña:

#### Parámetros de usuario -> Preferencias del usuario -> Fecha y hora.

El controlador también permite cambiar el formato de visualización de la hora a 12 horas.

#### 7.6. Nombre del compresor

El controlador permite asignarle un nombre propio al compresor, esto permite identificar rápidamente el compresor desde el servidor web. Para introducir el nombre del compresor, acceda a la pestaña:

#### Parámetros de usuario -> Preferencias del usuario -> Nombre del compresor.

A continuación, introduzca el nombre utilizando el teclado en pantalla.

## 8. Parámetros de usuario

#### Contraseña de usuario predeterminada: 0000

Los parámetros se agrupan en diferentes submenús. Algunos parámetros solo están disponibles en el modo de vista previa. El usuario puede comprobar el valor de un parámetro determinado, pero no puede editarlo. Al intentar modificar un parámetro disponible solo para vista previa, el controlador mostrará un mensaje en pantalla con el contenido «Nivel de permiso insuficiente para cambiar este parámetro». La visibilidad y los rangos de los parámetros individuales pueden depender de los valores de otros parámetros interdependientes.

| Nombre                                                  | Modificación | Rango                                                                  | Ubicación                                                  |
|---------------------------------------------------------|--------------|------------------------------------------------------------------------|------------------------------------------------------------|
| Brillo de la pantalla                                   | Sí           | de 10 a 100 %                                                          | Preferencias del usuario -><br>Visualización               |
| Salvapantallas                                          | Sí           | Enc.; Apag.                                                            | Preferencias del usuario -><br>Visualización               |
| Retardo del salvapantallas                              | Sí           | $\geq 0 s$                                                             | Preferencias del usuario -><br>Visualización               |
| Unidad de temperatura                                   | Sí           | °C; °F                                                                 | Preferencias del usuario -> Unidades                       |
| Unidad de presión                                       | Sí           | bar; psi                                                               | Preferencias del usuario -> Unidades                       |
| Idioma                                                  | U            | polaco; inglés;<br>alemán; ruso;<br>francés;<br>neerlandés;<br>español | Preferencias del usuario -> Idioma                         |
| Intervalo                                               | Sí           | hh:mm                                                                  | Preferencias del usuario -> Fecha y<br>hora                |
| Fecha                                                   | Sí           | dd-mm-rrrr                                                             | Preferencias del usuario -> Fecha y<br>hora                |
| Formato de hora                                         | Sí           | 24 h; 12 h                                                             | Preferencias del usuario -> Fecha y<br>hora                |
| Cambio automático entre el horario de verano e invierno | Sí           | Enc.; Apag.                                                            | Preferencias del usuario -> Fecha y<br>hora                |
| Nombre del compresor                                    | Sí           |                                                                        | Preferencias del usuario -> Nombre<br>del compresor        |
| Modo de funcionamiento                                  | Sí           | AUTO; CONST                                                            | Parámetros de funcionamiento -><br>Modos de funcionamiento |
| Modo remoto                                             | Sí           | LOCAL; NET;<br>REM; RVM                                                | Parámetros de funcionamiento -><br>Modos de funcionamiento |
| Advertencia de alta presión de la red                   | Sí           |                                                                        | Parámetros de funcionamiento -><br>Presión de la red       |
| Presión de alivio                                       | Sí           |                                                                        | Parámetros de funcionamiento -><br>Presión de la red       |
| Presión de consigna <sup>F</sup>                        | Sí           |                                                                        | Parámetros de funcionamiento -><br>Presión de la red       |
| Presión de carga                                        | Sí           |                                                                        | Parámetros de funcionamiento -><br>Presión de la red       |
ES

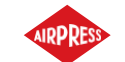

| Nombre                                                        | Modificación | Rango                  | Ubicación                                                |
|---------------------------------------------------------------|--------------|------------------------|----------------------------------------------------------|
| Advertencia de baja presión de la red                         | Sí           |                        | Parámetros de funcionamiento -><br>Presión de la red     |
| Retardo de nuevo arranque                                     | No           |                        | Parámetros de funcionamiento -><br>Parámetros de tiempo  |
| Retardo del contactor principal                               | No           |                        | Parámetros de funcionamiento -><br>Parámetros de tiempo  |
| Tiempo de aceleración del motor                               | No           |                        | Parámetros de funcionamiento -><br>Parámetros de tiempo  |
| Retardo de activación de la válvula en Y                      | No           |                        | Parámetros de funcionamiento -><br>Parámetros de tiempo  |
| Tiempo de ralentí                                             | Sí           | de 10 a 32767 s        | Parámetros de funcionamiento -><br>Parámetros de tiempo  |
| Ralentí adaptativo (AutoTlse)                                 | Sí           | Activar;<br>Desactivar | Parámetros de funcionamiento -><br>Parámetros de tiempo  |
| Tiempo de parada del motor                                    | No           | $\geq 0 s$             | Parámetros de funcionamiento -><br>Parámetros de tiempo  |
| Tiempo de cambio de estrella-triángulo                        | No           |                        | Parámetros de funcionamiento -><br>Parámetros de tiempo  |
| Función de drenaje de condensado                              | Sí           | Activar;<br>Desactivar | Parámetros de funcionamiento -><br>Drenaje de condensado |
| Período de apertura del gatillo                               | Sí           | de 0 a 720 min         | Parámetros de funcionamiento -><br>Drenaje de condensado |
| Tiempo de apertura del gatillo                                | Sí           | de 0 a 600 s           | Parámetros de funcionamiento -><br>Drenaje de condensado |
| Función del ventilador                                        | No           |                        | Parámetros de funcionamiento -><br>Ventilador            |
| Encendido del ventilador                                      | No           |                        | Parámetros de funcionamiento -><br>Ventilador            |
| Apagado del ventilador                                        | No           |                        | Parámetros de funcionamiento -><br>Ventilador            |
| Función del secador                                           | No           |                        | Parámetros de funcionamiento -><br>Secador               |
| Tiempo de secado antes del arranque del compresor             | No           |                        | Parámetros de funcionamiento -><br>Secador               |
| Tiempo de secado después de la parada del compresor           | No           |                        | Parámetros de funcionamiento -><br>Secador               |
| Tiempo de duración del modo de pulsación después de la parada | No           |                        | Parámetros de funcionamiento -><br>Secador               |
| Tiempo del período de pulsación                               | No           |                        | Parámetros de funcionamiento -><br>Secador               |
| Tiempo de encendido en modo de pulsación                      | No           |                        | Parámetros de funcionamiento -><br>Secador               |
| Tiempo de espera en modo de pulsación                         | No           |                        | Parámetros de funcionamiento -><br>Secador               |
| Secado en estado de disponibilidad                            | No           | Activar;<br>Desactivar | Parámetros de funcionamiento -><br>Secador               |
| Calentador 1                                                  | No           | Activar;<br>Desactivar | Parámetros de funcionamiento -><br>Calentador            |
| Histéresis del calentador 1                                   | No           |                        | Parámetros de funcionamiento ->                          |

# Tabla 18 Lista de parámetros del usuario

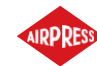

|                                                |    |                        | Calentador                                    |
|------------------------------------------------|----|------------------------|-----------------------------------------------|
| Calentador 2                                   | No | Activar;<br>Desactivar | Parámetros de funcionamiento -><br>Calentador |
| Desplazamiento de temperatura del calentador 2 | No |                        | Parámetros de funcionamiento -><br>Calentador |
| Histéresis del calentador 2                    | No |                        | Parámetros de funcionamiento -><br>Calentador |

# Tabla 18 Lista de parámetros del usuario

| Nombre                                                          | Modificación | Rango                                                          | Ubicación                                                       |
|-----------------------------------------------------------------|--------------|----------------------------------------------------------------|-----------------------------------------------------------------|
| Calentamiento adicional con ralentí                             | No           | Activar; Desactivar                                            | Parámetros de funcionamiento -><br>Calentador                   |
| Temperatura de encendido de calentamiento adicional con ralentí | No           |                                                                | Parámetros de funcionamiento -><br>Calentador                   |
| Temperatura de apagado de calentamiento adicional con ralentí   | No           |                                                                | Parámetros de funcionamiento -><br>Calentador                   |
| Reinicio después de un corte de energía                         | Sí           | Activar; Desactivar                                            | Parámetros de funcionamiento -><br>Reinicio automático          |
| Reinicio después del error                                      | Sí           | Activar; Desactivar                                            | Parámetros de funcionamiento -><br>Reinicio automático          |
| Retardo del reinicio                                            | Sí           | $\geq 0 s$                                                     | Parámetros de funcionamiento -><br>Reinicio automático          |
| Número máximo de intentos de reinicio                           | Sí           | ≥ 1                                                            | Parámetros de funcionamiento -><br>Reinicio automático          |
| Restauración de los ajustes del usuario desde una copia local   | Sí           |                                                                | Diagnóstico y servicio -><br>Restauración y guardado de ajustes |
| Restaurar los ajustes del usuario desde un soporte externo      | Sí           |                                                                | Diagnóstico y servicio -><br>Restauración y guardado de ajustes |
| Contraseña de usuario                                           | Sí           | de 1 a 10 dígitos                                              | Ajustes de fábrica -> Contraseñas                               |
| Función y lógica de cada entrada digital                        | No           |                                                                | Configuración de entradas / salidas -><br>Entradas digitales    |
| Función y lógica de cada salida digital                         | No           |                                                                | Configuración de entradas / salidas -><br>Salidas digitales     |
| Función y rango de cada entrada analógica                       | No           |                                                                | Configuración de entradas / salidas -><br>Entradas analógicas   |
| Tasa de transmisión                                             | Sí           | 2400; 4800; 9600;<br>19200; 38400;<br>57600; 115200;<br>230400 | Configuración de entradas / salidas -><br>RS-485/RS-485 ISO     |
| Paridad                                                         | Sí           | Ninguno; Par;<br>Impar;                                        | Configuración de entradas / salidas -><br>RS-485/RS-485 ISO     |
| Bits de parada                                                  | Sí           | 1; 1,5; 2                                                      | Configuración de entradas / salidas -><br>RS-485/RS-485 ISO     |
| Función ISO RS-485/RS-485                                       | Sí           | Ninguno; Maestro;<br>Esclavo                                   | Configuración de entradas / salidas -><br>RS-485/RS-485 ISO     |
| Dirección Modbus                                                | Sí           | 1-255                                                          | Configuración de entradas / salidas -><br>RS-485/RS-485 ISO     |
| Asignación de una dirección IP                                  | Sí           | Automático(DHCP);<br>Estático(sin DHCP)                        | Configuración de entradas / salidas -><br>Configuración de IP   |
| Dirección IP                                                    | Sí           |                                                                | Configuración de entradas / salidas ->                          |

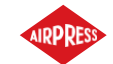

|                   |    | Configuración de IP                                           |
|-------------------|----|---------------------------------------------------------------|
| Máscara de subred | Sí | Configuración de entradas / salidas -><br>Configuración de IP |
| Puerta            | Sí | Configuración de entradas / salidas -><br>Configuración de IP |

| Nombre                                                    | Modificación | Rango                    | Ubicación                                                              |
|-----------------------------------------------------------|--------------|--------------------------|------------------------------------------------------------------------|
| Modo remoto                                               | Sí           | LOCAL; NET;<br>REM; RVM; | Funcionamiento en la red -><br>Configuración                           |
| Límite de tiempo de comunicación con el compresor maestro | Sí           | $\geq 0 s$               | Funcionamiento en la red -><br>Configuración                           |
| Funcionamiento como compresor maestro                     | Sí           | Activar;<br>Desactivar   | Funcionamiento en la red -><br>Configuración                           |
| Algoritmo de funcionamiento en la red                     | Sí           | SEQ; CAS                 | Funcionamiento en la red -><br>Configuración                           |
| Número de compresores esclavos                            | Sí           | 0-3                      | Funcionamiento en la red -><br>Configuración                           |
| Retardo de encendido entre compresores esclavos           | Sí           | de 0 a 60 s              | Funcionamiento en la red -><br>Configuración                           |
| Tiempo de rotación                                        | Sí           | $\geq 1 \min$            | Funcionamiento en la red -><br>Configuración                           |
| Presión de alivio para el compresor maestro               | Sí           |                          | Funcionamiento en la red -><br>Configuración                           |
| Presión de carga para el compresor maestro                | Sí           |                          | Funcionamiento en la red -><br>Configuración                           |
| Reconfiguración automática de los límites de presión      | Sí           | Activar;<br>Desactivar   | Funcionamiento en la red -><br>Configuración                           |
| Punto de funcionamiento en la red                         | Sí           |                          | Funcionamiento en la red -><br>Configuración                           |
| Presión de alivio (compresor esclavo)                     | Sí           |                          | Funcionamiento en la red -><br>Compresor 1/2/3                         |
| Presión de carga (compresor esclavo)                      | Sí           |                          | Funcionamiento en la red -><br>Compresor 1/2/3                         |
| Interfaz (compresor esclavo)                              | Sí           | RS-485; RS-485<br>ISO    | Funcionamiento en la red -><br>Compresor 1/2/3                         |
| Dirección Modbus (compresor esclavo)                      | Sí           | 1-255                    | Funcionamiento en la red -><br>Compresor 1/2/3                         |
| Funcionamiento programado                                 | Sí           | Activar;<br>Desactivar   | Programación del trabajo                                               |
| Añadir evento                                             | Sí           |                          | Programación del trabajo -> Eventos<br>puntuales / Eventos recurrentes |

F- Parámetro solo disponible para compresores equipados con variador

<sup>O</sup>- Parámetro opcional

## 8.1. Cambio de contraseña de usuario

Para cambiar la contraseña de usuario predeterminada, acceda a la pestaña **Parámetros de usuario->Ajustes de fábrica- >Contraseñas** y, a continuación, introduzca el valor en el parámetro «Contraseña de usuario». La

contraseña puede tener entre 1 y 10 dígitos.

Si ha olvidado su contraseña de usuario, póngase en contacto con el servicio.

# 8.2. Búsqueda de parámetros de usuario

La pestaña «Buscar parámetro» permite acceder a un parámetro específico o grupo de parámetros introduciendo su número en el buscador.

| Número de parámetro | Descripción del parámetro                    |
|---------------------|----------------------------------------------|
| 1                   | Programación del trabajo                     |
| 2                   | Contadores de servicio                       |
| 3                   | Cambio de idioma                             |
| 4   5   26          | Configuración del funcionamiento en la red   |
| 6                   | Pantalla de información                      |
| 7   18              | Historial de eventos                         |
| 8   25              | Configuración de entradas / salidas          |
| 11   12             | Ajustes de fecha y hora                      |
| 15   61             | Parámetros de tiempo                         |
| 27   28             | Ajustes del funcionamiento en la red         |
| 30                  | Parámetros del secador                       |
| 40                  | Parámetros de drenaje de condensado          |
| 51   52             | Ajustes de visualización                     |
| 90                  | Ajustes de la función de reinicio automático |
| 111                 | Menú Restaurar configuración                 |
| 423                 | Cambio de contraseña de usuario              |

 Tabla 19
 Lista de parámetros del usuario

# 9. Algoritmo de funcionamiento

El controlador AirVision One está equipado con varios algoritmos para controlar el motor eléctrico en función del tipo de compresor. El algoritmo de control se configura de acuerdo con la especificación del compresor en la etapa de producción. El controlador permite especificar los siguientes métodos de arranque:

- Estrella-triángulo
- Variador Modbus
- Directo

Los métodos anteriores para controlar el motor eléctrico y su principio de funcionamiento se describen en los subcapítulos a continuación.

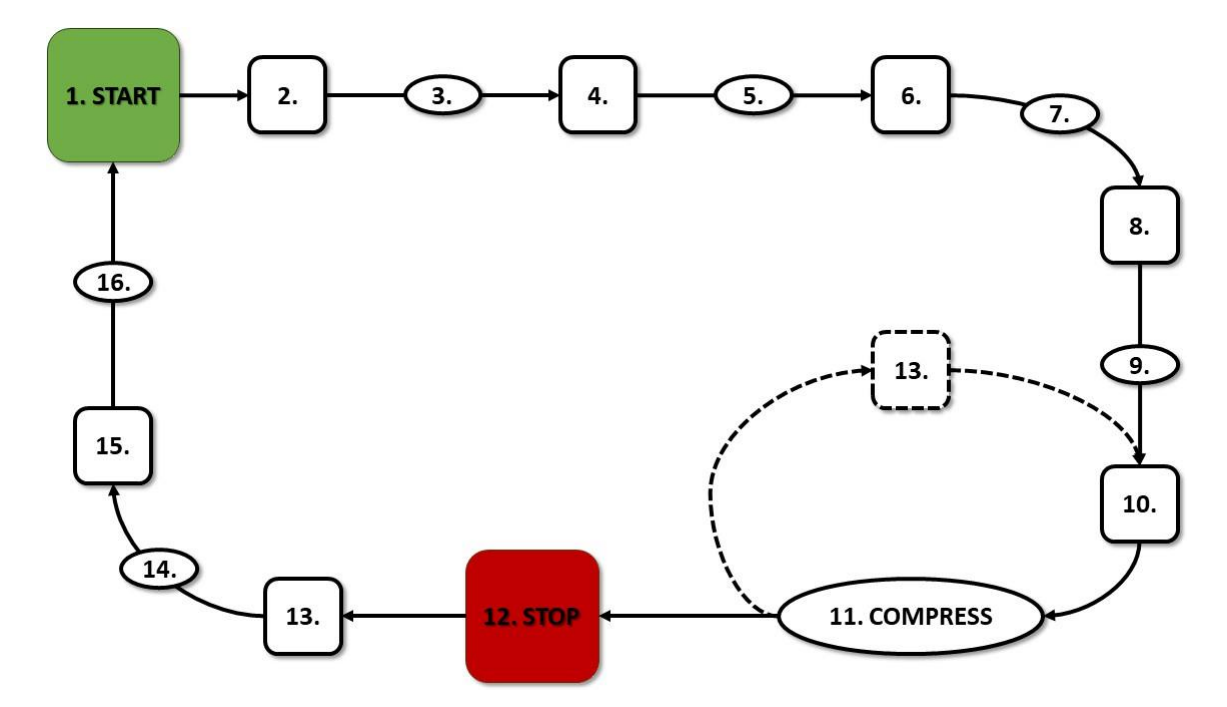

#### 9.1. Esquema del algoritmo de funcionamiento en la configuración estrella-triángulo

Figura 24 Algoritmo de control del motor

El algoritmo básico de funcionamiento del compresor en la configuración estrella-triángulo:

- 1. Iniciar el trabajo (por ejemplo, pulsar el botón de INICIO)
- 2. Activar el contactor de estrella (arranque del motor en la configuración de estrella)
- 3. Retardo del contactor principal

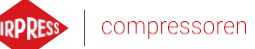

42

- 4. Activación del contactor principal
- 5. Arranque: tiempo de aceleración del motor
- 6. Desactivación del contactor de estrella
- 7. Tiempo de cambio de estrella-triángulo
- 8. Activación del contactor de triángulo (arranque del motor en la configuración de triángulo), inicio del funcionamiento real
- 9. Retardo de compresión: retardo de activación de la válvula en Y
- 10. Activación de la válvula en Y: inicio de compresión
- 11. Compresión La válvula en Y se activa / desactiva mediante el algoritmo de funcionamiento de acuerdo con los puntos de ajuste de los límites de presión de superior e inferior requeridos. La desactivación de la electroválvula en Y alivia el compresor y el motor pasa a ralentí.
- 12. Parada de funcionamiento (por ejemplo, pulsando el botón de PARADA)
- 13. Desactivación de la válvula en Y, cambio a ralentí
- 14. Parada: tiempo de parada del motor
- 15. Desactivación de los contactores de triángulo y principal
- 16. Retardo de nuevo arranque

#### 9.1.1. Parámetros de tiempo de funcionamiento del compresor

Los ajustes de todos los tiempos y retardos utilizados en el algoritmo de control se pueden encontrar en: Parámetros de usuario -> Parámetros de funcionamiento -> Parámetros de tiempo.

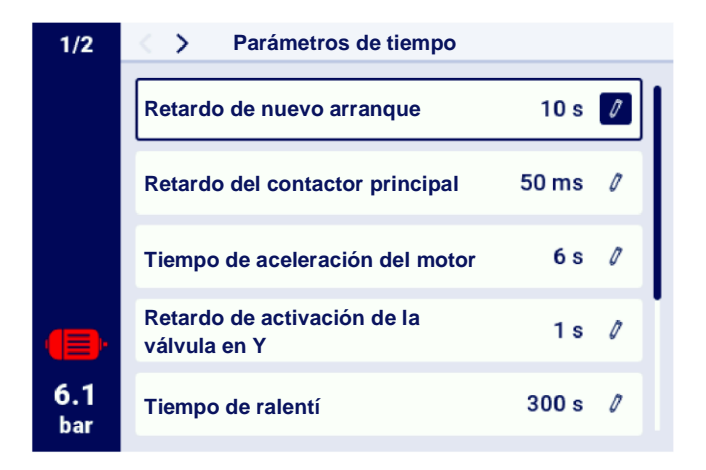

Figura 25 Vista del menú con ajustes de parámetros de tiempo para la configuración de estrella-triángulo

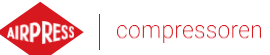

ES

| Nombre                                      | Ud. | Descripción                                                                                                    |
|---------------------------------------------|-----|----------------------------------------------------------------------------------------------------|
| Retardo de nuevo arranque                   | S   | Tiempo mínimo entre la parada del compresor y el<br>siguiente arranque. Si el funcionamiento del compresor<br>se reanuda antes de que expire, el motor se pondrá en<br>marcha con un retardo adecuado. |
| Retardo del contactor principal             | ms  | Tiempo entre la activación del contactor principal y la activación del contactor de configuración de estrella                                                                                          |
| Tiempo de aceleración del motor             | S   | Tiempo de aceleración del motor eléctrico Tiempo de<br>conmutación de configuración de estrella a<br>configuración en triángulo                                                                        |
| Retardo de activación de la válvula en<br>Y | s   | Tiempo de espera para la compresión durante el cual el motor funciona a ralentí                                                                                                    |
| Tiempo de ralentí                           | s   | Tiempo de funcionamiento a ralentí después de exceder el límite superior de presión                                                                                                    |
| Tiempo de parada del motor                  | s   | Tiempo de funcionamiento del motor a ralentí al pulsar el botón de <b>PARADA</b>                                                                                                    |
| Tiempo de cambio de estrella-triángulo      | ms  | Tiempo entre la desactivación del contactor de<br>configuración de estrella y la activación del contactor de<br>configuración en triángulo                                                             |
| Ralentí adaptativo (AutoTlse)               |     | Descrito en el capítulo 9.4.1. Ralentí adaptativo (AutoTlse)                                                                                                    |

# Tabla 20 Lista de parámetros de tiempo de funcionamiento del compresor

E

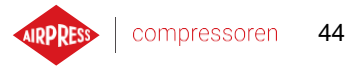

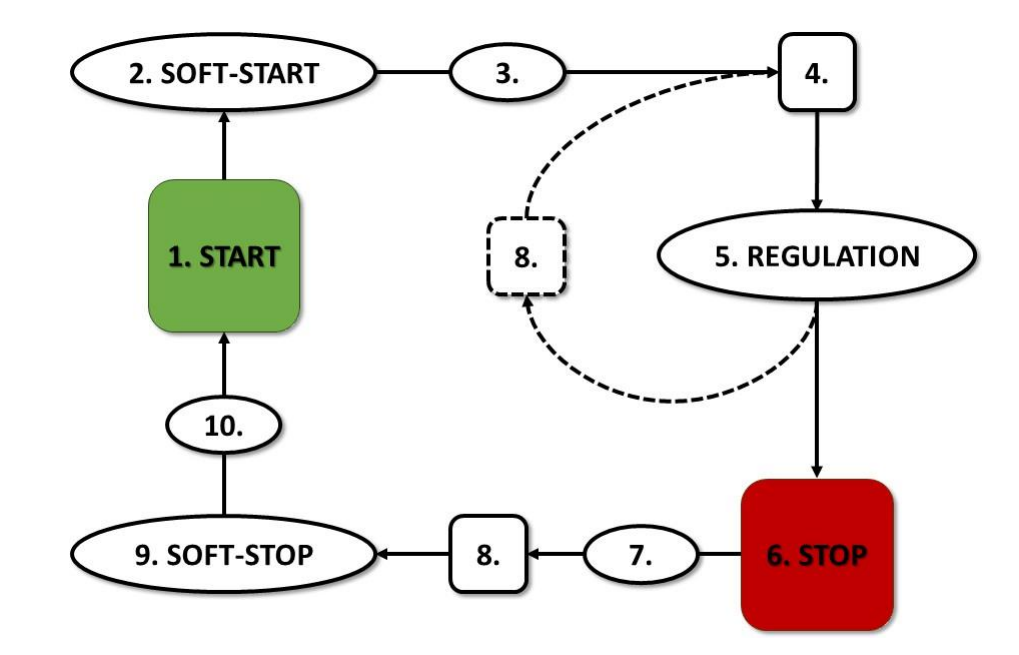

### 9.2. Esquema del algoritmo de funcionamiento en la configuración Variador

Figura 26 Algoritmo de control del motor

El algoritmo básico de funcionamiento del compresor en la configuración Variador:

- 1. Iniciar el trabajo (por ejemplo, pulsar el botón de INICIO)
- 2. Arranque: tiempo de aceleración del motor
- 3. Retardo de compresión: retardo de activación de la válvula en Y
- 4. Activación de la válvula en Y: inicio de compresión
- 5. Compresión Durante la compresión, la presión se controla activando y desactivando la válvula en Y y controlando la rotación del motor mediante el algoritmo PID. La desactivación de la electroválvula en Y alivia el compresor y el motor pasa a ralentí.
- 6. Parada de funcionamiento (por ejemplo, pulsando el botón de **PARADA**)
- 7. Retardo de desactivación de la válvula en Y
- 8. Desactivación de la válvula en Y, cambio a ralentí
- 9. Parada: tiempo de parada del motor
- 10. Retardo de nuevo arranque

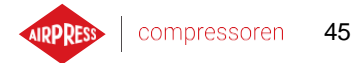

E

#### 9.2.1. Parámetros de tiempo de funcionamiento del compresor

Los ajustes de todos los tiempos y retardos utilizados en el algoritmo de control se pueden encontrar en: Parámetros de usuario -> Parámetros de funcionamiento -> Parámetros de tiempo.

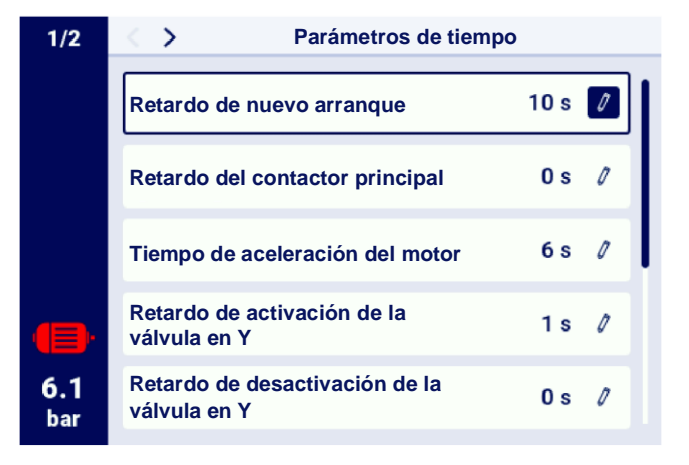

Figura 27 Vista del menú con ajustes de parámetros de tiempo para la configuración Variador

| Nombre                                      | Ud. | Descripción                                                                                                    |
|---------------------------------------------|-----|----------------------------------------------------------------------------------------------------|
| Retardo de nuevo arranque                   | S   | Tiempo mínimo entre la parada del compresor y el<br>siguiente arranque. Si el funcionamiento del compresor<br>se reanuda antes de que expire, el motor se pondrá en<br>marcha con un retardo adecuado. |
| Tiempo de aceleración del motor             | S   | Tiempo de aceleración del motor eléctrico<br>Procedimiento para el arranque progresivo del motor<br>( <b>ARRANQUE SUAVE</b> ) hasta la velocidad mínima                                                |
| Retardo de activación de la válvula en<br>Y | S   | Tiempo de espera para la compresión durante el cual el motor funciona a ralentí                                                                                                    |
| Retardo de desactivación de la válvula en Y | S   | Retardo de desactivación de la válvula en Y al pulsar el botón de <b>PARADA</b>                                                                                                    |
| Tiempo de ralentí                           | S   | Tiempo de funcionamiento a ralentí a la velocidad<br>mínima del motor eléctrico después de exceder el límite<br>superior de presión                                                                    |
| Tiempo de parada del motor                  | S   | Tiempo de parada del motor eléctrico Procedimiento de parada progresiva del motor ( <b>PARADA SUAVE</b> )                                                                                              |
| Ralentí adaptativo (AutoTlse)               |     | Descrito en el capítulo <b>9.4.1. Ralentí adaptativo</b> (AutoTlse)                                                                                                    |

| 1 abla 21 Lista de parametros de tiempo de funcionamiento del comp |
|--------------------------------------------------------------------|
|--------------------------------------------------------------------|

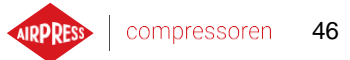

# 9.2.2. Controlador PID

La frecuencia de salida del motor de accionamiento está controlada por el algoritmo PID, en función del valor de presión actual y de consigna. El controlador se esforzará por garantizar una velocidad de rotación adecuada del eje del compresor para optimizar el proceso de compresión y reducir el consumo de electricidad.

# 9.2.3. Presión de consigna

Para las configuraciones con variador en el algoritmo de control, además de los límites de presión inferior y superior, también se tiene en cuenta el valor de presión de consigna. Es el llamado punto de ajuste del algoritmo PID, es decir, el valor deseado de presión de la red y el algoritmo, al ajustar suavemente el rendimiento del compresor, se esfuerza por mantener constantemente este valor de presión.

Su valor se puede configurar, junto con los otros ajustes de presión, en la pestaña:

# Parámetros de usuario -> Parámetros de funcionamiento -> Presión de la red.

El valor de este parámetro también se muestra en la pantalla principal del controlador. Para otros algoritmos de control, por ejemplo, estrella-triángulo, este parámetro no es visible.

|            | Presión                                  |              |
|------------|------------------------------------------|--------------|
|            | Advertencia de alta presión de la red    | 10.3 bar 🛛 🧷 |
|            | Presión de alivio                        | 10.0 bar 🖉   |
|            | Presión de consigna                      | 9.1 bar 🧷    |
|            | Presión de carga                         | 8.5 bar 🧷    |
| 6.1<br>bar | Advertencia de baja presión<br>de la red | 0.0 bar 🧷    |
|            |                                          |              |

Figura 28 Puntos de ajustes de presión de la red

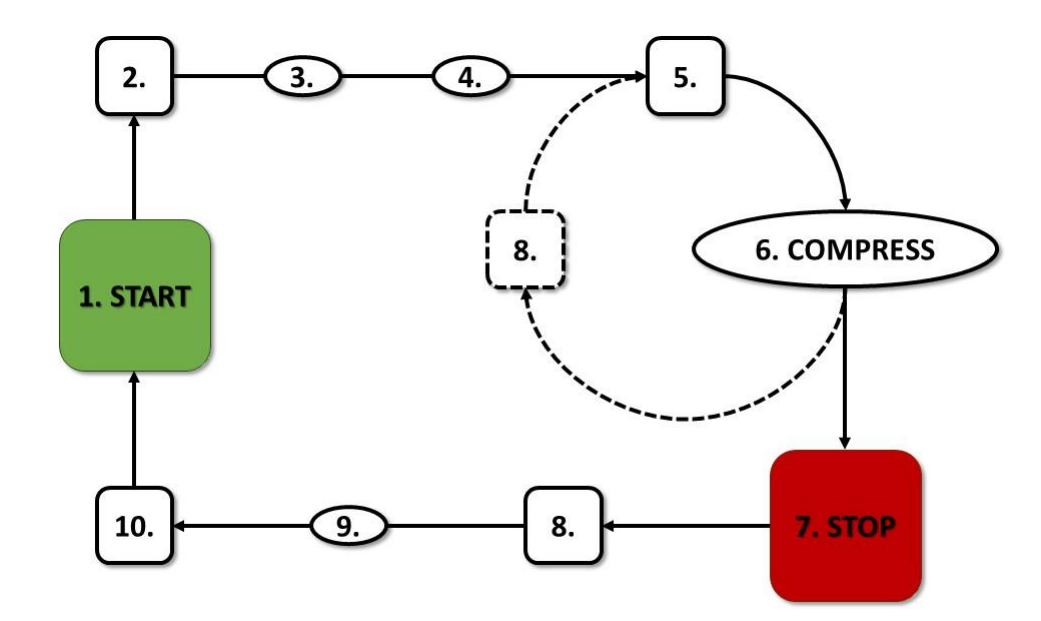

# 9.3. Esquema del algoritmo de funcionamiento en la configuración Arranque Directo

Figura 29 Algoritmo de control del motor

Algoritmo básico de funcionamiento del compresor en la configuración Arranque Directo:

- 1. Iniciar el trabajo (por ejemplo, pulsar el botón de INICIO)
- 2. Activación del contactor principal
- 3. Arranque del motor: tiempo de aceleración del motor
- 4. Retardo de compresión: retardo de activación de la válvula en Y
- 5. Activación de la válvula en Y: inicio de compresión
- 6. Compresión La válvula en Y se activa / desactiva mediante el algoritmo de funcionamiento de acuerdo con los puntos de ajuste de los límites de presión de superior e inferior requeridos.
- 7. Parada de funcionamiento (por ejemplo, pulsando el botón de **PARADA**)
- 8. Desactivación de la válvula en Y, cambio a ralentí
- 9. Parada: tiempo de parada del motor
- 10. Desactivación del contactor principal

#### 9.3.1. Parámetros de tiempo de funcionamiento del compresor

Los ajustes de todos los tiempos y retardos utilizados en el algoritmo de control se pueden encontrar en: Parámetros de usuario -> Parámetros de funcionamiento -> Parámetros de tiempo.

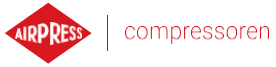

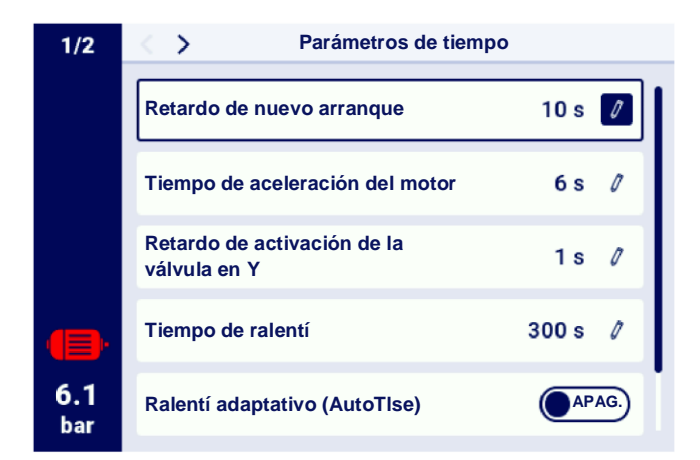

Figura 30 Vista del menú con ajustes de parámetros de tiempo para la configuración Arranque Directo

| Nombre                                      | Ud. | Descripción                                                                                                    |
|---------------------------------------------|-----|----------------------------------------------------------------------------------------------------|
| Retardo de nuevo arranque                   | S   | Tiempo mínimo entre la parada del compresor y el<br>siguiente arranque. Si el funcionamiento del compresor<br>se reanuda antes de que expire, el motor se pondrá en<br>marcha con un retardo adecuado. |
| Tiempo de aceleración del motor             | s   | Tiempo de aceleración del motor eléctrico                                                                                                    |
| Retardo de activación de la válvula en<br>Y | S   | Tiempo de espera para la compresión durante el cual el motor funciona a ralentí                                                                                                    |
| Tiempo de ralentí                           | s   | Tiempo de funcionamiento a ralentí después de exceder el límite superior de presión                                                                                                    |
| Tiempo de parada del motor                  | s   | Tiempo de funcionamiento del motor a ralentí al pulsar el botón de <b>PARADA</b>                                                                                                    |
| Ralentí adaptativo (AutoTlse)               |     | Descrito en el capítulo <b>9.4.1. Ralentí adaptativo</b> (AutoTlse)                                                                                                    |

 Tabla 22
 Lista de parámetros de tiempo de funcionamiento del compresor

### 9.4. Ralentí

El ralentí del compresor forma parte de cada uno de los modos de funcionamiento que se prevén en el controlador, se realiza cerrando la válvula en Y y dejando el motor en marcha. Esto permite que la máquina vuelva rápidamente al estado de compresión de aire en caso de caída de presión, sin tener que esperar a que el motor se reinicie.

El tiempo de ralentí se puede definir accediendo a la pestaña:

Parámetros de usuario -> Parámetros de funcionamiento -> Parámetros de tiempo -> Tiempo de ralentí.

El rango de tiempo de ralentí ajustable depende del modelo de compresor específico. Una vez transcurrido el tiempo de ralentí, el motor se detiene.

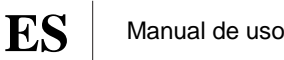

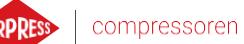

# 49

#### 9.4.1. Ralentí adaptativo (AutoTlse)

El ajuste óptimo del tiempo de ralentí es importante por razones económicas. El tiempo excesivo provoca un funcionamiento innecesario del motor a ralentí, lo que se asocia con un mayor consumo de electricidad. A su vez, establecer un tiempo de ralentí corto puede causar el encendido y apagado frecuente del compresor, lo que también aumenta el consumo de electricidad y, además, acorta la vida útil de los componentes mecánicos de la máquina.

El uso del algoritmo permite el control automático del tiempo de ralentí del motor en el modo de funcionamiento automático del compresor. El historial y el valor de la presión actual en el tanque se analizan de forma continua, teniendo en cuenta los siguientes parámetros:

- monotonía de presión, ٠
- tasa de caída / aumento de presión,
- referencia del valor de presión a los límites superior e inferior, ٠
- tiempos de aumento / caída de presión en ciclos anteriores de encendido/apagado del compresor, •
- tiempo de ralentí establecido, ٠
- número estimado de encendidos del compresor por hora.

Basándose en la información recopilada, la función AutoTlse controla el tiempo de ralentí principalmente acortándolo, pero nunca haciendo que sea más corto que el tiempo de ralentí mínimo establecido en los parámetros de tiempo en los ajustes de fábrica del controlador. Si, durante el funcionamiento a ralentí, no existe una alta demanda de presión en la red y la presión cae lentamente o no cae en absoluto, el algoritmo acelera el momento de apagar el compresor. Si se prevé que el compresor tendrá que encenderse poco después de apagar el motor, el compresor permanecerá en modo de ralentí.

La función de ralentí adaptativo se puede utilizar tanto en compresores que funcionan por separado como en compresores en la red.

Para habilitar la función AutoTlse, acceda a la pantalla Parámetros de usuario->Parámetros de funcionamiento- >Parámetros de tiempo y establezca el parámetro «Ralentí adaptativo (AutoTlse)» en «Activar».

#### 9.5. Método de control de descompresión

El controlador AirVision One puede controlar la descompresión utilizando varios métodos: un sensor de succión, un retardo de tiempo o un sensor de presión de aceite.

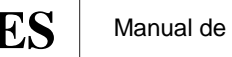

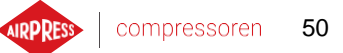

#### 10. Ajustes de funcionamiento del compresor y del controlador

Los ajustes de los modos de funcionamiento del compresor se pueden encontrar en la pestaña:

#### Parámetros de usuario->Parámetros de funcionamiento- >Modos de funcionamiento.

Los ajustes del modo de funcionamiento se dividen en 2 grupos independientes: Modo de funcionamiento y Modo remoto. El primero define el algoritmo de funcionamiento del compresor, el segundo determina la forma en que se controla el compresor.

#### 10.1. Modos de funcionamiento

Modos de funcionamiento disponibles:

- AUTO
- CONST

#### 10.1.1. Modo automático (AUTO)

El modo de funcionamiento automático consiste en encender y apagar automáticamente el compresor cuando se alcanzan los valores establecidos de presión de carga y alivio. Para iniciar el funcionamiento automático, pulse el botón verde de INICIO.

Cuando la presión de la red alcanza el punto de ajuste (máx.), el compresor pasará a ralentí. Si la presión de la red cae por debajo del punto de ajuste (mín.), antes de que haya transcurrido el tiempo de ralentí, el compresor volverá a la compresión. Si el tiempo de ralentí se agota y la presión de la red eléctrica está dentro de la presión de consigna, el motor se detendrá. El compresor se reiniciará automáticamente cuando la presión caiga por debajo de la presión mínima. Para desactivar el ciclo automático, pulse el botón rojo de PARADA. Durante el funcionamiento automático activado, es posible forzar la transición de ralentí al estado de compresión antes de que se alcance la presión de carga pulsando el botón de INICIO, siempre que el valor de la presión actual de la red sea inferior a la presión de alivio.

#### 10.1.2. Modo continuo (CONST)

El modo de funcionamiento continuo consiste en mantener el motor del compresor en funcionamiento continuo. Esto se hace a través de un tiempo de ralentí infinito. Para iniciar el modo continuo, pulse el botón verde de INICIO.

Cuando la presión de la red alcanza el valor de consigna (máx.), el compresor pasará a ralentí y permanecerá en ralentí hasta que la presión de la red caiga por debajo del valor de consigna (mín.), y luego comenzará a comprimir de nuevo. Cuando el compresor se enciende con el botón de INICIO y la presión de la red está dentro de la presión de consigna, el motor no arranca. El motor se encenderá por primera vez cuando la presión caiga por debajo del valor mínimo. Para desactivar el ciclo continuo, pulse el botón rojo de PARADA.

Durante el funcionamiento continuo activado, es posible forzar la transición de ralentí al estado de compresión antes de que se alcance la presión de carga pulsando el botón de INICIO, siempre que el valor de la presión actual de la red sea inferior a la presión de alivio.

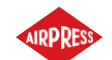

# 10.2. Modos remotos

Modos remotos disponibles:

- LOCAL
- NET
- REM
- RVM

# 10.2.1. Modo de control local (LOCAL)

En el modo de control local, el compresor funciona de acuerdo con las presiones establecidas en el controlador (mínima y máxima). El compresor se controla con los botones de INICIO y PARADA, y la forma en que funciona depende de los algoritmos internos del controlador, en función del modo de funcionamiento seleccionado.

# 10.2.2. Modo de red NET

En el modo de red, el compresor funciona de acuerdo con los puntos de ajuste de presión enviados por el controlador maestro a través de Modbus RTU. El controlador maestro es responsable de iniciar el funcionamiento del compresor, no es necesario pulsar el botón de INICIO.

# 10.2.3. Modo de control remoto REM

En el modo de control remoto REM, el compresor no controla los puntos ajuste de presión de la red, el control se realiza a través de una entrada digital configurada como «Señal de carga-alivio de consigna». El control de presión se realiza externamente, por ejemplo, a través del controlador maestro.

En el momento en que aparezca la señal de carga en la entrada digital del controlador, el compresor se comportará de la misma manera que en el caso de una caída de presión por debajo del valor establecido (mín.). El cambio de la señal en la entrada digital a alivio dará como resultado un comportamiento idéntico a exceder el límite superior de la presión establecida (máx.).

Además de las diferencias anteriores, el funcionamiento del algoritmo de control del compresor se lleva a cabo de acuerdo con el modo de funcionamiento seleccionado. Después de seleccionar el modo remoto REM, en la vista principal de la interfaz, los rangos de presión serán reemplazados por la información «Control de presión externo». A pesar de la falta de supervisión sobre la presión establecida en la red, el controlador controla continuamente los límites de presión previstos por el fabricante del compresor. Si la presión medida en la red excede el valor de la presión máxima, el funcionamiento del compresor se detendrá.

# ¡Atención!

Para poder arrancar el compresor en modo remoto REM, pulse el botón de INICIO en el controlador.

#### 10.2.4. Configuración del modo remoto REM

Para configurar el funcionamiento remoto en modo REM, establezca el parámetro «Modo remoto» en «REM» (Parámetros de usuario->Parámetros de funcionamiento- >Modos de funcionamiento- >Modo remoto). Para habilitar el control remoto en modo REM, a una de las entradas digitales del controlador se le debe asignar la función «Señal remota de carga - alivio». Para verificar lo anterior, acceda a los parámetros de configuración de entradas digitales (Parámetros de usuario-> Configuración de entradas / salidas- > Entradas digitales). Si ninguna de las entradas digitales está configurada como «Señal remota de carga - alivio», póngase en contacto con el fabricante.

#### 10.2.5. Modo de control remoto RVM

En el modo de control remoto RVM, el compresor no controla los puntos de ajuste de presión de la red, el control se lleva a cabo a través de comandos Modbus RTU (carga o alivio) transmitidos a través de uno de los puertos RS-485. El control de presión se realiza externamente, por ejemplo, a través del controlador maestro.

En el momento cuando el controlador recibe el comando de carga, el compresor se comportará de la misma manera que en el caso de una caída de presión por debajo del valor establecido (mín.). El cambio del comando a alivio dará como resultado un comportamiento idéntico a exceder el límite superior de la presión establecida (máx.).

Además de las diferencias anteriores, el funcionamiento del algoritmo de control del compresor se lleva a cabo de acuerdo con el modo de funcionamiento seleccionado. Después de seleccionar el modo remoto RVM, en la vista principal de la interfaz, los rangos de presión serán reemplazados por la información «Control de presión externo». A pesar de la falta de supervisión sobre la presión establecida en la red, el controlador controla continuamente los límites de presión previstos por el fabricante del compresor. Si la presión medida en la red excede el valor de la presión máxima, el funcionamiento del compresor se detendrá.

### :Atención!

Para poder arrancar el compresor en modo remoto RVM, pulse el botón de INICIO en el controlador.

#### 10.2.6. Configuración del modo remoto RVM

Para configurar el funcionamiento remoto en modo RVM, establezca el parámetro «Modo remoto» en «RVM» (Parámetros de usuario->Parámetros de funcionamiento- >Modos de funcionamiento- >Modo remoto).

#### 10.2.7. Función de arranque remoto

La función de arranque remoto del compresor permite controlarlo con una entrada digital; el control se hace del mismo modo que en caso de pulsar el botón INICIO o PARADA en el controlador.

# ;Atención!

Los botones de INICIO y PARADA siguen siendo superiores a la función de inicio remoto, lo que significa que el permiso de inicio se lleva a cabo pulsando el botón de INICIO. Si la función de arranque remoto está configurada en una de las entradas, después de que se permita el arranque, dependiendo de la señal de entrada, se mostrará el mensaje «Pendiente de la señal de arranque remoto» en el campo de mensaje de texto o se iniciará el procedimiento de arranque del compresor. Al pulsar el botón de PARADA se cancela el permiso de arranque hasta que se vuelva a pulsar el botón de INICIO.

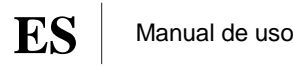

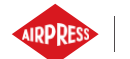

# 10.2.8. Configuración de la función de arranque remoto

La configuración de la función de arranque remoto se realiza asignando la función «Arranque-parada remotos» a una de las entradas digitales del controlador. Para verificar qué entrada tiene asignada la función anterior, acceda a los parámetros de configuración de entradas digitales (**Parámetros de usuario-> Configuración de entradas digitales**). Si ninguna de las entradas digitales está configurada como «Arranque-parada remotos», póngase en contacto con el fabricante.

# 10.2.9. Diferencias entre el modo remoto REM y RVM y la función de arranque remoto

El modo remoto REM/RVM es un modo de controlador especial en el que el control de presión en la red se realiza externamente. El propio controlador en modo REM/RVM funciona sobre la base de una señal externa de carga y alivio que sustituye los puntos de ajuste de presión. Este modo está diseñado para el control maestro, en el que el controlador maestro es responsable de controlar la presión en la red.

La función de arranque remoto, a diferencia del modo remoto REM/RVM, es solo una señal que se puede asignar a la entrada digital del controlador. No afecta al algoritmo de control, el compresor funciona de acuerdo con los modos de funcionamiento seleccionados. La función de arranque remoto es una condición adicional que debe cumplirse para que la máquina arranque. Esta función permite, por ejemplo, instalar un interruptor para encender el compresor en un panel de operador externo, también se puede utilizar para algoritmos simples de funcionamiento maestro.

# 11. Otras funciones

### 11.1. Función del ventilador (refrigeración del compresor)

La función del ventilador se basa en la medición de la temperatura del aceite y permite que la temperatura del aceite se mantenga en el rango óptimo para la máquina. El ventilador se enciende y apaga a los niveles de temperatura del aceite especificados. La función solo está activa cuando se pulsa el botón de INICIO.

Los parámetros de la función del ventilador se pueden encontrar en la pestaña:

**Parámetros de usuario -> Parámetros de funcionamiento -> Ventilador**. Su modificación requiere un nivel de permiso de servicio.

Detener la máquina pulsando el botón de PARADA o un error ocurrido cuando el ventilador está encendido lo detendrá. Sin embargo, si el motor se detiene durante el ciclo de funcionamiento estándar, el ventilador no se apagará hasta que la temperatura del aceite caiga por debajo de la temperatura de apagado del ventilador.

**Atención!** Para que la función del ventilador funcione correctamente, a una de las salidas digitales se le debe asignar la función «Ventilador».

# 11.2. Función del secador

La función del secador permite controlar el secador utilizando una de las salidas digitales (de relé) del controlador. Están disponibles 2 modos de funcionamiento del secador independientes: Estándar y de pulsación.

En modo estándar, el secador se enciende durante el funcionamiento del motor, y también es posible configurar el tiempo de secado antes de comenzar el trabajo y después de terminar el trabajo.

También es posible configurar el funcionamiento del secador de tal manera que el secador funcione en todo momento cuando el compresor esté listo para el funcionamiento o en funcionamiento. Esta configuración permite el funcionamiento ininterrumpido del secador incluso cuando se alcanza la presión establecida.

El modo de pulsación consiste en encender y apagar cíclicamente el secador para mantener los parámetros adecuados. El modo de pulsación se inicia solo cuando el motor de la máquina se detiene como resultado del tiempo de ralentí transcurrido después de que se haya alcanzado la presión establecida. El secador entrará en modo de pulsación (si está configurado) cuando se termine el funcionamiento en modo estándar.

Cuando la función del secador está habilitada, se informa al usuario sobre el tiempo restante del funcionamiento del secador en la vista principal del controlador.

La configuración del secador requiere permisos de servicio, para ver la configuración actual, acceda a la pestaña:

#### Parámetros de usuario -> Parámetros de funcionamiento -> Secador.

#### ;Atención!

Para que la función del secador funcione correctamente, a una de las salidas digitales se le debe asignar la función «Secador».

# 11.3. Función de drenaje de condensado

El controlador tiene una función incorporada para operar la válvula de drenaje de condensado. La válvula se abre utilizando una de las salidas digitales (de relé) del controlador, el usuario define el intervalo de tiempo y el tiempo de accionamiento.

# 11.3.1. Configuración de la función de drenaje de condensado

Para configurar la función de drenaje de condensado, acceda a la pestaña **Parámetros de usuario** -> **Parámetros de funcionamiento** -> **Drenaje de condensado**. El parámetro «Función de drenaje de condensado» permite habilitar o deshabilitar la función.

El parámetro «Período de apertura del gatillo» especifica el intervalo de tiempo en minutos entre las aperturas sucesivas de la válvula. El período máximo ajustable es de 720 minutos.

El parámetro «Tiempo de apertura del gatillo» determina el tiempo en segundos durante el cual se abrirá la válvula de drenaje. El tiempo máximo ajustable es de 600 segundos.

**Atención!** Para que la función de drenaje de condensado funcione correctamente, a una de las salidas digitales se le debe asignar la función «Drenaje de condensado».

# 11.4. Función de reinicio automático

La función de reinicio automático permite que el compresor se reanude automáticamente cuando se produce un corte de energía o un error. No todos los errores permiten el reinicio automático, la lista completa de errores dividida en aquellos que permiten el reinicio automático o no, se puede encontrar en el capítulo «Advertencias y errores».

El procedimiento para la reanudación automática del funcionamiento del compresor en caso de un error que permita el reinicio automático consiste en intentar confirmar el error y luego arrancar el compresor. En caso de fallo (no es posible confirmar el error), el controlador hará más intentos de reinicio automático (el usuario define el número de intentos y el intervalo de tiempo entre intentos).

El procedimiento para la reanudación automática del funcionamiento del compresor en caso de un corte de energía funciona de la misma manera a la descrita anteriormente, con la diferencia de que funciona solo después de un corte de energía.

Se informa al usuario sobre el procedimiento de reinicio automático en curso mediante un mensaje en la vista principal del controlador en el campo de mensaje.

Si el reinicio automático falla, la función se reiniciará después de que el compresor se arranque manualmente.

# 11.4.1. Configuración de la función de reinicio automático

Para configurar la función de reinicio automático, acceda a la pestaña:

# Parámetros de usuario -> Parámetros de funcionamiento -> Reinicio automático.

Los parámetros «Reiniciar después de un corte de energía» y «Reiniciar después de un error» permiten seleccionar el rango de operación de la función, puede estar activado solo uno ambos al mismo tiempo.

El parámetro «Retardo de reinicio» permite definir, en segundos, el tiempo que el controlador esperará antes de proceder con el procedimiento de reanudación automática. Al mismo tiempo, también es el intervalo de tiempo que el controlador esperará entre los intentos sucesivos de reinicio automático.

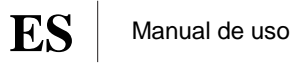

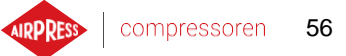

El parámetro «Número máximo de intentos de reinicio» determina el número de intentos de reinicio automático que realizará el controlador.

# 11.5. Función del calentador

La función del calentador permite arrancar la resistencia de aceite utilizando una de las salidas digitales (de relé) del controlador. También es posible evitar el enfriamiento excesivo del aceite a ralentí. El controlador permite calentar el aceite en 3 modos independientes.

El usuario puede ver los ajustes de los parámetros del calentador en la pestaña:

#### Parámetros de usuario -> Parámetros de funcionamiento -> Calentador.

Su modificación requiere permisos de servicio.

#### 11.5.1. Calentador 1

La función del calentador 1 se inicia cuando el motor arranca y la temperatura del aceite es inferior a la temperatura mínima del aceite de arranque prevista por el fabricante del compresor. Un mensaje que informa sobre el funcionamiento del calentador se mostrará en la vista principal del controlador. El arranque tendrá lugar cuando la temperatura del aceite alcance el valor mínimo para el valor mínimo de arranque + valor de histéresis del calentador 1.

**;Atención!** Para que la función del calentador 1 funcione correctamente, a una de las salidas digitales se le debe asignar la función «Calentador 1».

#### 11.5.2. Calentador 2

La función del calentador 2 permite mantener la temperatura del aceite en un rango que permite que el motor arranque inmediatamente, independientemente del algoritmo de funcionamiento del compresor. Esto significa que el calentador se iniciará cuando el compresor se detenga para mantener la temperatura del aceite dentro del rango de temperatura especificado.

**;Atención!** Para que la función del calentador 2 funcione correctamente, a una de las salidas digitales se le debe asignar la función «Calentador 2».

#### 11.5.3. Calentamiento adicional con ralentí

La función de calentamiento adicional con ralentí consiste en utilizar el ralentí del compresor para evitar que la temperatura del aceite caiga por debajo de la temperatura mínima para el arranque. El calentamiento adicional con ralentí comienza solo cuando el compresor puede alcanzar la presión establecida. Esto significa que esta función no funcionará si el compresor está en un estado de parada.

Se informa al usuario sobre la activación de la función de calentamiento adicional con ralentí mediante un mensaje en la vista principal del controlador.

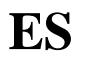

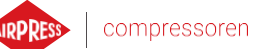

#### soren 57

#### **11.6.** Restaurar y guardar ajustes

El controlador AirVision One permite guardar y restaurar los ajustes desde una copia local o desde un soporte de datos externo. Desde el nivel de acceso del usuario, solo es posible restaurar los ajustes del usuario en el controlador. Se requieren permisos de servicio para guardar o restaurar los ajustes de los parámetros de servicio.

La opción de restaurar y guardar los ajustes en soportes de datos externos permite copiarlos entre los controladores AirVision One.

Para restaurar o guardar los ajustes, acceda a la pestaña:

#### Parámetros de usuario -> Diagnóstico y servicio -> Restaurar y guardar ajustes.

El usuario puede restaurar los ajustes desde una copia local almacenada en la memoria del controlador o desde un soporte de datos externo conectado a uno de los conectores USB del controlador. El rango de ajustes restaurados solo incluye los parámetros de usuario. Para restaurar los ajustes de servicio, es necesario iniciar sesión desde el nivel de servicio. La restauración de los ajustes del compresor sobrescribe los datos que no se podrán restaurar. Después de seleccionar la fuente de restauración de los ajustes, confirme la advertencia.

# 12. Funciones de diagnóstico

El controlador AirVision One está equipado con herramientas de diagnóstico adicionales que pueden ayudar a reparar y diagnosticar el compresor. Para utilizar las funciones de diagnóstico del controlador, acceda a la pestaña **Parámetros de servicio -> Diagnóstico y servicio**.

# 12.1. Diagnóstico de entradas / salidas

La pestaña «Diagnóstico de entradas / salidas» muestra el estado de cada una de las entradas y salidas digitales y analógicas y varios parámetros adicionales.

En la parte superior de la pestaña hay una leyenda sobre entradas y salidas digitales.

# Lista de parámetros de diagnóstico:

- Estado lógico de las entradas digitales (alto / bajo)
- Estado de las salidas digitales (cerrado / abierto)
- Valor medido de las entradas RTD
- Valor medido de las entradas AI
- Valor medido de las entradas MC1 (corriente del devanado secundario del transformador)
- Tensión de la batería del controlador
- Tensión de alimentación del controlador
- Tensión interna de 24V CC del controlador

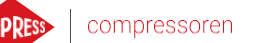

59

# 13. Contadores de servicio

Los contadores de servicio están diseñados para recordarle la necesidad de realizar actividades de servicio específicas. Cada uno de los contadores tiene 2 modos de funcionamiento: contar las horas de funcionamiento restantes del compresor o contar el tiempo hasta una fecha específica. Ambos modos son independientes, puede estar activo solo uno o ambos en paralelo. Las horas de funcionamiento restantes se cuentan solo durante el funcionamiento del motor, las horas no se cuentan cuando el compresor está apagado o está en estado de espera. La cuenta atrás hasta una fecha específica tiene lugar independientemente del funcionamiento del compresor. El controlador AirVision One tiene 9 contadores de servicio independientes:

• Contador de inspección general

- Contador de cambio de aceite
- Contador del filtro de aceite
- Contador del filtro de aire
- Contador del separador
- Contador de las correas de transmisión
- Contador de engrase del cojinete del motor
- Contador de uso general 1
- Contador de uso general 2

En el caso de los compresores de accionamiento directo, el contador de las correas de transmisión no está disponible, en su lugar está disponible el contador de uso general 3.

| 1/2         | Contadores de se               | rvicio                 |
|-------------|--------------------------------|------------------------|
|             | Contador de inspección general | APAG.                  |
|             | Contador de cambio de aceite   | i 12.01.2025<br>2000 h |
|             | Contador del filtro de aceite  | 2000 h                 |
| <b>(</b> ]) | Contador del filtro de aire    | 2000 h                 |
| 6.1<br>bar  | Contador del separador         | 2000 h                 |

Figura 31 Pestaña «Contadores de servicio»

Cada contador se presenta en forma de mosaico con el nombre del contador. El estado del contador se muestra a la derecha del nombre. Si el contador está activo, dependiendo del modo de funcionamiento del contador, la fecha de la próxima inspección o el número de horas de funcionamiento que quedan por inspeccionar o ambos se muestran al mismo tiempo. En el caso de que el contador esté inactivo, aparece junto a él el texto «APAG.».

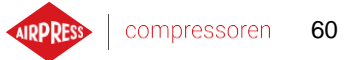

Si alguno de los contadores activos cuenta atrás hasta 0 horas, o llega a la fecha de servicio, aparecerá un mensaje de advertencia en el controlador que se refiere al contador que se ha excedido, por ejemplo, «Cambio de aceite requerido».

### 13.1. Reinicio de los contadores de servicio

Los contadores de servicio se reinician seleccionando el mosaico de uno de los contadores y luego seleccionando «Reiniciar» en el parámetro «Reiniciar servicio». Antes del reinicio, se mostrará una confirmación, que contendrá los valores a los que se reiniciará el contador. Los intervalos de servicio son asignados por el servicio o por el fabricante del compresor.

El reinicio del contador de servicios requiere una contraseña de usuario o de servicio.

# 14. Estadísticas

El controlador AirVision One registra las mediciones de los sensores y la información sobre el funcionamiento del compresor y las presenta en forma de estadísticas, información sobre el tiempo y los ciclos del compresor. Los tipos de datos de carga son diferentes para los compresores de arranque en estrella-triángulo y los compresores inversores.

La pestaña «Estadísticas» se encuentra en el menú principal, los datos se presentan en forma de filas con una descripción de parámetros y valores. El símbolo del lápiz junto a la línea seleccionada significa que es posible introducir manualmente los valores de los parámetros seleccionados, en cuyo caso se requiere la autorización del fabricante.

| Nombre del parámetro                         | Descripción del parámetro                                                                 |
|----------------------------------------------|-------------------------------------------------------------------------------------------|
| Tiempo total de funcionamiento               | Tiempo total de funcionamiento del motor                                                  |
| Tiempo total de funcionamiento<br>bajo carga | Tiempo total de compresión                                                                |
| Carga media                                  | Relación entre el tiempo de funcionamiento bajo carga y el tiempo total de funcionamiento |
| Número de arranques del motor                | Número total de arranques del motor                                                       |
| Número medio de arranques del motor          | Número medio de arranques del motor por hora                                              |
| Número de activaciones de la<br>válvula en Y | Número total de activaciones de la válvula en Y                                           |
| Carga de 80% a 100% <sup>F</sup>             | Tiempo total de funcionamiento en un rango de carga determinado                           |
| Carga de 60% a 80% <sup>F</sup>              | Tiempo total de funcionamiento en un rango de carga determinado                           |
| Carga de 40% a 60% <sup>F</sup>              | Tiempo total de funcionamiento en un rango de carga determinado                           |
| Carga de 20% a 40% <sup>F</sup>              | Tiempo total de funcionamiento en un rango de carga determinado                           |

| Tabla 23 | Parámetros | de la | pestaña | «Estadísticas» |
|----------|------------|-------|---------|----------------|
|----------|------------|-------|---------|----------------|

F- Parámetro solo disponible para compresores equipados con variador

ES

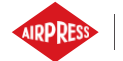

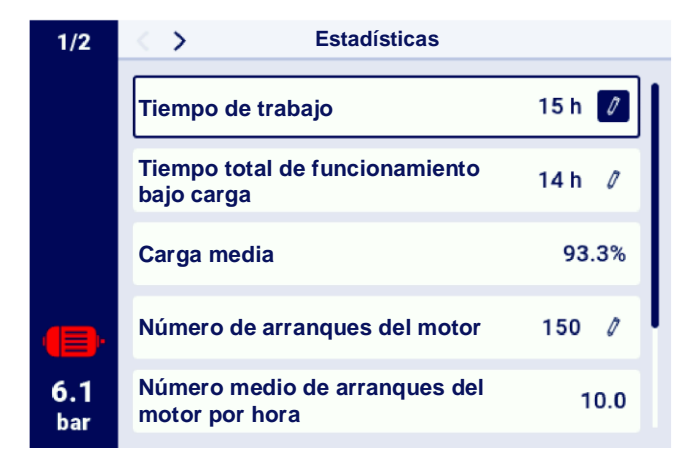

Figura 32 Pestaña Estadísticas

# 15. Programación del trabajo

El controlador AirVision One está equipado con una función de programación del trabajo del compresor. Esto permite que la máquina se encienda y apague automáticamente de acuerdo con un horario preprogramado. Es posible guardar un total de hasta 5 eventos únicos o recurrentes independientes.

Los eventos únicos se definen por fechas y horas específicas, mientras que los eventos recurrentes se configuran por horas para cada día de la semana.

El menú de programación de trabajos se encuentra en el menú principal y en los parámetros de usuario, bajo la denominación «Programación del trabajo», al entrar en el menú a través del menú principal, se requiere introducir la contraseña de usuario o servicio.

Después de entrar en el menú de programación del trabajo, el parámetro «Enc.», «Apag.» se encuentra en la primera posición para activar o desactivar el funcionamiento del controlador de acuerdo con los eventos activos que se muestran a continuación en el menú.

Cada uno de los eventos configurados se presenta en forma de un campo desde el que se puede leer información básica sobre el evento, como el intervalo de tiempo del evento, el modo de funcionamiento y el estado del evento (activado o desactivado). Si se muestra el mensaje «Crear evento» en el campo, significa que aún no se ha asignado ningún evento al campo.

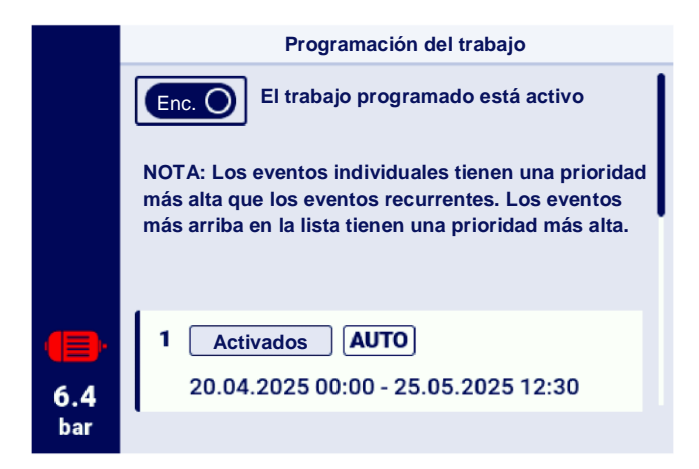

Figura 33 Vista del menú principal «Programación del trabajo»

# 15.1. Configuración del evento

Cada evento se configura utilizando los siguientes parámetros:

- Estado del evento
- Tipo de evento
- Modo de funcionamiento
- Día de la actividad del evento

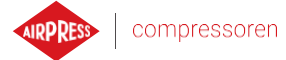

|                   | Evente                                                      | o 2          |    |
|-------------------|-------------------------------------------------------------|--------------|----|
|                   | Estado del evento                                           | Activados    | 0  |
|                   | Tipo de evento                                              | Recurrente   | 0  |
|                   | Modo de funcionamiento                                      | CONST        | 0  |
| •                 | Día de la actividad del even<br>Lun,Mar,Mié,Jue,Vie 06:00 - | to<br>18:00  | 0  |
| <b>6.4</b><br>bar |                                                             | GUARDAR EVEN | то |

Figura 34 Ejemplo de configuración de un evento de trabajo programado

El parámetro «Estado del evento» permite activar o desactivar el evento, si el evento está desactivado, no afectará el trabajo programado, pero permanecerá en la lista de eventos.

El parámetro «Tipo de evento» determina si el evento es recurrente o único.

El parámetro «Modo de funcionamiento» define el modo de funcionamiento en el que funcionará el compresor durante el evento. Además de los modos de funcionamiento estándar (AUTO y CONST), también se puede seleccionar el modo de funcionamiento «PARADA - compresor parado».

El último parámetro de la configuración del evento es el parámetro «Día de la actividad del evento», que define el período en el que el evento debe estar activo.

Dependiendo del tipo de evento seleccionado, el día de su actividad está definida por un conjunto diferente de parámetros.

Los eventos recurrentes se parametrizan mediante los parámetros «Días de la semana», «Hora de inicio» y «Hora de finalización», mientras que para eventos puntuales estos son «Fecha de inicio», «Hora de inicio», «Fecha de finalización», «Hora de finalización».

|                   | Día de la activi      | dad del evento 3 |   |
|-------------------|-----------------------|------------------|---|
|                   | Fecha de inicio       | 25-05-2024       | 0 |
|                   | Hora de inicio        | 07:00            | 0 |
|                   | Fecha de finalización | 27-05-2024       | 0 |
|                   | Hora de finalización  | 16:00            | 0 |
| <b>6.4</b><br>bar |                       |                  |   |

Figura 35 Ejemplo de configuración de día de la actividad del evento

Después de introducir todos los parámetros del evento, se deben guardar con el botón OK, después de ir al campo «Guardar evento».

El campo «Eliminar evento» permite eliminar un evento de la lista.

# 15.2. Algoritmo de programación del trabajo

Para que el compresor funcione de acuerdo con los eventos configurados, el trabajo programado debe activarse en el menú «Programación del trabajo». Cuando el trabajo programado esté activo, se mostrará en pantalla el mensaje «El trabajo programado está activo».

Además, para que el algoritmo de programación del trabajo controle el funcionamiento del compresor, se requiere permiso previo para arrancar pulsando el botón «INICIO» en el controlador. Si, de acuerdo con los eventos programados, el compresor no debe estar funcionando en este momento, luego del permiso para arrancar, la vista principal de la interfaz gráfica mostrará el mensaje «Detener por programación del trabajo».

El algoritmo de trabajo programado tiene en cuenta solo los eventos que están activados.

# ;ATENCIÓN!

Los eventos individuales tienen una prioridad más alta que los eventos recurrentes. Esto permite hacer «excepciones» para eventos recurrentes, por ejemplo, en el caso de días festivos. Al mismo tiempo, los eventos que se encuentran en una posición más alta de la lista tienen una prioridad más alta que los que se encuentran en posiciones más bajas de la lista. Esto significa que en el caso de que dos o más eventos programados se superpongan en el tiempo, el compresor funcionará de acuerdo con el evento de mayor prioridad.

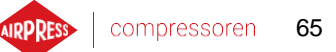

# 16. Funcionamiento en la red

El controlador AirVision One puede gestionar un grupo de hasta 4 compresores como controlador maestro (incluido él mismo), utilizando uno de los dos algoritmos disponibles: Secuencial (SEQ) o en cascada (CAS).

Todos los controladores en la red deben estar conectados entre sí a través de puertos RS-485 o RS-485 ISO. El protocolo de comunicación utilizado para el funcionamiento en la red es Modbus RTU.

Además del controlador AirVision One, se pueden conectar los siguientes controladores al funcionamiento en la red:

AirVision Touch

#### 16.1. Vista de funcionamiento en la red

La vista de funcionamiento en la red solo está disponible en el controlador configurado como maestro, para habilitar la vista de funcionamiento en la red, acceda a la pestaña **Funcionamiento en la red** en el menú principal o desde los accesos directos de la vista principal. Desde el nivel del controlador maestro, el usuario obtiene acceso a una vista previa del estado de todos los controladores en la red.

La vista de funcionamiento en la red muestra todos los controladores esclavos conectados (marcados con números del 1 al 3) y el controlador maestro (marcado con la letra «M»).

El número de compresores esclavos visibles depende del número de compresores que se han configurado en el controlador maestro. Cada uno de los mosaicos en la vista de funcionamiento en la red permite leer los ajustes de presión actuales en cada uno de los compresores y el estado de cada uno de los compresores en forma de un mensaje corto. En el caso de un error o advertencia en cualquiera de los compresores en la red, se mostrará un icono de error o advertencia en el campo de su mosaico.

No es posible obtener una vista previa de la vista de funcionamiento ene la red desde el nivel del controlador esclavo.

|            | 0000         | Funcionamiento                    |            |                 |
|------------|--------------|-----------------------------------|------------|-----------------|
|            | MParado      |                                   | Pu:<br>Pd: | 10.0<br>8.5 bar |
|            | 1 Parado     |                                   | Pu:<br>Pd: | 10.0<br>8.5 bar |
|            | 2 Parado     |                                   | Pu:<br>Pd: | 10.0<br>8.5 bar |
|            |              |                                   |            |                 |
| 6.1<br>bar | (APA) El des | funcionamiento en l<br>sactivado. | a red      | está            |

Figura 36 Vista de funcionamiento en la red

ES

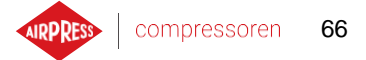

# 16.2. Inicio del funcionamiento en la red y cambio de los puntos de ajuste de los controladores esclavos

Para iniciar el algoritmo de funcionamiento en la red, acceda a la vista de funcionamiento en la red en el controlador maestro y luego enciéndalo con el botón de encendido / apagado junto al texto «Funcionamiento en la red está: APAGADO». Cuando el algoritmo está habilitado, el texto cambiará a «El funcionamiento en la red está: ENCENDIDO». Para que el controlador maestro gestione correctamente el conjunto de compresores, antes de iniciar el funcionamiento en la red en el compresor maestro, pulse el botón INICIO en cada uno de los compresores esclavos (esto no se aplica a las generaciones anteriores de controladores de la serie MS, estos se encenderán automáticamente). Deshabilitar el algoritmo de funcionamiento en la red detendrá todos los compresores esclavos, si no se ha pulsado el botón PARADA en los compresores esclavos mientras tanto, reiniciarlos solo requiere pulsar el botón de inicio del algoritmo de funcionamiento en la red en la vista de funcionamiento en la red en el controlador maestro.

Para configurar la presión en cualquiera de los controladores en la red, seleccione su mosaico y, a continuación, introduzca los valores de presión adecuados.

### 16.3. Errores y eventos durante el funcionamiento en la red

Si se produce un error en uno de los compresores esclavos, se excluirá automáticamente del funcionamiento en el algoritmo de controlador maestro. La restauración de dicho compresor al funcionamiento en el algoritmo tendrá lugar cuando se elimine la falla y se confirme el error en su controlador.

Si se produce un error en el controlador maestro, se excluirá del algoritmo de funcionamiento maestro, sin embargo, seguirá controlando el funcionamiento de los compresores esclavos.

Si se interrumpe la conexión a uno o más controladores esclavos, la ventana de estado del compresor esclavo mostrará el mensaje «Error de comunicación», dicho compresor se excluirá del algoritmo de funcionamiento maestro, sin embargo, si no hay errores adicionales en el lado del compresor esclavo, este compresor funcionará de acuerdo con los últimos ajustes de presión recibidos del controlador maestro.

Esto también significa que en caso de pérdida de comunicación con la red del controlador maestro, los compresores restantes no se apagarán, sino que funcionarán de acuerdo con los últimos ajustes de presión recibidos.

### 16.4. Algoritmo de funcionamiento secuencial (SEQ)

El algoritmo secuencial está diseñado para el funcionamiento en la red de un grupo de compresores con potencia similar. El supuesto del algoritmo es distribuir uniformemente el tiempo de funcionamiento entre todos los compresores en la red. Esto se hace girando los ajustes de presión de carga (Pd) y alivio (Pu) cada tiempo de rotación especificado, que se puede configurar accediendo a la pestaña:

#### Parámetros de usuario -> Funcionamiento en la red -> Configuración.

Durante la fase de rotación, los compresores individuales no se detienen. El compresor puede detenerse / arrancarse solo al referirse la presión actual en relación con sus límites de Pu - Pd recientemente establecidos. Solo los compresores activos están involucrados en el procedimiento de rotación de presiones.

Un ejemplo de ajuste recomendado de los límites de presión Pu - Pd en el algoritmo secuencial son los intervalos de paso excluyentes. Con dicha distribución, el compresor con el rango de límite más alto se apagará a más tardar (cuando se alcance la presión de red requerida) y se encenderá a más tardar, porque tiene el límite de presión Pd inferior más alto.

El segundo ejemplo de ajuste de los límites de Pu - Pd en el algoritmo secuencial es dar a los compresores los límites superiores de Pu y los límites inferiores de paso idénticos. En esta situación, todos los compresores se apagarán al mismo tiempo y se encenderán en caso de caídas de presión por debajo de los límites inferiores de Pd sucesivos.

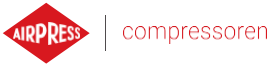

| Anto<br>rota | es de l<br>ción | a   | Después de la primera<br>rotación |     |     | a Después de la<br>segunda rotación |     |     | cont. |
|--------------|-----------------|-----|-----------------------------------|-----|-----|-------------------------------------|-----|-----|-------|
| ID           | Pd              | Ри  | ID                                | Pd  | Ри  | ID                                  | Pd  | Ри  |       |
| 1            | 6,0             | 7,0 | 1                                 | 3,0 | 7,0 | 1                                   | 4,0 | 7,0 |       |
| 2            | 5,0             | 7,0 | 2                                 | 6,0 | 7,0 | 2                                   | 3,0 | 7,0 |       |
| 3            | 4,0             | 7,0 | 3                                 | 5,0 | 7,0 | 3                                   | 6,0 | 7,0 |       |
| 4            | 3,0             | 7,0 | 4                                 | 4,0 | 7,0 | 4                                   | 5,0 | 7,0 |       |

Los compresores detenidos manualmente o como resultado de un error crítico reciben automáticamente los límites de presión más bajos (con la función de reconfiguración automática activada), y sus límites se transfieren a los compresores activos con los límites más bajos de Pu - Pd.

Por ejemplo, si en el caso 1 el compresor con ID 2 se detiene manualmente, entonces después de la reconfiguración, la distribución de los límites será como en el caso 2. Si el compresor con ID 2 sigue inactivo durante el procedimiento de rotación, la distribución de presión será como en el caso 3.

#### 16.5. Algoritmo de funcionamiento en cascada (CAS)

El algoritmo de funcionamiento en cascada está diseñado para el funcionamiento en la red de un grupo de compresores con potencia variable. Este algoritmo asume que el compresor con la potencia más baja se encenderá y apagará con mayor frecuencia. El compresor con la potencia más alta se pondrá en marcha solo en casos de alta demanda de aire en la red.

El ejemplo de ajuste recomendado de ajuste de los límites de Pu - Pd en el algoritmo en cascada es dar a los compresores los límites superiores de Pu y los límites inferiores de paso idénticos (caso 1). En esta situación, todas las máquinas comprimirán el aire hasta que se alcance la presión en la red requerida, y luego se apagarán al mismo tiempo. Con una demanda baja de presión, el compresor con la potencia más baja (ID=4) se encenderá. Si, a pesar de su funcionamiento, la presión cae por debajo del límite inferior del compresor con ID=3, este compresor también se encenderá.

| 1. Todos activos |     |     | 2. 0     | Compi | esor l | D=2 inactivo |          |
|------------------|-----|-----|----------|-------|--------|--------------|----------|
| ID               | Pd  | Ри  | Potencia | ID    | Pd     | Ри           | Potencia |
| 1                | 3,0 | 7,0 | 120 kW   | 1     | 4,0    | 7,0          | 120 kW   |
| 2                | 4,0 | 7,0 | 100 kW   | 2     | 3,0    | 7,0          | 100 kW   |
| 3                | 5,0 | 7,0 | 50 kW    | 3     | 5,0    | 7,0          | 50 kW    |
| 4                | 6,0 | 7,0 | 20 kW    | 4     | 6,0    | 7,0          | 20 kW    |

En el algoritmo en cascada, los límites de presión Pu - Pd se asignan permanentemente a un identificador de compresor específico. No hay aquí procedimiento de rotación (no se tiene en cuenta el parámetro de tiempo de rotación).

Por lo tanto, al establecer límites de presión, su orden en relación con el ID es importante. Con la función de reconfiguración automática habilitada, los compresores detenidos manualmente o como resultado de un error, reciben automáticamente los límites de presión de Pu - Pd más bajos en la red. Esto desplaza los límites inferiores una posición hacia arriba. Por ejemplo, si en el caso 1 se produce un error crítico en el compresor con ID=2, después de la reconfiguración automática, la distribución de los límites de presión Pu - Pd será como en el caso 2. Cuando el compresor con ID=2 reanuda el funcionamiento, la distribución de límites volverá al estado 1.

### 16.6. Configuración del controlador maestro

Para configurar el controlador maestro para el funcionamiento en la red, primero se deben configurar los parámetros de comunicación del puerto RS-485. El controlador AirVision One dispone de 2 puertos RS-485 independientes, uno de ellos está aislado (RS-485 ISO). Cualquiera de los puertos se puede utilizar para el funcionamiento de los controladores en la red.

Para configurar los parámetros del puerto RS-485 seleccionado, acceda a la pestaña: **Parámetros de usuario** -> **Configuración de entradas / salidas -> RS-485/RS-485 ISO**.

Parámetros de comunicación: La tasa de transmisión, la paridad y los bits de parada deben configurarse de la misma manera para todos los dispositivos en la red.

Para distancias largas entre controladores, se recomienda establecer tasas de transmisión más bajas.

El parámetro «Función RS-485» debe establecerse en «Maestro».

|                   | RS-485              |           |  |
|-------------------|---------------------|-----------|--|
|                   | Tasa de transmisión | 9600 🖉    |  |
|                   | Paridad             | Ninguno 🖉 |  |
|                   | Bits de parada      | 1 0       |  |
| •                 | Función             | Maestro 🚺 |  |
| <b>6.1</b><br>bar |                     |           |  |

Figura 37 Menú de configuración del puerto RS-485

En el siguiente paso, configure los parámetros de funcionamiento en la red. Para ello, acceda a la pestaña: **Parámetros de usuario -> Funcionamiento en la red -> Configuración**.

El parámetro «Funcionamiento como compresor maestro» debe establecerse en «Encender», esto establecerá automáticamente el parámetro «Modo remoto» en «NET».

En los parámetros restantes, seleccione el número de compresores esclavos (sin incluir el compresor maestro) y el algoritmo de funcionamiento del control maestro (secuencial o en cascada).

El parámetro «Retardo de encendido entre compresores esclavos» determina el retardo de arranque de compresores sucesivos en la red y tiene como objetivo proteger la red eléctrica de la sobrecarga como resultado de arrancar demasiados compresores a la vez.

El parámetro «Tiempo de rotación» se aplica solo al modo secuencial y determina el intervalo en el que se cambiarán los ajustes de presión entre compresores sucesivos.

Los parámetros «Presión de carga / alivio para el compresor maestro» determinan los ajustes de presión para el compresor maestro.

El parámetro «Reconfiguración automática de límites de presión», si está habilitado, se encarga de transferir los ajustes de presión desde el compresor en el que se ha producido el fallo al compresor que está funcionando correctamente.

En el caso de funcionamiento en la red en la que están involucrados compresores equipados con un variador, el punto de funcionamiento es común a todos los compresores en la red, se configura en el parámetro «Punto de funcionamiento en la red». Este punto de ajuste se envía a todos los compresores esclavos equipados con un variador.

E

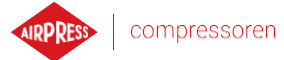

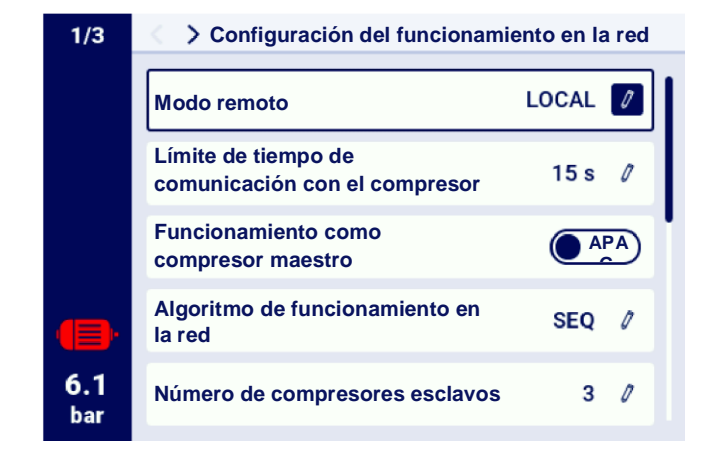

Figura 38 Menú de configuración de funcionamiento en la red 1/3

| 2/3         | Configuración del funcion                       | amiento en la red |
|-------------|-------------------------------------------------|-------------------|
|             | Retardo de encendido entre compresores esclavos | 8 s 🧷             |
|             | Tiempo de rotación                              | 240 min 🧷         |
|             | Presión de alivio para el<br>compresor maestro  | 10.0 bar 🖉        |
|             | Presión de carga para el<br>compresor maestro   | 8.5 bar 🖉         |
| o. I<br>bar | Presión de consigna                             | 9.1 bar 🧷         |

Figura 39 Menú de configuración de funcionamiento en la red 2/3

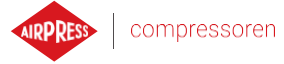

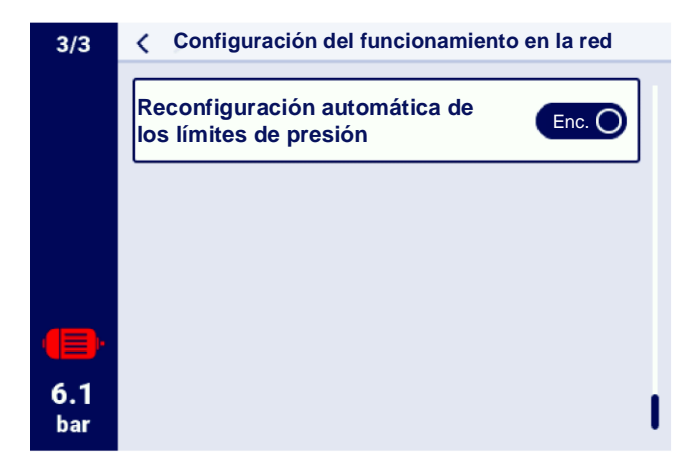

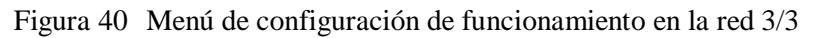

La configuración de cada uno de los compresores esclavos es el último paso en la parametrización del controlador maestro. Las pestañas de configuración de los compresores esclavos están disponibles en:

#### Parámetros de usuario -> Funcionamiento en la red -> Compresor.

El número de compresores por configurar depende del número de compresores esclavos introducidos.

Cada uno de los compresores esclavos se configura de forma análoga introduciendo los ajustes de presión del compresor seleccionado en los parámetros «Presión de alivio» y «Presión de carga».

En el parámetro «Interfaz», seleccione a qué puerto RS-485 del controlador maestro estará conectado el compresor esclavo («RS-485» o «RS-485 ISO»).

El parámetro «Dirección Modbus» determina la dirección modbus que se ha asignado a un compresor esclavo dado, se debe reescribir desde el controlador del compresor esclavo después de su configuración.

#### ;Atención!

Las direcciones de los controladores dentro de una sola red no se pueden repetir. Cada uno de los compresores esclavos debe tener una dirección diferente.

|                   | Funcionamiento en la red |  |  |  |  |  |
|-------------------|--------------------------|--|--|--|--|--|
|                   | Configuración            |  |  |  |  |  |
|                   | Compresor 1              |  |  |  |  |  |
|                   | Compresor 2              |  |  |  |  |  |
| •                 | Compresor 3              |  |  |  |  |  |
| <b>6.1</b><br>bar |                          |  |  |  |  |  |

Figura 41 Menú de funcionamiento en la red

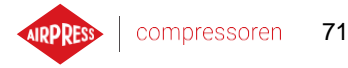

|                   | Configuración del compresor esclavo 1 |            |  |  |  |
|-------------------|---------------------------------------|------------|--|--|--|
|                   | Presión de alivio                     | 10.0 bar 🥖 |  |  |  |
|                   | Presión de carga                      | 8.5 bar 🖉  |  |  |  |
|                   | Interfaz                              | RS-485 🖉   |  |  |  |
| •                 | Dirección Modbus                      | 2 🖉        |  |  |  |
| <b>6.1</b><br>bar |                                       |            |  |  |  |

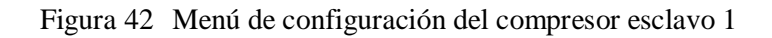

### 16.7. Configuración del controlador esclavo

Para configurar cada uno de los controladores esclavos AirVision One, el primer paso es configurar el puerto RS-485 al que está conectada la red. Para ello, acceda a la pestaña:

#### Parámetros de usuario -> Configuración de entradas / salidas -> RS-485/RS-485 ISO.

Los parámetros de comunicación del puerto RS-485 seleccionado, es decir, «Tasa de transmisión», «Paridad» y «Bits de parada», deben configurarse de manera idéntica a la del controlador maestro.

En el parámetro «Función RS-485/RS-485 ISO», seleccione «Esclavo».

En el parámetro «Dirección Modbus», introduzca cualquier dirección que coincidirá con el compresor esclavo seleccionado configurado en el controlador maestro.

#### ¡Atención!

Las direcciones de los controladores dentro de una sola red no se pueden repetir. Cada uno de los compresores esclavos debe tener una dirección diferente.

Todo el proceso debe repetirse en cada uno de los compresores esclavos.

|            | RS-485              |           |
|------------|---------------------|-----------|
|            | Tasa de transmisión | 9600 🖉    |
|            | Paridad             | Ninguno 🖉 |
|            | Bits de parada      | 1 🖉       |
|            | Función             | Maestro 🚺 |
| 6.1<br>bar |                     |           |

Figura 43 Menú de configuración del puerto RS-485

Cambiar el modo remoto a «NET» es el último paso en la configuración del compresor esclavo. Para cambiar, acceda a la pestaña:

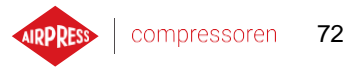

#### Parámetros de usuario -> Parámetros de funcionamiento -> Modos de funcionamiento.

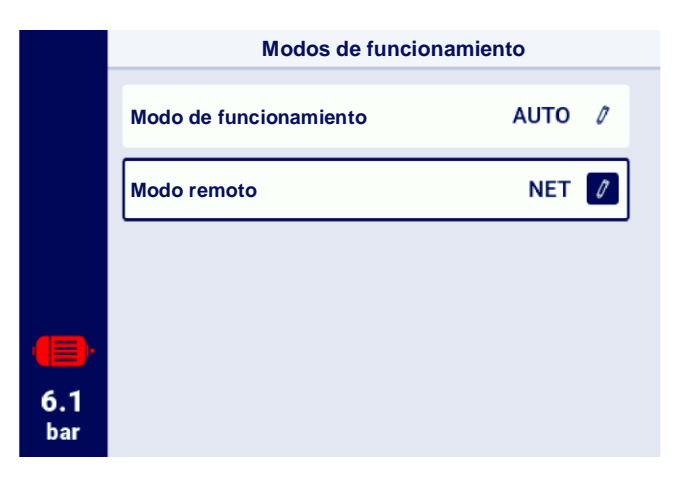

Figura 44 Menú de configuración del modo remoto
EX

# 17. Servidor web (sistema de visualización)

El controlador AirVision One está equipado de serie con un sistema de visualización (servidor web), que permite la supervisión en tiempo real del compresor a través de una LAN local.

El servidor web se presenta en forma de sitio web, el sitio web se aloja directamente desde el controlador en la red local, que no requiere la instalación de ningún programa, para su correcto funcionamiento basta con utilizar un navegador web en un ordenador con acceso a la LAN a la que se ha conectado el controlador.

Es posible navegar por la página del servidor web por varios usuarios al mismo tiempo, desde varios ordenadores.

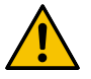

### El servidor web no permite cambiar remotamente los parámetros del controlador.

### 17.1. Servidor web: descripción de la interfaz gráfica

El servidor web se divide en muchas subpáginas correspondientes a pestañas individuales en el controlador. Muchas de ellas están extendidas en el servidor web.

Independientemente del contenido de la subpágina por la que el usuario está navegando actualmente, la barra de navegación en el servidor web y la barra superior siempre están visibles.

La barra de navegación lateral permite ir a cualquier subpágina del sistema de visualización e indica en qué subpágina se encuentra actualmente el usuario.

#### Lista de subpáginas del servidor web:

- Panel AirVision One
- Sensores
- Consumo
- Mensajes
- Contadores de servicio
- Trabajo programado
- Información

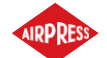

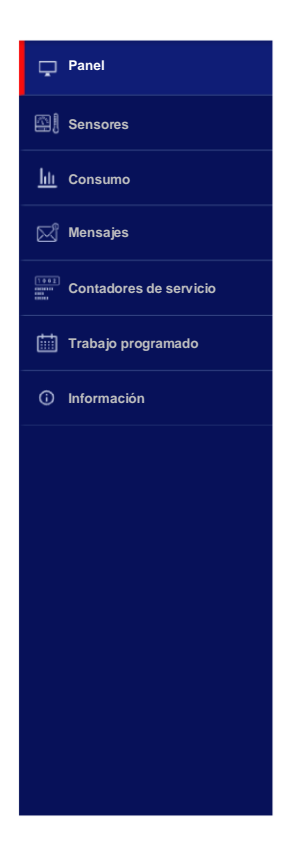

Figura 45 Barra lateral de información del servidor web

La barra superior permite ver los parámetros básicos del compresor independientemente de la subpágina en la que se encuentre el usuario.

#### Lista de parámetros visibles en la barra superior:

- Nombre del compresor
- Indicación de presión actual
- Estado del compresor abreviado
- Icono que informa sobre el funcionamiento del ventilador
- Icono del motor que cambia colores de la misma manera que en el controlador
- Fecha y hora desde el controlador

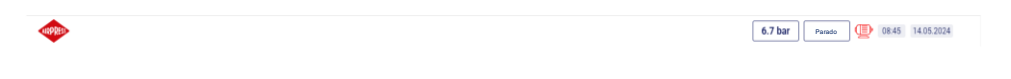

Figura 46 Barra superior de información del servidor web

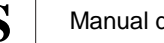

Е

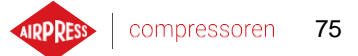

#### 17.2. Servidor web: Panel de control AirVision One

La subpágina «Panel AirVision One» es la vista predeterminada del servidor web, presenta todos los parámetros más importantes del compresor.

#### Lista de parámetros visibles en la subpágina del panel AirVision One

- ٠ Indicación de presión
- Ajustes de presión actuales •
- Frecuencia del motor ٠
- Temperatura del aceite •
- Estado del compresor •
- Estado del motor
- Modo de funcionamiento •
- Lista de mensajes activos •
- Icono de actividad de funcionamiento en la red ٠
- Icono de actividad de trabajo programado •
- Icono de funcionamiento del ventilador ٠
- Icono de funcionamiento del secador •
- Icono de funcionamiento del calentador ٠
- Icono de drenaje de condensado ٠
- Información básica sobre el compresor y el controlador •

|                      |                                                                 | 6.7 bar Parado 💷 00.46 14.05.2024                                |
|----------------------|-----------------------------------------------------------------|------------------------------------------------------------------|
| Panel                | PANEL                                                           |                                                                  |
| I Sensores           | Presión de red Puntos de ajuste de presión Estado del compresor | Funcionamiento en la sed Trabajo progstamado                     |
| 🔟 Consumo            | 6.7 bar Presión de carga 8,5 bar                                |                                                                  |
| 🖾 Mensajes           | Temperatura del aceite                                          | Apagado Apagado                                                  |
| E Contadores de      | PARADO                                                          | go Ventilador Secador                                            |
| 🛗 Trabajo programado | Auto                                                            | 3 APAGADO NO DISPONBLE                                           |
| Información          | Modo automático Motor parado                                    | NO DISPONIBLE                                                    |
|                      |                                                                 |                                                                  |
|                      | Mensajes activos                                                | Placa de características                                         |
|                      | Fecha Hota Estado Mensaje                                       | Versión del software V299                                        |
|                      |                                                                 | Namero da sarie dal PROD<br>contralador<br>Modelo de contralador |
|                      |                                                                 | Nâmero de serie del compresor                                    |
|                      |                                                                 | Nombre del compresor                                             |
|                      |                                                                 | Maloo a range<br>Pabricana Arpress Polida<br>Sp. z.o.            |

Figura 47 Vista del panel del servidor web

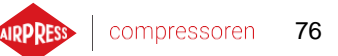

### 17.3. Servidor web: Sensores

La subpágina «Sensores» corresponde a la pestaña «Sensores» en el controlador, solo se visualizan en ella los valores de los sensores configurados en el controlador.

#### Lista de sensores disponibles para ver en la subpágina «Sensores»:

- Presión de red
- Presión de aceite
- Temperatura del aceite
- Temperatura del motor
- Corriente del motor
- Potencia del motor
- Frecuencia de salida

#### 17.4. Servidor web: Consumo

La subpágina «Consumo» presenta estadísticas de tiempo del controlador, extendiéndolas con un gráfico circular de la distribución del trabajo en carga y alivio, o en el caso de compresores equipados con un variador, un gráfico de barras que muestra la distribución del trabajo en rangos de carga individuales.

#### 17.5. Servidor web: Mensajes

La subpágina «Mensajes» permite ver el historial de mensajes (Errores y advertencias) que se han producido en el controlador en el pasado o que están activos en un momento dado. Los mensajes activos se resaltan con un símbolo de bandera azul. El servidor web permite filtrar eventos de la lista por tipo (error, aviso, activo, inactivo) o por fecha. También es posible buscar eventos por nombre.

#### 17.6. Servidor web: Contadores de servicio

La subpágina «Contadores de servicio» muestra los contadores de servicio activos en el controlador y sus valores, además, también se muestra la barra de progreso de cada contador. La barra de progreso indica 100% en el caso de un contador reiniciado, este valor disminuye con el transcurso de horas / acercándose a la fecha de la próxima inspección.

### 17.7. Servidor web: Trabajo programado

La subpágina «Trabajo programado» presenta todos los eventos configurados en el controlador con sus parámetros y estado, divididos en eventos únicos y recurrentes.

### 17.8. Servidor web: Información

La subpágina «Información» duplica la información de la pestaña «Información» en el controlador.

#### 17.9. Inicio y configuración de la conexión al servidor web

Para configurar el servidor web, acceda a la pestaña **Parámetros de usuario -> Configuración de entradas** / **salidas -> Configuración de IP**. Luego, seleccionando de la lista, configure cómo se asignará la dirección IP al controlador en la red local. Los siguientes modos están disponibles: Auto(DHCP) y modo estático.

En modo automático, la dirección IP se asignará automáticamente a través del servidor DHCP que opera en la red (esto depende de la configuración individual de la red local).

En modo estático, la configuración de los parámetros estándar del dispositivo de red está disponible.

#### Lista de parámetros por configurar en modo estático:

- Dirección IP
- Máscara de subred
- Puerta

#### ;Atención!

Después de cada cambio realizado en la pestaña descrita anteriormente, pulse el botón «GUARDAR», de lo contrario los parámetros no se cambiarán.

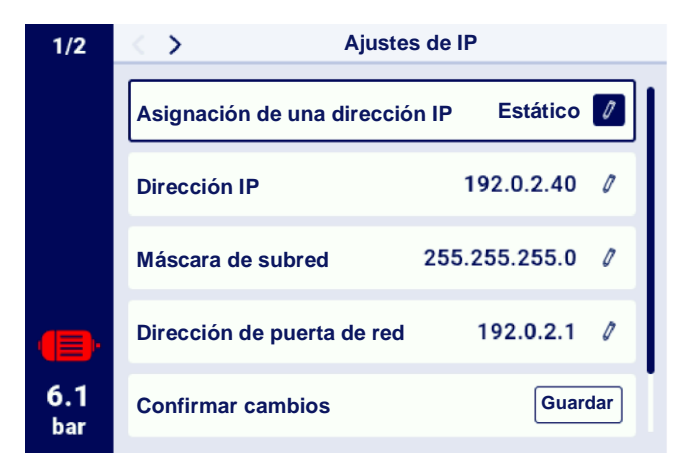

Figura 48 Menú de configuración de IP

Para verificar la dirección IP asignada, acceda a la pestaña «Información» disponible en el menú principal del controlador. También incluye la dirección MAC del dispositivo.

E

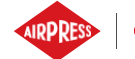

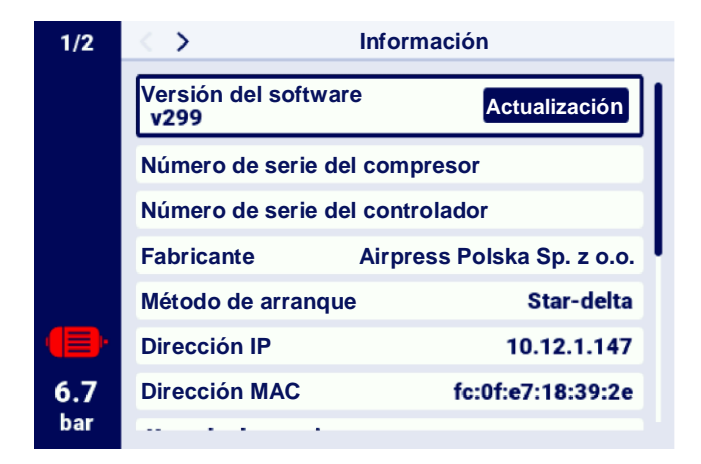

Figura 49 Pestaña «Información» con una dirección IP y MAC visibles

## **18.** Advertencias y errores

El controlador informa sobre los errores y advertencias que se producen actualmente en forma de iconos en la barra lateral de la interfaz de usuario. Los iconos permanecerán visibles en la pantalla hasta que el usuario confirme los eventos en la pestaña «Advertencias y errores activos», si la causa del evento ha desaparecido. Después de la confirmación, el mensaje desaparecerá de la lista, si esto no sucede, significa que la causa del error o advertencia visible en la lista continúan activos. La información de error también se muestra en forma de mensaje de texto en la vista de interfaz principal, esto también se aplica a los errores y advertencias de los variadores internos, el controlador lee los mensajes del variador y los muestra junto con su descripción. Los mensajes se pueden dividir según su impacto en el funcionamiento del compresor:

Advertencia: no afecta el funcionamiento del compresor

Error crítico: parada de emergencia del motor (inmediata)

Error no crítico: parada estándar del motor

Si se produce algún error, no será posible reiniciar el motor mientras el error permanezca activo.

#### 18.1. Lista de advertencias del controlador AirVision One

| Código de<br>error | Nombre de la advertencia                           | Tipo        | Descripción                                                                                                    |
|--------------------|----------------------------------------------------|-------------|----------------------------------------------------------------------------------------------------|
| W01                | Inspección necesaria                               | Advertencia | Ha llegado la fecha fijada por el<br>técnico de servicio en la que se debe<br>realizar una inspección general. |
| W02                | Se acerca la fecha de la inspección                | Advertencia | Se acerca la fecha fijada por el<br>técnico de servicio en la que se debe<br>realizar la inspección.           |
| W03                | Alta presión en la red                             | Advertencia | La presión en la red se está acercando<br>al valor máximo establecido por el<br>técnico de servicio.           |
| W04                | Baja presión en la red                             | Advertencia | La presión en la red se está acercando<br>al valor mínimo establecido por el<br>técnico de servicio.           |
| W05                | Los valores de presión<br>recibidos no son válidos | Advertencia | El controlador muestra información de que los valores de presión son incorrectos.                              |
| W06                | Se acerca la fecha de cambio de aceite             | Advertencia | Se acerca la fecha fijada por el<br>técnico de servicio en la que se debe<br>cambiar el aceite.                |

Tabla 24 Lista de advertencias del controlador AirVision One

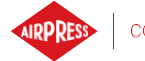

| Código de<br>error | Nombre de la advertencia                                       | Tipo                     | Descripción                                                                                                    |
|--------------------|----------------------------------------------------------------|--------------------------|----------------------------------------------------------------------------------------------------|
| W07                | Advertencia de alta temperatura del aceite                     | Advertencia              | La temperatura del aceite se acerca al<br>valor máximo establecido por el<br>técnico de servicio.                                            |
| W08                | Es necesario cambiar el aceite                                 | Advertencia              | Ha llegado la fecha fijada por el<br>técnico de servicio en la que se debe<br>cambiar el aceite.                                             |
| W09                | Se acerca la fecha de cambio<br>del filtro de aceite           | Advertencia              | Se acerca la fecha fijada por el<br>técnico de servicio en la que se debe<br>cambiar el filtro de aceite.                                    |
| W10                | Es necesaria una inspección del filtro de aceite.              | Advertencia              | Ha llegado la fecha fijada por el<br>técnico de servicio en la que se debe<br>realizar una inspección del filtro de<br>aceite.               |
| W11                | Error del filtro de aceite [OF]                                | Advertencia              | El sensor del filtro de aceite informa<br>de que se ha producido un error.                                                                   |
| W12                | Se acerca la fecha de cambio<br>del separador de aceite        | Advertencia              | Se acerca la fecha fijada por el<br>técnico de servicio en la que se debe<br>cambiar el separador de aceite.                                 |
| W13                | Es necesaria una inspección del filtro del separador de aceite | Advertencia              | Ha llegado la fecha fijada por el<br>técnico de servicio en la que se debe<br>realizar una inspección del filtro del<br>separador de aceite. |
| W14                | Error del separador [SEP]                                      | Advertencia              | El sensor del separador informa de que se ha producido un error.                                                                             |
| W15                | Se acerca la fecha de cambio<br>del filtro de aire             | Advertencia              | Se acerca la fecha fijada por el<br>técnico de servicio en la que se debe<br>cambiar el filtro de aire.                                      |
| W16                | Es necesaria una inspección del filtro de aire                 | Advertencia              | Ha llegado la fecha fijada por el<br>técnico de servicio en la que se debe<br>realizar una inspección del filtro de<br>aire.                 |
| W17                | Error del filtro de aire [AF]                                  | Advertencia              | El sensor del filtro de aire informa de que se ha producido un error.                                                                        |
| W20                | Se acerca la fecha de<br>comprobar la tensión de la<br>correa  | Advertencia              | Se acerca la fecha fijada por el<br>técnico de servicio en la que se debe<br>verificar la tensión de la correa.                              |
| W21                | Es necesaria una comprobación de la tensión de la correa       | Advertencia              | Ha llegado la fecha fijada por el<br>técnico de servicio en la que se debe<br>verificar la tensión de la correa.                             |
| W24                | El secador no está listo                                       | Advertencia<br>renovable | El secador no está listo para funcionar.                                                                                                    |

#### Tabla 24 Lista de advertencias del controlador AirVision One

| Código de<br>error | Nombre de la advertencia                                                      | Tipo        | Descripción                                                                                                    |
|--------------------|-------------------------------------------------------------------------------|-------------|----------------------------------------------------------------------------------------------------|
| W25                | Advertencia de batería                                                        | Advertencia | Debido a un problema con la batería, el controlador no puede recordar la fecha.                                                     |
| W26                | Batería del controlador baja                                                  | Advertencia | La batería del controlador está a punto de descargarse.                                                                             |
| W27                | La batería del controlador está críticamente baja                             | Advertencia | La batería del controlador se agotará en<br>un momento.                                                                             |
| W28                | Cortocircuito del transformador<br>de corriente                               | Advertencia | El sensor está conectado<br>incorrectamente o una parte está<br>dañada.                                                             |
| W29                | Sin transformador de corriente                                                | Advertencia | El controlador muestra información de<br>que el compresor no tiene un<br>transformador de corriente conectado.                      |
| W34                | Error de comunicación de funcionamiento en la red                             | Advertencia | El controlador muestra información de<br>que hay un problema con el<br>funcionamiento en la red.                                    |
| W35                | Error de comunicación del<br>compresor esclavo 1                              | Advertencia | El compresor esclavo 1 no está<br>conectado a la red o hay un error que<br>impide la conexión.                                      |
| W36                | Error de comunicación del compresor esclavo 2                                 | Advertencia | El compresor esclavo 2 no está<br>conectado a la red o hay un error que<br>impide la conexión.                                      |
| W37                | Error de comunicación del compresor esclavo 3                                 | Advertencia | El compresor esclavo 3 no está<br>conectado a la red o hay un error que<br>impide la conexión.                                      |
| W40                | El funcionamiento en la red se<br>ha desactivado en el controlador<br>maestro | Advertencia | El funcionamiento en la red se ha<br>desactivado en el controlador maestro o<br>se ha perdido la conexión.                          |
| W41                | Se necesita una inspección del contador de usuario 1                          | Advertencia | Ha llegado la fecha fijada por el técnico<br>de servicio en la que se debe realizar<br>una inspección del contador de usuario<br>1. |
| W42                | Se necesita una inspección del contador de usuario 2                          | Advertencia | Ha llegado la fecha fijada por el técnico<br>de servicio en la que se debe realizar<br>una inspección del contador de usuario<br>2. |
| W43                | Se acerca la fecha de la<br>inspección del contador de<br>usuario 1           | Advertencia | Se acerca la fecha fijada por el técnico<br>de servicio en la que se debe realizar la<br>inspección general.                        |

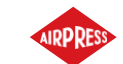

| Código de<br>error | Nombre de la advertencia                                            | Tipo        | Descripción                                                                                                  |
|--------------------|---------------------------------------------------------------------|-------------|----------------------------------------------------------------------------------------------------|
| W44                | Se acerca la fecha de la<br>inspección del contador de<br>usuario 2 | Advertencia | Se acerca la fecha fijada por el<br>técnico de servicio en la que se debe<br>realizar la inspección general. |
| W45                | Advertencia del variador                                            | Advertencia | Se ha producido una advertencia en el variador.                                                              |
| W48                | Es necesario un engrase de los cojinetes del motor                  | Advertencia | El contador de servicio de engrase de<br>los cojinetes ha excedido el valor<br>establecido.                  |
| W49                | Se acerca el tiempo de engrase<br>de los cojinetes del motor        | Advertencia | Advertencia de agotamiento del contador de servicio de engrase de cojinetes.                                 |

### 18.2. Información sobre las advertencias del variador DANFOSS

| Código de | Descripción del error                           |
|-----------|-------------------------------------------------|
| error     |                                                 |
| W1        | Baja tensión de 10 V                            |
| W2        | Error Live zero                                 |
| W3        | Error del motor                                 |
| W4        | Pérdida de la fase de suministro                |
| W5        | Alta tensión del circuito de CC                 |
| W6        | Baja tensión del circuito de CC                 |
| W7        | Sobretensión de CC                              |
| W8        | Tensión de CC por debajo del nivel permitido    |
| W9        | Sobrecarga del variador                         |
| W10       | Exceso de temperatura en sobrecarga del motor   |
| W11       | Temperatura excesiva del termistor del motor    |
| W12       | Limitación del par de torsión                   |
| W13       | Sobrecorriente                                  |
| W14       | Error de puesta a tierra                        |
| W17       | Límite de tiempo de la palabra de control       |
| W22       | Freno mecánico para aplicaciones de elevación   |
| W23   W24 | Error del ventilador interior   exterior        |
| W25       | Cortocircuito de la resistencia de frenado      |
| W26       | Límite de potencia de la resistencia de frenado |
| W27       | Error del chopper del freno                     |

### Tabla 25Lista de advertencias del variador DANFOSS

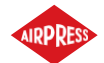

| Código de<br>error | Descripción del error                         |
|--------------------|-----------------------------------------------|
| W28                | La comprobación del freno ha fallado          |
| W34                | Error de bus de comunicación                  |
| W36                | Error de opción                               |
| W47                | Baja alimentación de 24 V                     |
| W49                | Límite de velocidad                           |
| W59                | Limitación de corriente                       |
| W62                | Límite máximo de frecuencia de salida         |
| W64                | Limitación de tensión                         |
| W65                | Temperatura de la tarjeta de control excedida |
| W66                | Baja temperatura del radiador                 |
| W68                | Parada segura activada                        |
| W69                | Temperatura de las tarjetas de potencia       |
| W74                | Termistor PTC                                 |
| W87                | Frenado automático de CC                      |
| W89                | Deslizamiento del freno mecánico              |
| W90                | Pérdida de señal del encoder                  |
| W93                | Funcionamiento en seco de la bomba            |
| W94                | Función End of Curve                          |
| W95                | Correa rota                                   |
| W127               | EMF demasiado alto                            |
| W158               | Límite de potencia alcanzado                  |
| W219               | Bloqueo del compresor inverso                 |
| Ninguno            | Inicio retardado                              |
| Ninguno            | Parada retardada                              |
| Ninguno            | Alto nivel de descarga                        |
| Ninguno            | Subcarga multimotor                           |
| Ninguno            | Sobrecarga multimotor                         |
| Ninguno            | Error de seguridad                            |
| Ninguno            | Advertencia KTY                               |
| Ninguno            | Advertencia ECB                               |
| Ninguno            | Límite de potencia del motor alcanzado        |

# 18.3. Información sobre las advertencias del variador YASKAWA

| Tabla 26 Lista de advertencias del variador YASKAWA | 4 |
|-----------------------------------------------------|---|
|-----------------------------------------------------|---|

| Código de | Descripción del error            |
|-----------|----------------------------------|
| error     |                                  |
| dEv       | Desviación de velocidad excedida |

E

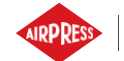

| CALL  | Error de transmisión de comunicación en serie |
|-------|-----------------------------------------------|
| oH2   | Sobrecalentamiento del convertidor            |
| oH3   | Sobrecalentamiento del motor                  |
| DC Uv | Tensión de alimentación insuficiente          |

#### 18.4. Información sobre las advertencias del variador Delta

| Código de | Descripción del error                                                 |
|-----------|-----------------------------------------------------------------------|
| error     |                                                                       |
| CE1       | Error de código de función Modbus                                     |
| CE2       | Dirección de datos Modbus no válida                                   |
| CE3       | Error de datos Modbus                                                 |
| CE4       | Error de comunicación Modbus                                          |
| CE10      | Límite de tiempo de transmisión Modbus                                |
| oH1       | IGBT sobrecalentado por encima del nivel de protección                |
| oH2       | Sobrecalentamiento de los componentes clave del variador              |
| uC        | Baja corriente                                                        |
| oSPd      | Advertencia de exceso de velocidad                                    |
| dAvE      | Advertencia de desviación del exceso de velocidad                     |
| PHL       | Advertencia de pérdida de fase de entrada                             |
| ot1       | La corriente de salida excedió el nivel de detección de exceso de par |
| ot2       | La corriente de salida excedió el nivel de detección de exceso de par |
| oH3       | Sobrecalentamiento del motor                                          |
| OPHL      | Pérdida de la fase de salida                                          |

#### Tabla 27 Lista de advertencias del variador Delta

#### 18.5. Información sobre las advertencias del variador ABB

#### Tabla 28 Lista de advertencias del variador ABB

| Código de | Descripción del error  |
|-----------|------------------------|
| error     |                        |
| 0xA2B1    | Sobrecorriente         |
| 0xA2B3    | Cortocircuito a tierra |

#### Tabla 28 Lista de advertencias del variador ABB

| Código | de | Descripción del error          |
|--------|----|--------------------------------|
| error  |    |                                |
| 0xA2B4 |    | Cortocircuito                  |
| 0xA2BA |    | Sobrecarga de IGBT             |
| 0xA3A1 |    | Sobretensión del circuito IGBT |

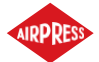

| 0xA3A2 | Tensión insuficiente del circuito de CC            |
|--------|----------------------------------------------------|
| 0xA3A3 | Circuito de CC no cargado                          |
| 0xA490 | Configuración incorrecta del sensor de temperatura |
| 0xA491 | Temperatura exterior 1                             |
| 0xA4A0 | Temperatura del módulo de control                  |
| 0xA4A1 | Temperatura excesiva IGBT                          |
| 0xA4A9 | Refrigeración                                      |
| 0xA4B0 | Temperatura excesiva                               |
| 0xA4B1 | Diferencia de temperatura excesiva                 |
| 0xA4B2 | Temperatura IGBT                                   |
| 0xA581 | Error del ventilador                               |
| 0xA582 | Sin ventilador auxiliar                            |
| 0xA5A0 | Apagado de par seguro                              |
| 0xA5F0 | Realimentación desde la carga                      |
| 0xA6A4 | Valor nominal del motor                            |
| 0xA6A5 | Sin datos del motor                                |
| 0xA780 | Parada del motor                                   |
| 0xA792 | Resistencia de frenado                             |
| 0xA793 | Temperatura excesiva de la resistencia de frenado  |
| 0xA79C | Temperatura excesiva del chopper de frenado IGBT   |
| 0xA7A2 | Error de apertura del freno mecánico               |
| 0xA7CE | Pérdida de comunicación EFB                        |

### 18.6. Lista de errores del controlador AirVision One

| Tabla 29 | Lista de errores del controlador AirVision One |
|----------|------------------------------------------------|
|----------|------------------------------------------------|

| Código de<br>error | Nombre de la advertencia       | Tipo                                              | Descripción                                 |
|--------------------|--------------------------------|---------------------------------------------------|---------------------------------------------|
| E01                | Error de asimetría de potencia | Error crítico<br>(reinicio<br>automático posible) | Cambio de fase de la alimentación           |
| E02                | Error de secuencia de fases    | Error crítico                                     | Secuencia de fases intercambiada detectada. |
| E03                | Error del fusible térmico      | Error crítico                                     | Temperatura del motor excedida.             |

| Tabla 29 Lista de errores del controlador AirVision O | ne |
|-------------------------------------------------------|----|
|-------------------------------------------------------|----|

| Código de | Nombre de la advertencia         | Tipo          | Descripción                                                             |
|-----------|----------------------------------|---------------|-------------------------------------------------------------------------|
| error     |                                  |               |                                                                         |
| E04       | Presión en la red demasiado alta | Error crítico | El controlador muestra información de que la presión es demasiado alta. |
| E05       | Sin sensor de presión en la red  | Error crítico | El controlador muestra información                                      |

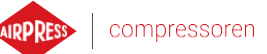

|     |                                                            |                 | de que hay un problema con el sensor de presión.                                                                                        |
|-----|------------------------------------------------------------|-----------------|----------------------------------------------------------------------------------------------------|
| E06 | Cortocircuito sensor de presión<br>en la red               | Error crítico   | El sensor está conectado<br>incorrectamente o una parte está<br>dañada.                                                                 |
| E07 | Sensor de presión no seleccionado                          | Error crítico   | Hay que seleccionar el sensor de presión.                                                                                               |
| E08 | Temperatura de aceite<br>demasiado alta                    | Error crítico   | El controlador muestra información<br>de que la temperatura del aceite es<br>demasiado alta.                                            |
| E09 | Temperatura del aceite insuficiente                        | Error renovable | El compresor no puede funcionar<br>correctamente porque la temperatura<br>del aceite es demasiado baja.                                 |
| E10 | El aumento de la temperatura del aceite es demasiado lento | Error crítico   | La temperatura del aceite aumenta<br>demasiado lentamente para que el<br>compresor funcione correctamente.                              |
| E11 | Cortocircuito del sensor de temperatura del aceite         | Error crítico   | El sensor está conectado<br>incorrectamente o una parte está<br>dañada.                                                                 |
| E12 | Sin sensor de temperatura del aceite                       | Error crítico   | El controlador muestra información<br>de que hay un problema con el sensor<br>de temperatura del aceite.                                |
| E13 | Corriente del motor demasiado<br>baja después del arranque | Error crítico   | La corriente que llega al motor es<br>demasiado baja después del arranque<br>para mantener el funcionamiento<br>adecuado del compresor. |
| E14 | Corriente del motor demasiado alta                         | Error crítico   | La corriente al motor es demasiado alta.                                                                                                |
| E15 | Fallo de alimentación                                      | Error renovable | La alimentación recibió un nivel de tensión inadecuado.                                                                                 |
| E16 | Temperatura del motor<br>demasiado alta                    | Error crítico   | El controlador muestra información<br>de que la temperatura del motor es<br>demasiado alta.                                             |
| E17 | Sin sensor de temperatura del motor                        | Error crítico   | El controlador muestra información<br>de que hay un problema con el<br>ventilador.                                                      |
| E18 | Cortocircuito del sensor de temperatura del motor          | Error crítico   | El sensor está conectado<br>incorrectamente o una parte está<br>dañada.                                                                 |

| Código de<br>error | Nombre de la advertencia | Tipo                          | Descripción                                                           |
|--------------------|--------------------------|-------------------------------|-----------------------------------------------------------------------|
| E21                | Error del ventilador     | Error no crítico<br>(reinicio | El controlador muestra información de que se ha producido un problema |

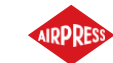

|     |                                                               | automático posible) | con el ventilador.                                                                                     |
|-----|---------------------------------------------------------------|---------------------|----------------------------------------------------------------------------------------------------|
| E22 | El secador no está listo                                      | Error renovable     | El secador no está listo para funcionar.                                                               |
| E23 | Parada de emergencia                                          | Error crítico       | C El controlador informa que algún<br>factor causó que el compresor se<br>detuviera en una emergencia. |
| E24 | Memoria del controlador<br>borrada                            | Error crítico       | El controlador fue restaurado a la configuración de fábrica.                                           |
| E25 | Error del variador                                            | Error crítico       | Se produce un error en el variador.                                                                    |
| E26 | Error de comunicación con el variador                         | Error crítico       | Comunicación no válida con el variador.                                                                |
| E31 | Tensión del circuito de 24 V<br>demasiado baja                | Error crítico       | La tensión en el circuito de 24 V está por debajo del nivel mínimo.                                    |
| E32 | Error de caída de presión de<br>inyección de aceite           | Error crítico       | Caída de presión de inyección de aceite demasiado alta.                                                |
| E33 | Presión de inyección de aceite demasiado baja                 | Error crítico       | Presión de inyección de aceite demasiado baja.                                                         |
| E34 | Cortocircuito del sensor de presión de inyección de aceite    | Error crítico       | Cortocircuito de entrada del sensor de presión de inyección de aceite.                                 |
| E35 | Sensor de presión de inyección de aceite no conectado         | Error crítico       | Sin sensor de presión de inyección de aceite conectado.                                                |
| E32 | Error de caída de presión de<br>inyección de aceite           | Error crítico       | Caída de presión de inyección de aceite demasiado alta.                                                |
| E33 | Presión de inyección de aceite demasiado baja                 | Error crítico       | Presión de inyección de aceite demasiado baja.                                                         |
| E34 | Cortocircuito del sensor de<br>presión de inyección de aceite | Error crítico       | Cortocircuito de entrada del sensor de presión de inyección de aceite.                                 |
| E35 | Sensor de presión de inyección de aceite no conectado         | Error crítico       | Sin sensor de presión de inyección de aceite conectado.                                                |
| E36 | Cortocircuito del sensor de presión de aceite                 | Error crítico       | Cortocircuito de entrada del sensor de presión de aceite.                                              |
| E37 | Sensor de presión de aceite no conectado                      | Error crítico       | Sin sensor de presión de aceite conectado.                                                             |
| E39 | Sobrecarga del motor                                          | Error crítico       | Carga del motor demasiado alta.                                                                        |

### 18.7. Errores del variador DANFOSS

| Tabla 30 | Lista de errores del variador DANFOSS |
|----------|---------------------------------------|
|          |                                       |

| Código | de | Tipo de error | Descripción del error            |
|--------|----|---------------|----------------------------------|
| error  |    |               |                                  |
| A2     |    | Error crítico | Error Live zero                  |
| A4     |    | Error crítico | Pérdida de la fase de suministro |
| A7     |    | Error crítico | Sobretensión de CC               |

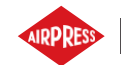

| A8  | Error crítico | Tensión de CC por debajo del nivel permitido      |
|-----|---------------|---------------------------------------------------|
| A9  | Error crítico | Sobrecarga del variador                           |
| A10 | Error crítico | Exceso de temperatura en sobrecarga del motor     |
| A11 | Error crítico | Temperatura excesiva del termistor del motor      |
| A12 | Error crítico | Limitación del par de torsión                     |
| A13 | Error crítico | Sobrecorriente                                    |
| A14 | Error crítico | Error de puesta a tierra                          |
| A16 | Error crítico | Cortocircuito                                     |
| A17 | Error crítico | Límite de tiempo de la palabra de control         |
| A22 | Error crítico | Freno mecánico para aplicaciones de elevación     |
| A23 | Error crítico | Error del ventilador                              |
| A25 | Error crítico | Cortocircuito de la resistencia de frenado        |
| A26 | Error crítico | Límite de potencia de la resistencia de frenado   |
| A27 | Error crítico | Error del chopper del freno                       |
| A28 | Error crítico | La comprobación del freno ha fallado              |
| A30 | Error crítico | Sin fase U del motor                              |
| A31 | Error crítico | Sin fase V del motor                              |
| A32 | Error crítico | Sin fase W del motor                              |
| A33 | Error crítico | Error del sistema de precarga en fase de arranque |
| A34 | Error crítico | Error de bus de comunicación                      |
| A36 | Error crítico | Avería de alimentación                            |
| A38 | Error crítico | Error interno                                     |
| A46 | Error crítico | Alimentación de la tarjeta de potencia            |
| A47 | Error crítico | Baja alimentación de 24 V                         |
| A48 | Error crítico | Baja alimentación de 1,8 V                        |
| A49 | Error crítico | Límite de velocidad                               |
| A57 | Error crítico | Error interno AMA                                 |
| A59 | Error crítico | Limitación de corriente                           |
| A60 | Error crítico | Bloqueo externo                                   |
| A63 | Error crítico | Freno mecánico deficiente                         |
| A65 | Error crítico | Temperatura de la tarjeta de control excedida     |
| A67 | Error crítico | La configuración del módulo opcional ha cambiado  |

| Tabla 30 | Lista de errores del variador DANFOSS |
|----------|---------------------------------------|

| Código de | Tipo de error | Descripción del error                   |
|-----------|---------------|-----------------------------------------|
| error     |               |                                         |
| A68       | Error crítico | Parada segura activada                  |
| A69       | Error crítico | Temperatura de las tarjetas de potencia |
| A70       | Error crítico | Configuración de FC incorrecta          |
| A72       | Error crítico | Fallo peligroso                         |

| A74     | Error crítico | Termistor PTC                                              |
|---------|---------------|------------------------------------------------------------|
| A80     | Error crítico | Convertidor de frecuencia llevado a los ajustes de fábrica |
| A83     | Error crítico | Combinación de opciones no válida                          |
| A84     | Error crítico | Sin opción de seguridad                                    |
| A90     | Error crítico | Monitor de realimentación                                  |
| A94     | Error crítico | Fin de curva                                               |
| A95     | Error crítico | Correa del motor dañada                                    |
| A99     | Error crítico | Rotor bloqueado                                            |
| Ninguno | Error crítico | Error KTY                                                  |
| Ninguno | Error crítico | Error ECB                                                  |
| Ninguno | Error crítico | Sin información de flujo o presión                         |
| Ninguno | Error crítico | Error de inicio                                            |
| Ninguno | Error crítico | Sin flujo                                                  |

### 18.8. Errores del variador YASKAWA

| Código de<br>error | Tipo de error | Descripción del error                        |
|--------------------|---------------|----------------------------------------------|
| Uv1                | Error crítico | Tensión demasiado baja                       |
| SC                 | Error crítico | Cortocircuito de salida o error IGBT         |
| GF                 | Error crítico | Error de puesta a tierra                     |
| °C                 | Error crítico | Corriente excedida                           |
| ov                 | Error crítico | Tensión excedida                             |
| oH                 | Error crítico | Sobrecalentamiento del radiador              |
| oH1                | Error crítico | Sobrecalentamiento del radiador              |
| oL1                | Error crítico | Sobrecarga del motor                         |
| oL2                | Error crítico | Accionamiento sobrecargado                   |
| PF                 | Error crítico | Pérdida de fase de entrada                   |
| LF                 | Error crítico | Pérdida de fase de salida                    |
| oH4                | Error crítico | Sobrecalentamiento del motor 2 (entrada PTC) |

| Tabla 31 | Lista de errores | s del variador | YASKAWA |
|----------|------------------|----------------|---------|
|          |                  |                |         |

|--|

| Código de<br>error | Tipo de error | Descripción del error                        |
|--------------------|---------------|----------------------------------------------|
| CE                 | Error crítico | Fallo de comunicación MEMOBUS/Modbus         |
| EF1                | Error crítico | Fallo externo (entradas de S1 a S6)          |
| SCF                | Error crítico | Error del sistema de seguridad               |
| oH3                | Error crítico | Sobrecalentamiento del motor 1 (entrada PTC) |

### 18.9. Errores del variador Delta

| Código de<br>error | Descripción del error                                                   |
|--------------------|-------------------------------------------------------------------------|
| ocA                | Sobrecorriente durante la aceleración                                   |
| ocd                | Sobrecorriente durante el frenado                                       |
| ocn                | Sobrecorriente durante el funcionamiento en estado estacionario         |
| GFF                | Error de puesta a tierra                                                |
| occ                | Sobretensión IGBT                                                       |
| ocS                | Sobrecorriente durante la parada                                        |
| ovA                | Sobretensión en el bus de CC a velocidad constante                      |
| ovd                | Sobretensión en el bus de CC durante el frenado                         |
| ovn                | Sobretensión en el bus de CC a velocidad constante                      |
| ovS                | Sobretensión en el bus de CC en estado de parada                        |
| LvA                | Durante la aceleración, la tensión del bus de CC es menor que Pr. 06-00 |
| Lvd                | Durante el frenado, la tensión del bus de CC es inferior a Pr. 06-00    |
| Lvn                | A velocidad constante, la tensión del bus de CC es menor que Pr. 06-00  |
| LvS                | En estado de parada, la tensión del bus de CC es menor que Pr. 06-00    |
| OrP                | Pérdida de fase                                                         |
| oH1                | IGBT sobrecalentado por encima del nivel de protección                  |
| oH2                | Sobrecalentamiento de los componentes clave del variador                |
| tH1o               | Error de la protección térmica IGBT                                     |
| tH2o               | Error del condensador                                                   |
| oL                 | Sobrecarga El variador detecta un exceso de corriente en la salida      |
| oH3                | Sobrecalentamiento del motor                                            |
| ot1                | La corriente de salida excedió el nivel de detección de exceso de par.  |
| ot2                | La corriente de salida excedió el nivel de detección de exceso de par.  |
| uC                 | Baja corriente detectada                                                |

Tabla 32Lista de errores del variador Delta

 Tabla 32
 Lista de errores del variador Delta

| Código de<br>error | Descripción del error                        |
|--------------------|----------------------------------------------|
| cd1                | Error de corriente de fase U                 |
| cd2                | Error de corriente de fase V                 |
| cd3                | Error de corriente de fase W                 |
| Hd0                | Error de hardware CC (terminal de corriente) |
| Hd1                | Error de hardware OC                         |
| Hd2                | Error de hardware OV                         |
| Hd3                | Error de hardware OCC                        |

ES

| Código de | Descripción del error                          |
|-----------|------------------------------------------------|
|           |                                                |
| EF        | Error externo                                  |
| EF1       | Parada de emergencia                           |
| CE1       | Error de código de función Modbus              |
| CE2       | Dirección de datos Modbus no válida            |
| CE3       | Error de datos Modbus                          |
| CE4       | Error de comunicación Modbus                   |
| CE10      | Límite de tiempo de transmisión Modbus         |
| bF        | Error del transistor de freno                  |
| S1        | Parada de emergencia                           |
| BRK       | Error del freno externo                        |
| OPLH      | Pérdida de la fase de salida                   |
| oL3       | Protección contra sobrecarga a baja frecuencia |

### 18.10. Errores del variador Inovance

| Código de<br>error | Descripción del error                                 |
|--------------------|-------------------------------------------------------|
| Err02              | Exceso de corriente durante la aceleración            |
| Err03              | Exceso de corriente durante el frenado                |
| Err04              | Exceso de la corriente al operar a una velocidad fija |
| Err05              | Exceso de la tensión durante la aceleración           |
| Err06              | Exceso de la tensión durante el frenado               |
| Err07              | Exceso de la tensión al operar a una velocidad fija   |
| Err08              | Defecto de la alimentación de control                 |
| Err09              | Tensión demasiado baja                                |
| Err10              | Sobrecarga del variador                               |
| Err11              | Sobrecarga del motor                                  |
| Err12              | Sin fase de entrada                                   |

| Tabla 33         Lista de errores del variador Inovance |
|---------------------------------------------------------|
|---------------------------------------------------------|

| 1 abla 33 Lista de errores del variador inovance |
|--------------------------------------------------|
|--------------------------------------------------|

| Código de | Descripción del error              |
|-----------|------------------------------------|
| error     |                                    |
| Err13     | Sin fase de salida                 |
| Err14     | Sobrecalentamiento del módulo IGBT |
| Err15     | Error externo                      |
| Err16     | Error de comunicación              |
| Err17     | Error de contacto                  |

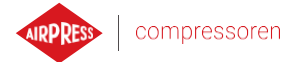

| Código de<br>error | Descripción del error                                    |
|--------------------|----------------------------------------------------------|
| Err18              | Error de detección de la corriente                       |
| Err19              | Error durante la sintonización automática                |
| Err20              | Error del encoder                                        |
| Err21              | Error al leer EEPROM                                     |
| Err22              | Fallo del variador                                       |
| Err23              | Cortocircuito a tierra                                   |
| Err26              | Tiempo de funcionamiento acumulado alcanzado             |
| Err29              | Tiempo de alimentación acumulado alcanzado               |
| Err30              | Sin carga externa del motor                              |
| Err31              | Sin señal PID en funcionamiento                          |
| Err40              | Pico de corriente                                        |
| Err41              | Error de conmutación del motor durante el funcionamiento |
| Err42              | Desviación de velocidad demasiado alta                   |
| Err43              | Exceso de la velocidad permitida del motor               |
| Err45              | Exceso de la temperatura permitida del motor             |

### 18.11. Errores del variador ABB

| Tabla 34 | Lista de errores | s del | variador | ABB |
|----------|------------------|-------|----------|-----|
|----------|------------------|-------|----------|-----|

| Código de | Descripción del error                   |
|-----------|-----------------------------------------|
| error     |                                         |
| 0x2310    | Sobrecorriente                          |
| 0x2330    | Cortocircuito a tierra                  |
| 0x2340    | Cortocircuito                           |
| 0x2381    | Sobrecarga del transistor IGBT          |
| 0x3130    | Pérdida de la fase de entrada           |
| 0x3181    | Fallo de cableado / puesta a tierra     |
| 0x3210    | Sobretensión del conector de CC         |
| 0x3220    | Tensión del conector de CC insuficiente |
| 0x3381    | Pérdida de la fase de salida            |
| 0x4110    | Temperatura de la tarjeta de control    |

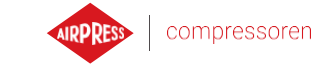

| Código de | Descripción del error                                        |
|-----------|--------------------------------------------------------------|
| error     |                                                              |
| 0x4210    | Temperatura excesiva IGBT                                    |
| 0x4290    | Refrigeración                                                |
| 0x42F1    | Temperatura IGBT                                             |
| 0x4310    | Temperatura excesiva                                         |
| 0x4380    | Diferencia de temperaturas excesiva                          |
| 0x4981    | Temperatura exterior 1                                       |
| 0x4982    | Temperatura exterior 2                                       |
| 0x5080    | Ventilador defectuoso                                        |
| 0x5081    | Ventilador auxiliar defectuoso                               |
| 0x5090    | Error de dispositivo de apagado de par seguro                |
| 0x5091    | Apagado de par seguro                                        |
| 0x5094    | Temperatura del circuito de medición                         |
| 0x5089    | Error del circuito SMT                                       |
| 0x5098    | Error de comunicación de E/S                                 |
| 0x50A0    | Ventilador                                                   |
| 0x5682    | Pérdida de la unidad de potencia                             |
| 0x5691    | Circuito de medición ADC                                     |
| 0x5692    | Error de alimentación de la tarjeta de la unidad de potencia |
| 0x5693    | Circuito de medición DFF                                     |
| 0x5696    | Realimentación desde el estado de la unidad de potencia      |
| 0x5697    | Realimentación desde la carga                                |
| 0x5698    | Error desconocido de realimentación                          |
| 0x64B1    | Error interno SSW                                            |
| 0x6681    | Pérdida de comunicación EFB                                  |
| 0x7121    | Parada del motor                                             |
| 0x7181    | Resistencia de frenado                                       |
| 0x7183    | Temperatura excesiva de la resistencia de frenado            |
| 0x7184    | Cableado de la resistencia de frenado                        |
| 0x7191    | Cortocircuito en chopper de la resistencia de frenado        |
| 0x7192    | Temperatura excesiva del chopper de frenado IGBT             |
| 0x7310    | Demasiada velocidad                                          |
| 0x73F0    | Frecuencia demasiado alta                                    |
| 0x9081    | Error externo 1                                              |
| 0xFA81    | STO 1                                                        |
| 0xFA82    | STO 2                                                        |

#### Tabla 34 Lista de errores del variador ABB

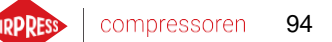

# 19. Dimensiones del controlador

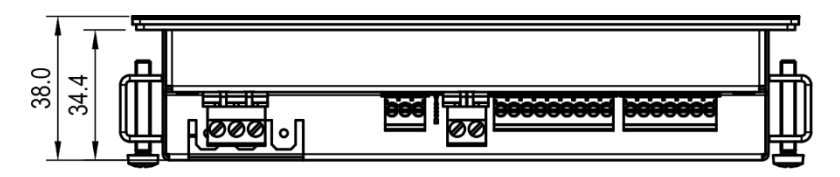

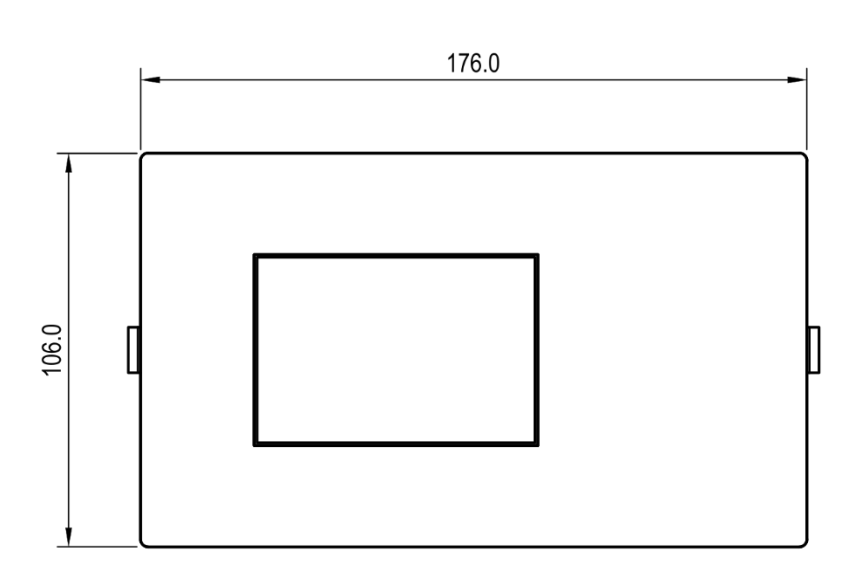

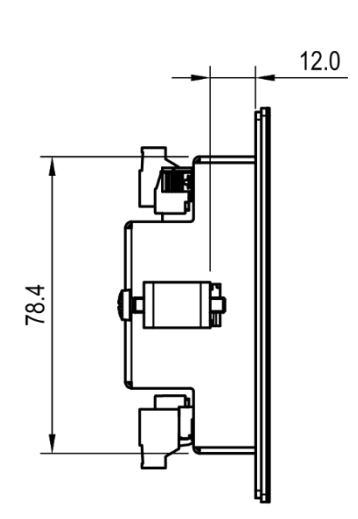

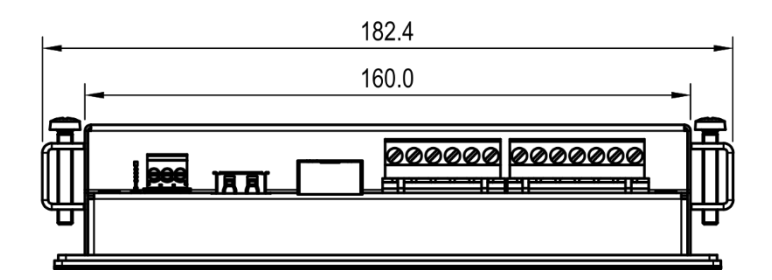

Figura 50 Plano de la carcasa del controlador